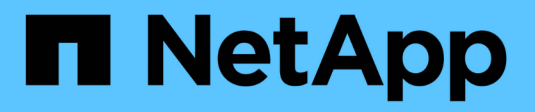

# Cisco Nexus 9336C-FX2

Cluster and storage switches

NetApp August 22, 2025

This PDF was generated from https://docs.netapp.com/ja-jp/ontap-systems-switches/switch-cisco-9336c-fx2-shared/configure-switch-overview-9336c-shared.html on August 22, 2025. Always check docs.netapp.com for the latest.

# 目次

| Cisco Nexus 9336C-FX2                                                            | 1  |
|----------------------------------------------------------------------------------|----|
| 概要 · · · · · · · · · · · · · · · · · · ·                                         | 1  |
| Cisco Nexus 9336C-FX2 共有スイッチのインストールとセットアップのワークフロー・・・・・・・・                        | 1  |
| Cisco Nexus 9336C-FX2共有スイッチの設定要件                                                 | 1  |
| Cisco Nexus 9336C-FX2共有スイッチのコンポーネントとパーツ番号                                        | 2  |
| Cisco Nexus 9336C-FX2共有スイッチのマニュアル要件                                              | 2  |
| ハードウェアを設置                                                                        | 3  |
| Cisco Nexus 9336C-FX2 共有スイッチのハードウェアインストールワークフロー                                  | 3  |
| Cisco Nexus 9336C-FX2ケーブル接続ワークシートに記入します                                          | 4  |
| Cisco Nexus 9336C-FX2共有スイッチを設置します                                                | 8  |
| Cisco Nexus 9336C-FX2スイッチをネットアップキャビネットに設置します                                     | 8  |
| ソフトウェアの設定・・・・・・・・・・・・・・・・・・・・・・・・・・・・・・・・・・・・                                    | 12 |
| Cisco Nexus 9336C-FX2共有スイッチのソフトウェアインストールワークフロー · · · · · · · · · · · · · · · · · | 12 |
| Cisco Nexus 9336C-FX2共有スイッチを設定します                                                | 13 |
| NX-OSソフトウェアとRCFをインストールするための準備をします · · · · · · · · · · · · · · · · · · ·          | 15 |
| NX-OS ソフトウェアをインストールします                                                           | 22 |
| リファレンス構成ファイル( RCF )のインストール · · · · · · · · · · · · · · · · · · ·                 | 43 |
| リファレンス構成ファイル(RCF)をアップグレードする.................                                     | 53 |
| 9336C-FX2共有スイッチを工場出荷時のデフォルトにリセットします・・・・・・・・・・・・・・・・・・・                           | 30 |
| スイッチを移行                                                                          | 31 |
| 直接接続型ストレージを使用するスイッチレスクラスタから移行する                                                  | 31 |
| 直接接続型ストレージを使用するスイッチ構成から移行・・・・・・・・・・・・・・・・・・・・・・・・・・・・・・・・・・・・                    | 03 |
| ストレージスイッチを再利用して、スイッチ接続ストレージを使用するスイッチレス構成から移行す 1<br>る                             | 10 |
| スイッチ接続型ストレージを使用するスイッチクラスタからの移行・・・・・・・・・・・・・・・・・・・・・・・・・・・・・・・・・・・・               | 14 |
| Cisco Nexus 9336C-FX2 共有スイッチを交換します · · · · · · · · · · · · · · · · · · ·         | 20 |

# Cisco Nexus 9336C-FX2

# 概要

Cisco Nexus 9336C-FX2 共有スイッチのインストールとセットアップのワークフロー

Cisco Nexus 9336C-FX2共有スイッチは、Cisco Nexus 9000プラットフォームの一部で あり、ネットアップシステムキャビネットに設置できます。共有スイッチを使用する と、クラスタとストレージの機能を共有スイッチ構成に組み合わせることができ、共有 クラスタとストレージリファレンス構成ファイルを使用できます。

Cisco 9336C-FX2 スイッチをインストールしてセットアップするには、次のワークフロー手順に従ってくだ さい。

1

"構成要件を確認する"

9336C-FX2 共有スイッチの構成要件を確認します。

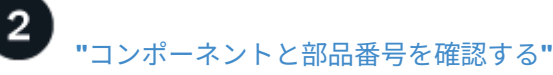

9336C-FX2 共有スイッチのコンポーネントと部品番号を確認します。

9336C-FX2 スイッチとONTAPクラスタをセットアップするには、特定のスイッチおよびコントローラのドキ ュメントを確認してください。

# Cisco Nexus 9336C-FX2共有スイッチの設定要件

Cisco Nexus 9336C-FX2スイッチの設置とメンテナンスについては、設定とネットワークの要件を確認してください。

ONTAP のサポート

ONTAP 9.9.9..1 から、 Cisco Nexus 9336C-FX2 スイッチを使用して、ストレージとクラスタの機能を共有ス イッチ構成に組み合わせることができます。

3 つ以上のノードで ONTAP クラスタを構築する場合は、サポートされている 2 つのネットワークスイッチが 必要です。

設定要件

構成には、スイッチに適した数とタイプのケーブルとコネクタが必要です。

最初に設定するスイッチのタイプに応じて、付属のコンソールケーブルを使用してスイッチのコンソールポー トに接続する必要があります。また、特定のネットワーク情報を指定する必要があります。 ネットワーク要件

すべてのスイッチ設定には、次のネットワーク情報が必要です。

- 管理ネットワークトラフィック用の IP サブネット
- 各ストレージシステムコントローラおよび該当するすべてのスイッチのホスト名と IP アドレス
- ・ほとんどのストレージシステムコントローラは、イーサネットサービスポート(レンチマーク)に接続することで、e0M インターフェイスを介して管理されます。AFF A800 および AFF A700s システムでは、e0M インターフェイスは専用のイーサネットポートを使用します。
- を参照してください "Hardware Universe" 最新情報については、を参照してください。

スイッチの初期設定の詳細については、次のガイドを参照してください。 "『 Cisco Nexus 9336C-FX2 Installation and Upgrade Guide 』"。

次の手順

"コンポーネントとパーツ番号"。

### Cisco Nexus 9336C-FX2共有スイッチのコンポーネントとパーツ番号

Cisco Nexus 9336C-FX2スイッチの設置とメンテナンスについては、コンポーネントと 部品番号のリストを確認してください。

次の表に、 9336C-FX2 スイッチ、ファン、および電源装置の部品番号と概要を示します。

| パーツ番号              | 説明                                                  |
|--------------------|-----------------------------------------------------|
| X190200-CS-PE      | N9K-9336C-FX2、 CS、 PTSX、<br>36PT10/25/40/100GQSFP28 |
| X190200-CS-PI      | N9K-9336C-FX2、 CS、 PSIN、<br>36PT10/25/40/100GQSFP28 |
| X190002            | アクセサリキット X190001/X190003                            |
| X-NXA-PAC1100W-PE2 | N9K-9336C AC 1100W PSU - ポート側排気                     |
| X-NXA-PAC1100W-PI2 | N9K-9336C AC 1100W PSU - ポート側吸気                     |
| X-NXA-FAN-65CFM-pe | N9K-9336C 65CFM 、ポート側排気                             |
| X-NXA-FAN-65CFM-pi | N9K-9336C 65CFM 、ポート側吸気                             |

次の手順

"必要なドキュメント"。

## Cisco Nexus 9336C-FX2共有スイッチのマニュアル要件

Cisco Nexus 9336C-FX2スイッチの設置とメンテナンスについては、特定のスイッチと コントローラのマニュアルを参照して、Cisco 9336-FX2スイッチとONTAP クラスタを セットアップしてください。

Cisco Nexus 9336C-FX2 共有スイッチをセットアップするには、を参照してください "Cisco Nexus 9000 シ

リーズスイッチのサポート"ページ

| ドキュメントタイトル                                                                                                    | 説明                                                                                                    |
|----------------------------------------------------------------------------------------------------|----------------------------------------------------------------------------------------------------|
| "Nexus 9000 Series Hardware Installation Guide 』を<br>参照してください"                                                          | サイト要件、スイッチハードウェアの詳細、およびイ<br>ンストールオプションに関する詳細情報を提供しま<br>す。                                                          |
| "Cisco Nexus 9000 シリーズスイッチのソフトウェア<br>構成ガイド" (スイッチにインストールされている<br>NX-OS リリースのガイドを選択)                                     | スイッチを ONTAP 動作用に設定する前に必要なスイ<br>ッチの初期設定に関する情報を提供します。                                                                |
| "『 Cisco Nexus 9000 Series NX-OS Software<br>Upgrade and Downgrade Guide 』"(スイッチにイン<br>ストールされている NX-OS リリースのガイドを選択<br>) | 必要に応じてスイッチを ONTAP 対応スイッチソフト<br>ウェアにダウングレードする方法について説明しま<br>す。                                                       |
| "Cisco Nexus 9000 シリーズ NX-OS コマンドリファ<br>レンスマスターインデックス"                                                                  | シスコが提供するさまざまなコマンドリファレンスへ<br>のリンクを示します。                                                                             |
| "Cisco Nexus 9000 MIB リファレンス"                                                                                           | Nexus 9000 スイッチの管理情報ベース( MIB )ファ<br>イルについて説明します。                                                                   |
| "Nexus 9000 Series NX-OS System Message<br>Reference 』を参照してください"                                                        | Cisco Nexus 9000 シリーズスイッチのシステムメッ<br>セージ、情報メッセージ、およびリンク、内部ハード<br>ウェア、またはシステムソフトウェアの問題の診断に<br>役立つその他のメッセージについて説明します。 |
| "『 <mark>Cisco Nexus 9000 Series NX-OS Release Notes</mark><br>』"(スイッチにインストールされている NX-OS リ<br>リースのノートを選択してください)         | Cisco Nexus 9000 シリーズの機能、バグ、および制<br>限事項について説明します。                                                                  |
| "Cisco Nexus 9000 シリーズの適合規格および安全性<br>に関する情報"                                                                            | Nexus 9000 シリーズスイッチの国際的な適合規格、<br>安全性、および法令に関する情報を提供します。                                                            |

# ハードウェアを設置

Cisco Nexus 9336C-FX2 共有スイッチのハードウェアインストールワークフロー

9336C-FX2 共有スイッチのハードウェアをインストールして構成するには、次の手順に 従います。

# "配線ワークシートを完成させる"

ケーブル接続ワークシートの例には、スイッチからコントローラへの推奨されるポート割り当ての例が示され ています。空白のワークシートには、クラスタのセットアップに使用できるテンプレートが用意されていま す。

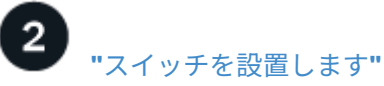

1

9336C-FX2 スイッチをインストールします。

# 3 "NetAppキャビネットへのスイッチの設置"

必要に応じて、9336C-FX2 スイッチとパススルー パネルをNetAppキャビネットにインストールします。

Cisco Nexus 9336C-FX2ケーブル接続ワークシートに記入します

次のケーブル接続図を使用して、コントローラとスイッチをケーブル接続します。

NS224ストレージをスイッチ接続でケーブル接続します

NS224 ストレージをスイッチ接続でケーブル接続する場合は、スイッチ接続の図に従ってください。

#### Switch Attached

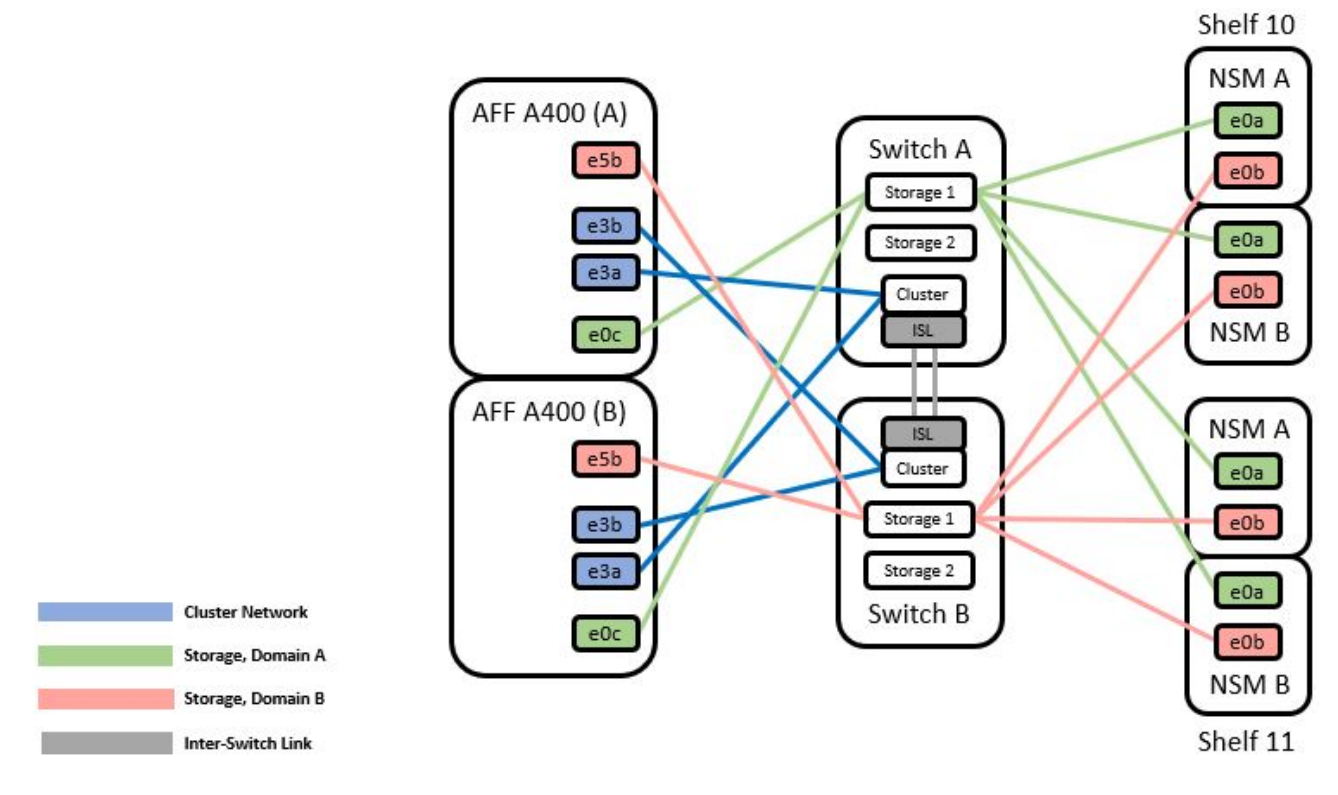

を参照してください "Hardware Universe" スイッチポートの詳細については、を参照してください。

NS224ストレージを直接接続型としてケーブル接続します

共有スイッチのストレージポートを使用する代わりに NS224 ストレージを直接接続型としてケーブル接続す る場合は、次の図に従って直接接続してください。

#### Direct Attached

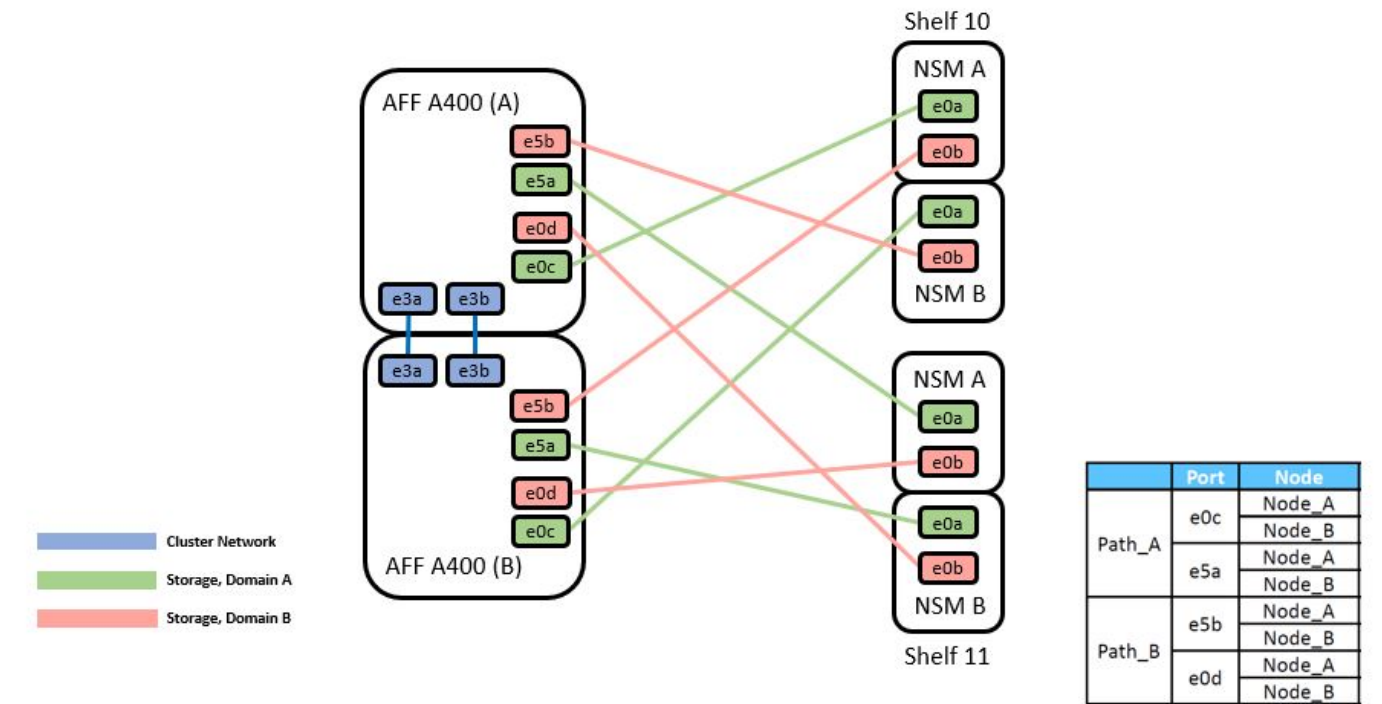

を参照してください "Hardware Universe" スイッチポートの詳細については、を参照してください。

**Cisco Nexus 9336C-FX2** ケーブル接続ワークシート

サポート対象のプラットフォームを文書化する場合は、入力済みのケーブル接続ワークシートの例を参考にして、空白のケーブル接続ワークシートに記入する必要があります。

各スイッチペアのポート定義の例を次に示します。

|             | Switch A  |                      |             | Switch B  |                      |
|-------------|-----------|----------------------|-------------|-----------|----------------------|
| Switch Port | Port Role | Port Usage           | Switch Port | Port Role | Port Usage           |
| 1           | Cluster   | 40/100GbE            | 1           | Cluster   | 40/100GbE            |
| 2           | Cluster   | 40/100GbE            | 2           | Cluster   | 40/100GbE            |
| 3           | Cluster   | 40/100GbE            | 3           | Cluster   | 40/100GbE            |
| 4           | Cluster   | 40/100GbE            | 4           | Cluster   | 40/100GbE            |
| 5           | Cluster   | 40/100GbE            | 5           | Cluster   | 40/100GbE            |
| 6           | Cluster   | 40/100GbE            | 6           | Cluster   | 40/100GbE            |
| 7           | Cluster   | 40/100GbE            | 7           | Cluster   | 40/100GbE            |
| 8           | Cluster   | 40/100GbE            | 8           | Cluster   | 40/100GbE            |
| 9           | Cluster   | 40GbE w/4x10GbE b/o  | 9           | Cluster   | 40GbE w/4x10GbE b/o  |
| 10          | Cluster   | 100GbE w/4x25GbE b/o | 10          | Cluster   | 100GbE w/4x25GbE b/o |
| 11          | Storage   | 100GbE               | 11          | Storage   | 100GbE               |
| 12          | Storage   | 100GbE               | 12          | Storage   | 100GbE               |
| 13          | Storage   | 100GbE               | 13          | Storage   | 100GbE               |
| 14          | Storage   | 100GbE               | 14          | Storage   | 100GbE               |
| 15          | Storage   | 100GbE               | 15          | Storage   | 100GbE               |
| 16          | Storage   | 100GbE               | 16          | Storage   | 100GbE               |
| 17          | Storage   | 100GbE               | 17          | Storage   | 100GbE               |
| 18          | Storage   | 100GbE               | 18          | Storage   | 100GbE               |
| 19          | Storage   | 100GbE               | 19          | Storage   | 100GbE               |
| 20          | Storage   | 100GbE               | 20          | Storage   | 100GbE               |
| 21          | Storage   | 100GbE               | 21          | Storage   | 100GbE               |
| 22          | Storage   | 100GbE               | 22          | Storage   | 100GbE               |
| 23          | Storage   | 100GbE               | 23          | Storage   | 100GbE               |
| 24          | Storage   | 100GbE               | 24          | Storage   | 100GbE               |
| 25          | Storage   | 100GbE               | 25          | Storage   | 100GbE               |
| 26          | Storage   | 100GbE               | 26          | Storage   | 100GbE               |
| 27          | Storage   | 100GbE               | 27          | Storage   | 100GbE               |
| 28          | Storage   | 100GbE               | 28          | Storage   | 100GbE               |
| 29          | Storage   | 100GbE               | 29          | Storage   | 100GbE               |
| 30          | Storage   | 100GbE               | 30          | Storage   | 100GbE               |
| 31          | Storage   | 100GbE               | 31          | Storage   | 100GbE               |
| 32          | Storage   | 100GbE               | 32          | Storage   | 100GbE               |
| 33          | Storage   | 100GbE               | 33          | Storage   | 100GbE               |
| 34          | Storage   | 100GbE               | 34          | Storage   | 100GbE               |
| 35          | ISL       | 100GbE               | 35          | ISL       | 100GbE               |
| 36          | ISL       | 100GbE               | 36          | ISL       | 100GbE               |
|             |           |                      |             |           |                      |

ここで、

• 100G ISL 経由でスイッチ A ポート 35

・100G ISL 経由でスイッチ A ポート 36

・100G ISL 経由でスイッチ B ポート 35

・100G ISL 経由でスイッチ B ポート 36

空白のケーブル接続ワークシート

空白のケーブル接続ワークシートを使用して、クラスタ内のノードとしてサポートされるプラットフォームを 文書化できます。Hardware Universe の Supported Cluster Connections テーブルでは、プラットフォームで 使用されるクラスタポートが定義されています。

|             | Switch A  |            |             | Switch B  |            |
|-------------|-----------|------------|-------------|-----------|------------|
| Switch Port | Port Role | Port Usage | Switch Port | Port Role | Port Usage |
| 1           |           |            | 1           |           |            |
| 2           |           |            | 2           |           |            |
| 3           |           |            | 3           |           |            |
| 4           |           |            | 4           |           |            |
| 5           |           |            | 5           |           |            |
| 6           |           |            | 6           |           |            |
| 7           |           |            | 7           |           |            |
| 8           |           |            | 8           |           |            |
| 9           |           |            | 9           |           |            |
| 10          |           |            | 10          |           |            |
| 11          |           |            | 11          |           |            |
| 12          |           |            | 12          |           |            |
| 13          |           |            | 13          |           |            |
| 14          |           |            | 14          |           |            |
| 15          |           |            | 15          |           |            |
| 16          |           |            | 16          |           |            |
| 17          |           |            | 17          |           |            |
| 18          |           |            | 18          |           |            |
| 19          |           |            | 19          |           |            |
| 20          |           |            | 20          |           |            |
| 21          |           |            | 21          |           |            |
| 22          |           |            | 22          |           |            |
| 23          |           |            | 23          |           |            |
| 24          |           |            | 24          |           |            |
| 25          |           |            | 25          |           |            |
| 26          |           |            | 26          |           |            |
| 27          |           |            | 27          |           |            |
| 28          |           |            | 28          |           |            |
| 29          |           |            | 29          |           |            |
| 30          |           |            | 30          |           |            |
| 31          |           |            | 31          |           |            |
| 32          |           |            | 32          |           |            |
| 33          |           |            | 33          |           |            |
| 34          |           |            | 34          |           |            |
| 35          |           |            | 35          |           |            |

36

#### ここで、

36

- ・100G ISL 経由でスイッチ A ポート 35
- ・100G ISL 経由でスイッチ A ポート 36
- ・100G ISL 経由でスイッチ B ポート 35
- ・100G ISL 経由でスイッチ B ポート 36

## 次の手順

# "スイッチを設置します"。

### Cisco Nexus 9336C-FX2共有スイッチを設置します

Cisco Nexus 9336C-FX2共有スイッチを設定するには、次の手順に従います。

作業を開始する前に

次のものがあることを確認します。

- 必要な共有スイッチのドキュメント、コントローラのドキュメント、およびONTAPのドキュメントを参照してください "Cisco Nexus 9336C-FX2共有スイッチのマニュアル要件" および "NetApp ONTAPのドキュメント"。
- ・該当するライセンス、ネットワークおよび設定情報、ケーブル。
- 記入済みのケーブル接続ワークシートを参照してください "Cisco Nexus 9336C-FX2ケーブル接続ワークシートに記入します"。ケーブル接続の詳細については、を参照してください "Hardware Universe"。

手順

1. スイッチ、コントローラ、および NS224 NVMe ストレージシェルフをラックに配置します。

NetAppキャビネットにスイッチを設置する方法については、を参照してください"ラックへの設置手順"。

2. スイッチ、コントローラ、および NS224 NVMe ストレージシェルフの電源をオンにします。

次の手順

オプションとして、"Cisco Nexus 9336C-FX2スイッチをネットアップキャビネットに設置します" 。それ以外の場合は、"スイッチを設定します" 。

#### Cisco Nexus 9336C-FX2スイッチをネットアップキャビネットに設置します

構成によっては、Cisco Nexus 9336C-FX2スイッチとパススルーパネルをネットアップ キャビネットに設置する必要がある場合があります。スイッチには標準ブラケットが付 属しています。

作業を開始する前に

次のものがあることを確認します。

- 各スイッチについて、 8 本の 10-32 ネジまたは 12-24 ネジとクリップナットを用意して、ブラケットとス ライダレールを前面および背面のキャビネットポストに取り付ける必要があります。
- スイッチをネットアップキャビネットに設置するには、 Cisco 標準レールキットを使用する必要があります。

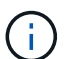

ジャンパコードはパススルーキットには含まれていないため、スイッチに付属しています。ス イッチが付属していない場合は、ネットアップから発注できます(部品番号 X1558A-R6 )。

必要なドキュメント

の初期準備要件、キットの内容、および安全上の注意事項を確認してください "『 Cisco Nexus 9000 Series Hardware Installation Guide 』"。

手順

1. ネットアップキャビネットにパススルーブランクパネルを取り付けます。

パススルーパネルキットはネットアップが提供しています(パーツ番号 X8784-R6 )。

ネットアップのパススルーパネルキットには、次のハードウェアが含まれています。

- <sup>•</sup>1つのパススルーブランクパネル
- <sup>°</sup> 10-32 x .75 ネジ×4
- <sup>。</sup>10-32 クリップナット×4
  - i. スイッチとキャビネット内のブランクパネルの垂直な位置を確認します。

この手順では、ブランクパネルが U40 に取り付けられます。

- ii. 前面キャビネットレール用の適切な角穴に、両側にクリップナットを 2 個取り付けます。
- iii. 隣接するラックスペースに侵入しないようにパネルを垂直にセンタリングし、ネジを締めます。
- i № パネル背面からブラシアセンブリを通して、両方の 48 インチジャンパコードのメス型コネクタを 差し込みます。

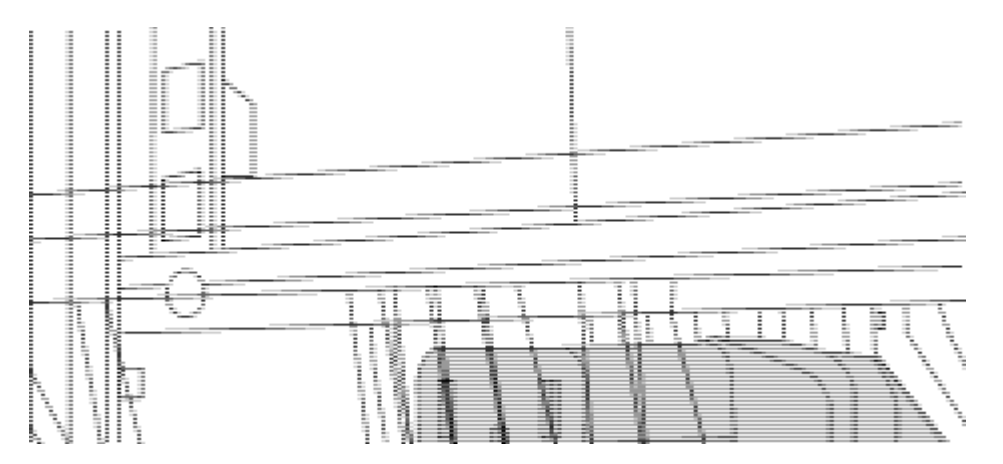

(1)ジャンパコードのメスコネクタ。\_

- <sup>2.</sup> Nexus 9336C-FX2 スイッチシャーシにラックマウントブラケットを取り付けます。
  - a. 前面ラックマウントブラケットをスイッチシャーシの片側に配置し、取り付け耳がシャーシ前面プレート( PSU またはファン側)と揃っていることを確認してから、 4 本の M4 ネジを使用してブラケットをシャーシに取り付けます。

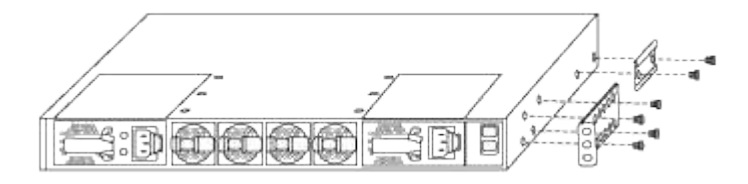

- b. 手順を繰り返します 2A もう一方の前面ラックマウントブラケットをスイッチの反対側に取り付けます。
- C. スイッチシャーシに背面ラックマウントブラケットを取り付けます。
- d. 手順を繰り返します 2C もう一方の背面ラックマウントブラケットをスイッチの反対側に取り付けます。

3. 4 つの IEA ポストすべての角穴にクリップナットを取り付けます。

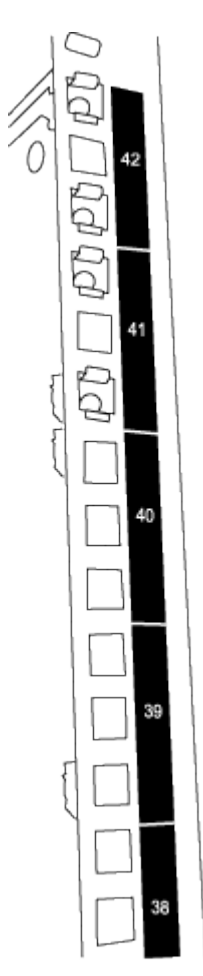

2 つの 9336C-FX2 スイッチは、常にキャビネット RU41 および 42 の上部 2U に取り付けられます。

4. キャビネットにスライダレールを取り付けます。

a. 最初のスライダレールを左背面ポストの裏面にある RU42 マークに合わせ、ネジをネジの種類に合わ せて挿入してから、ネジを指で締めます。

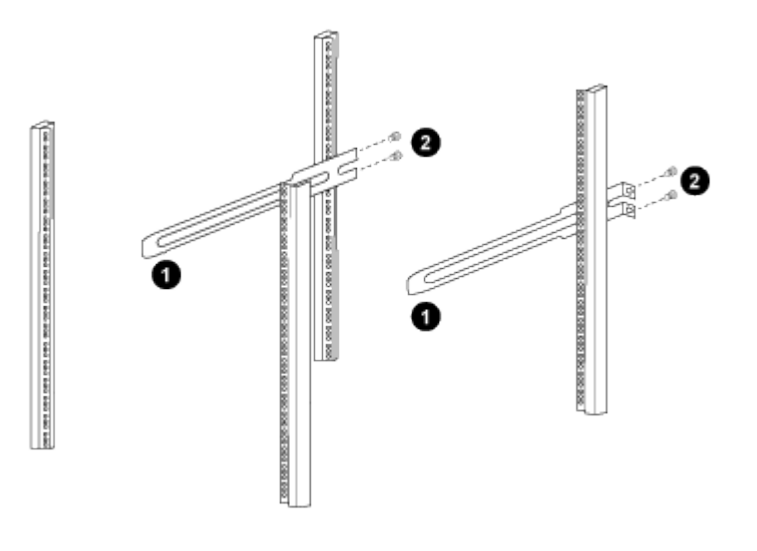

(1) スライダレールをゆっくりとスライドさせながら、ラックのネジ穴に合わせます。

(2) スライドレールのネジをキャビネット支柱に締めます。

a. 手順を繰り返します 4A 右側リヤポスト用。

b. 手順を繰り返します 4A および 4B キャビネットの RU41 の位置にあります。

5. スイッチをキャビネットに設置します。

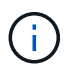

この手順を行うには、スイッチを前面から支える作業者と、スイッチを背面のスライダレ ールに導く作業者の 2 人が必要です。

a. スイッチの背面を RU41 に合わせます。

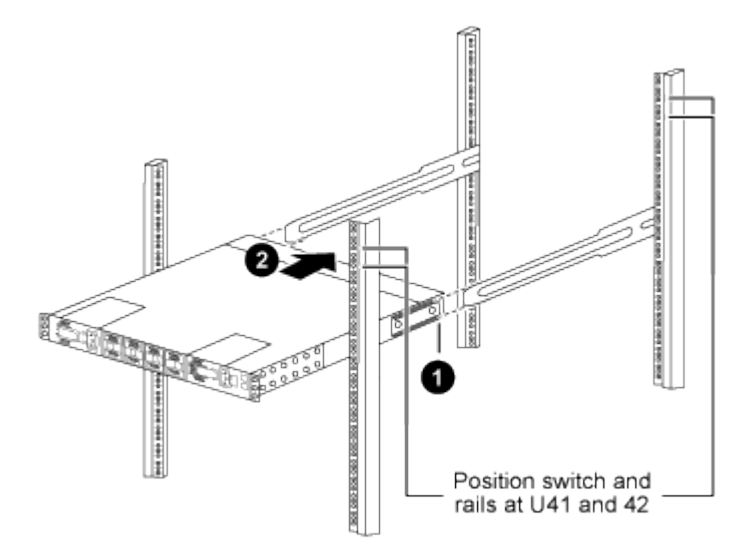

(1) シャーシを背面ポストの方に押すと、2つの背面ラックマウントガイドをスライダレールに合わ せます。

(2)前面ラックマウントブラケットが前面支柱と揃うまで、スイッチをゆっくりとスライドさせま す。

b. スイッチをキャビネットに接続します。

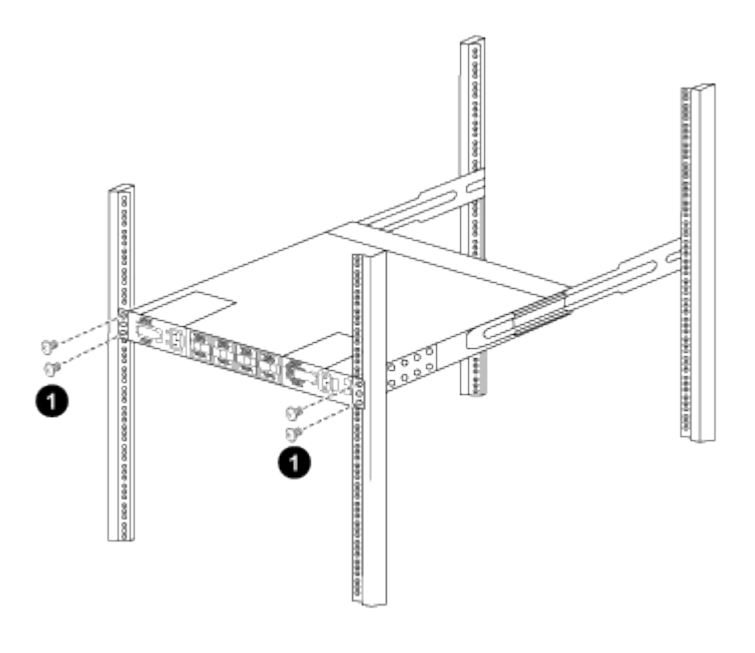

(1)シャーシの前面を保持している人が1人の場合は、背面の4本のネジをキャビネットの支柱にしっかりと 締めてください。\_

a. 支援なしでシャーシを支えた状態で、前面のネジを支柱に完全に締めます。

b. 手順を繰り返します 5A から 5c RU42 ロケーションの 2 番目のスイッチ。

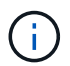

完全に取り付けられたスイッチをサポートとして使用することにより、設置プロセス中 に 2 番目のスイッチの前面を保持する必要はありません。

6. スイッチを取り付けるときは、ジャンパコードをスイッチの電源インレットに接続します。

7. 両方のジャンパコードのオスプラグを、最も近くにある PDU コンセントに接続します。

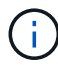

冗長性を確保するには、 2 本のコードを別々の PDU に接続する必要があります。

8. 各 9336C-FX2 スイッチの管理ポートをいずれかの管理スイッチ(発注した場合)に接続するか、または 管理ネットワークに直接接続します。

管理ポートは、スイッチの PSU 側にある右上のポートです。スイッチを設置して管理スイッチまたは管 理ネットワークに接続した後、各スイッチの CAT6 ケーブルをパススルーパネル経由で配線する必要があ ります。

# ソフトウェアの設定

Cisco Nexus 9336C-FX2共有スイッチのソフトウェアインストールワークフロー

Cisco Nexus 9336C-FX2共有スイッチのソフトウェアをインストールおよび設定する手順は、次のとおりです。

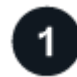

#### "スイッチを設定します"

9336C-FX2 共有スイッチを設定します。

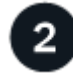

"NX-OSソフトウェアとRCFのインストールの準備"

Cisco NX-OS ソフトウェアとリファレンス コンフィギュレーション ファイル (RCF) をCisco 9336C-FX2 共 有スイッチにインストールする必要があります。

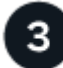

"NX-OSソフトウェアのインストールまたはアップグレード"

Cisco 9336C-FX2 共有スイッチに NX-OS ソフトウェアをダウンロードしてインストールまたはアップグレー ドします。

### "RCFをインストールします"

Cisco 9336C-FX2 共有スイッチを初めてセットアップした後、RCF をインストールします。

運用スイッチに既存のバージョンの RCF ファイルがインストールされている場合は、RCF バージョンをアッ プグレードします。

6 "スイッチを工場出荷時の状態にリセットする"

9336C-FX2 共有スイッチの設定を消去します。

### Cisco Nexus 9336C-FX2共有スイッチを設定します

Cisco Nexus 9336C-FX2共有スイッチを設定するには、次の手順に従います。

作業を開始する前に

次のものがあることを確認します。

- 必要な共有スイッチのドキュメント、コントローラのドキュメント、およびONTAPのドキュメントを参照してください "Cisco Nexus 9336C-FX2共有スイッチのマニュアル要件" および "NetApp ONTAPのドキュメント"。
- •該当するライセンス、ネットワークおよび設定情報、ケーブル。
- 記入済みのケーブル接続ワークシートを参照してください "Cisco Nexus 9336C-FX2ケーブル接続ワークシートに記入します"。ケーブル接続の詳細については、を参照してください "Hardware Universe"。

手順

1. スイッチの初期設定を実行します。

構成には、スイッチに適した数とタイプのケーブルとコネクタが必要です。

最初に設定するスイッチのタイプに応じて、付属のコンソールケーブルを使用してスイッチのコンソール ポートに接続する必要があります。また、特定のネットワーク情報を指定する必要があります。

2. スイッチをブートします。

スイッチの初回ブート時に、次の初期セットアップに関する質問に適切な回答を入力します。

サイトのセキュリティポリシーでは、有効にする応答とサービスを定義しています。

- a. 自動プロビジョニングを中止して通常のセットアップを続行しますか? (はい / いいえ)
  - yes \* と応答します。デフォルトは no です
- b. セキュアなパスワード標準を適用しますか?(はい / いいえ)
  - yes \* と応答します。デフォルトは yes です。
- C. admin のパスワードを入力します。

デフォルトのパスワードは admin です。新しい強力なパスワードを作成する必要があります。

脆弱なパスワードは拒否される可能性があります。

d. 基本設定ダイアログを開きますか? (はい / いいえ)

スイッチの初期設定時に \* yes \* と応答します。

e. 別のログインアカウントを作成しますか?(はい / いいえ)

回答は、代替管理者に関するサイトのポリシーに依存します。デフォルトは no です

f. 読み取り専用の SNMP コミュニティストリングを設定しますか?(はい / いいえ)

▪ no \* と応答します。デフォルトは no です

- g. 読み取り / 書き込み SNMP コミュニティストリングを設定しますか? (はい / いいえ)
   no \* と応答します。デフォルトは no です
- h. スイッチ名を入力します。

スイッチ名は 63 文字までの英数字に制限されます。

i. アウトオブバンド( mgmt0 )管理構成で続行しますか。(はい / いいえ)

そのプロンプトで \* yes \* (デフォルト)と応答します。mgmt0 IPv4 address: プロンプトで、 IP アドレス ip\_address を入力します

- J default-gateway を設定? (はい / いいえ)
  - yes \* と応答します。default-gateway: プロンプトの IPv4 アドレスに、 default\_gateway と入力します。
- k. IP の詳細オプションを設定しますか?(はい / いいえ)
  - no \* と応答します。デフォルトは no です
- I. Telnet サービスを有効にしますか?(はい / いいえ)
  - no \* と応答します。デフォルトは no です

m. SSH サービスを有効にしますか? (はい / いいえ)

▪ yes \* と応答します。デフォルトは yes です。

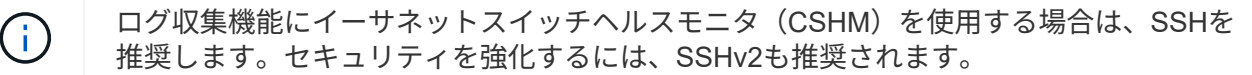

- a. 生成する SSH キーの種類を入力します (DSA/RSA/rsa1) 。デフォルトは rsa です。
- b. キービット数(1024~2048)を入力します。
- c. NTP サーバを設定?(はい / いいえ)
  - no \* と応答します。デフォルトは no です
- d. デフォルトのインターフェイスレイヤ(L3/L2)を設定します。
  - L2 \* と応答します。デフォルトは L2 です。
- e. デフォルトのスイッチポートインターフェイスステート( shut / noshut )を設定します。

noshut \* と応答します。デフォルトは noshut です。

- f. CoPP システムプロファイルを設定する( strict/moderm/lenenter/dense ):
  - strict \* と応答します。デフォルトは strict です。
- g. 設定を編集しますか? (はい / いいえ)

この時点で新しい設定が表示されます。入力した設定を確認し、必要な変更を行います。設定に問題 がなければ、プロンプトで no と応答します。設定を編集する場合は、 \* yes \* と応答します。

- h. この設定を使用して保存しますか?(はい / いいえ)
  - yes \* と応答して、設定を保存します。これにより、キックスタートイメージとシステムイメージ が自動的に更新されます。
- 3. セットアップの最後に表示される画面で選択した設定を確認し、設定を保存します。

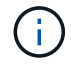

この段階で設定を保存しないと、次回スイッチをリブートしたときに変更が有効になりま せん。

4. クラスタネットワークスイッチのバージョンを確認し、必要に応じてからネットアップ対応バージョンの ソフトウェアをスイッチにダウンロードします "シスコソフトウェアのダウンロード" ページ

次の手順

"NX-OSおよびRCFのインストールを準備します"。

NX-OSソフトウェアとRCFをインストールするための準備をします

NX-OSソフトウェアとRCFをインストールする前に、次の手順 を実行してください。

#### 推奨されるドキュメント

"Cisco Ethernet Switch のページ"

サポートされるONTAP とNX-OSのバージョンについては、スイッチの互換性の表を参照してください。

• "ソフトウェアアップグレードおよびダウングレードガイド"

Ciscoスイッチのアップグレードおよびダウングレード手順の完全なマニュアルについては、シスコのWebサイトで入手可能な該当するソフトウェアおよびアップグレードガイドを参照してください。

• "Cisco Nexus 9000および3000のアップグレードとISSUのマトリックス"

現在のリリースとターゲット リリースに基づいて、Nexus 9000 シリーズ スイッチ上の Cisco NX-OS ソ フトウェアの中断を伴うアップグレード/ダウングレードに関する情報を提供します。

ページで、\*[Disruptive Upgrade]\*を選択し、ドロップダウンリストから現在のリリースとターゲットリリースを選択します。

例について

この手順の例では、スイッチとノードで次の命名法を使用しています。

・2 つの Cisco スイッチの名前は cs1 と cs2 です。

- ノード名は cluster1-01 と cluster1-02 です。
- ・クラスタ LIF の名前は、cluster1-01 と cluster1-02\_clus1 および cluster1-01\_clus2 ( cluster1-01 と cluster1-02 にそれぞれ1 )、 cluster1-02 にそれぞれ異なります。
- ・「 cluster1 :: \* > 」プロンプトは、クラスタの名前を示します。

#### このタスクについて

手順では、 ONTAP コマンドと Cisco Nexus 9000 シリーズスイッチコマンドの両方を使用する必要があります。特に明記されていないかぎり、 ONTAP コマンドを使用します。

手順

- 1. このクラスタで AutoSupport が有効になっている場合は、 AutoSupport メッセージを呼び出してケースの 自動作成を抑制します。「 system node AutoSupport invoke -node \* -type all -message MAINT= x h
  - xは、メンテナンス時間の長さ(時間単位)です。

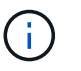

AutoSupport メッセージはテクニカルサポートにこのメンテナンスタスクについて通知し、 メンテナンス時間中はケースの自動作成が停止されます。

2. 権限レベルを advanced に変更します。続行するかどうかを尋ねられたら、「\*y\*」と入力します。

set -privilege advanced

詳細プロンプト (`\*>') が表示されます

3. クラスタインターコネクトスイッチごとに、各ノードに設定されているクラスタインターコネクトインタ ーフェイスの数を表示します。

network device-discovery show -protocol cdp

cluster1::\*> network device-discovery show -protocol cdp Node/ Local Discovered Protocol Port Device (LLDP: ChassisID) Interface Platform \_\_\_\_\_ cluster1-02/cdp e0a cs1 Eth1/2 N9K-C9336C e0b cs2 Eth1/2 N9K-C9336C cluster1-01/cdp e0a cs1 Eth1/1 N9K-C9336C Eth1/1 e0b cs2 N9K-C9336C 4 entries were displayed.

4. 各クラスタインターフェイスの管理ステータスまたは動作ステータスを確認します。

a. ネットワークポートの属性を表示します。

network port show -ipspace Cluster

```
例を示します
```

```
cluster1::*> network port show -ipspace Cluster
Node: cluster1-02
                                 Speed(Mbps)
Health
Port IPspace Broadcast Domain Link MTU Admin/Oper
Status
_____
e0a Cluster Cluster up 9000 auto/10000
healthy
   Cluster Cluster up 9000 auto/10000
e0b
healthy
Node: cluster1-01
                                 Speed(Mbps)
Health
Port IPspace Broadcast Domain Link MTU Admin/Oper
Status
_____
   Cluster Cluster up 9000 auto/10000
e0a
healthy
    Cluster Cluster up 9000 auto/10000
e0b
healthy
4 entries were displayed.
```

b. LIF に関する情報を表示します。

network interface show -vserver Cluster

```
cluster1::*> network interface show -vserver Cluster
        Logical
                     Status Network
        Current Is
Current
Vserver Interface Admin/Oper Address/Mask Node
Port Home
_____ ___ ____
_____ _
Cluster
      cluster1-01_clus1 up/up 169.254.209.69/16
cluster1-01 e0a true
        cluster1-01_clus2 up/up 169.254.49.125/16
cluster1-01 eOb true
        cluster1-02 clus1 up/up 169.254.47.194/16
cluster1-02 eOa true
       cluster1-02 clus2 up/up 169.254.19.183/16
cluster1-02 eOb true
4 entries were displayed.
```

5. リモートクラスタインターフェイスの接続を確認します。

#### ONTAP 9.9.1以降

を使用できます network interface check cluster-connectivity コマンドを使用してクラス タ接続のアクセスチェックを開始し、詳細を表示します。

network interface check cluster-connectivity start st J J network interface check cluster-connectivity show

cluster1::\*> network interface check cluster-connectivity start

\*注:\*数秒待ってからコマンドを実行して `show`詳細を表示してください。

| <pre>cluster1::*&gt; network interface check cluster-connectivity show</pre> |          |          |        |                   |              |
|------------------------------------------------------------------------------|----------|----------|--------|-------------------|--------------|
|                                                                              |          |          |        | Source            | Destination  |
| Packet                                                                       |          |          |        |                   |              |
| Node                                                                         | Date     |          |        | LIF               | LIF          |
| Loss                                                                         |          |          |        |                   |              |
|                                                                              |          |          |        |                   |              |
|                                                                              |          |          |        |                   |              |
| node1                                                                        |          |          |        |                   |              |
|                                                                              | 3/5/2022 | 19:21:18 | -06:00 | cluster1-01_clus2 | cluster1-02- |
| clus1                                                                        | none     |          |        |                   |              |
|                                                                              | 3/5/2022 | 19:21:20 | -06:00 | cluster1-01_clus2 | cluster1-    |
| 02_clus                                                                      | s2 none  |          |        |                   |              |
| node2                                                                        |          |          |        |                   |              |
|                                                                              | 3/5/2022 | 19:21:18 | -06:00 | cluster1-02_clus2 | cluster1-    |
| 01_clus                                                                      | s1 none  |          |        |                   |              |
|                                                                              | 3/5/2022 | 19:21:20 | -06:00 | cluster1-02_clus2 | cluster1-    |
| 01_clus                                                                      | s2 none  |          |        |                   |              |

すべてのONTAPリリース

すべてのONTAPリリースで、 cluster ping-cluster -node <name> 接続を確認するコマンド:

cluster ping-cluster -node <name>

```
cluster1::*> cluster ping-cluster -node local
Host is cluster1-02
Getting addresses from network interface table...
Cluster cluster1-01 clus1 169.254.209.69 cluster1-01
                                                         e0a
Cluster cluster1-01 clus2 169.254.49.125 cluster1-01
                                                         e0b
Cluster cluster1-02 clus1 169.254.47.194 cluster1-02
                                                        e0a
Cluster cluster1-02 clus2 169.254.19.183 cluster1-02
                                                         e0b
Local = 169.254.47.194 169.254.19.183
Remote = 169.254.209.69 169.254.49.125
Cluster Vserver Id = 4294967293
Ping status:
Basic connectivity succeeds on 4 path(s)
Basic connectivity fails on 0 path(s)
Detected 9000 byte MTU on 4 path(s):
    Local 169.254.19.183 to Remote 169.254.209.69
    Local 169.254.19.183 to Remote 169.254.49.125
    Local 169.254.47.194 to Remote 169.254.209.69
    Local 169.254.47.194 to Remote 169.254.49.125
Larger than PMTU communication succeeds on 4 path(s)
RPC status:
2 paths up, 0 paths down (tcp check)
2 paths up, 0 paths down (udp check)
```

1. すべてのクラスタLIFでauto-revertコマンドが有効になっていることを確認します。

network interface show -vserver Cluster -fields auto-revert

```
cluster1::*> network interface show -vserver Cluster -fields auto-
revert
Logical
Vserver Interface Auto-revert
Cluster
cluster1-01_clus1 true
cluster1-01_clus2 true
cluster1-02_clus1 true
cluster1-02_clus2 true
4 entries were displayed.
```

次の手順

"NX-OS ソフトウェアをインストールします"。

#### NX-OS ソフトウェアをインストールします

Nexus 9336C-FX2共有スイッチにNX-OSソフトウェアをインストールするには、次の手順 に従います。

作業を開始する前に、の手順を完了します "NX-OSおよびRCFのインストールを準備します"。

要件を確認

作業を開始する前に

次のものがあることを確認します。

- ・スイッチ設定の現在のバックアップ。
- クラスタが完全に機能している(ログにエラーがない、または同様の問題が発生している)。

#### 推奨されるドキュメント

"Cisco Ethernet Switch のページ"

サポートされるONTAP とNX-OSのバージョンについては、スイッチの互換性の表を参照してください。

• "ソフトウェアアップグレードおよびダウングレードガイド"

Ciscoスイッチのアップグレードおよびダウングレード手順の完全なマニュアルについては、シスコのWebサイトで入手可能な該当するソフトウェアおよびアップグレードガイドを参照してください。

• "Cisco Nexus 9000および3000のアップグレードとISSUのマトリックス"

Nexus 9000シリーズスイッチのCisco NX-OSソフトウェアの停止を伴うアップグレード/ダウングレードに関する情報を提供します。 現在のリリースとターゲットリリースに基づきます。

ページで、\*[Disruptive Upgrade]\*を選択し、ドロップダウンリストから現在のリリースとターゲットリリースを選択します。

例について

この手順の例では、スイッチとノードで次の命名法を使用しています。

• 2 つの Cisco スイッチの名前は cs1 と cs2 です。

- ノード名はcluster1-01、cluster1-02、cluster1-02、およびcluster1-02です。
- ・クラスタ LIF の名前は、 cluster1-01 \_ clus1 、 cluster1-01 \_ clus2 、 cluster1-02 \_ clus1 、 cluster1-02 \_ clus2 、 cluster1-03 \_ clus1 です。 cluster1-03 \_ clus2 、 cluster1-04 \_ clus1 、および cluster1-04 \_ clus2 。
- ・「 cluster1 :: \* > 」プロンプトは、クラスタの名前を示します。

ソフトウェアをインストールします

手順では、 ONTAP コマンドと Cisco Nexus 9000 シリーズスイッチコマンドの両方を使用する必要があります。特に明記されていないかぎり、 ONTAP コマンドを使用します。

#### 手順

- 1. クラスタスイッチを管理ネットワークに接続します。
- 2. ping コマンドを使用して、 NX-OS ソフトウェアおよび RCF をホストするサーバへの接続を確認します。

例を示します

次の例では、スイッチが IP アドレス 172.19.2.1 のサーバに接続できることを確認します。

cs2# ping 172.19.2.1 VRF management Pinging 172.19.2.1 with 0 bytes of data:

Reply From 172.19.2.1: icmp seq = 0. time= 5910 usec.

3. クラスタスイッチに接続されている各ノードのクラスタポートを表示します。

「network device-discovery show」のように表示されます

例を示します

```
cluster1::*> network device-discovery show
        Local Discovered
Node/
Protocol
        Port Device (LLDP: ChassisID) Interface
Platform
_____
cluster1-01/cdp
         e0a
              cs1
                                    Ethernet1/7
                                                   N9K-
C9336C-FX2
                                    Ethernet1/7
         e0d
               cs2
                                                   N9K-
C9336C-FX2
cluster1-02/cdp
                                    Ethernet1/8
         e0a
               cs1
                                                   N9K-
C9336C-FX2
         e0d
                                    Ethernet1/8
               cs2
                                                  N9K-
C9336C-FX2
cluster1-03/cdp
                                    Ethernet1/1/1
         e0a
                                                   N9K-
               cs1
C9336C-FX2
        e0b
               cs2
                                    Ethernet1/1/1
                                                   N9K-
C9336C-FX2
cluster1-04/cdp
                                    Ethernet1/1/2
         e0a
               cs1
                                                   N9K-
C9336C-FX2
         e0b cs2
                                    Ethernet1/1/2
                                                   N9K-
C9336C-FX2
cluster1::*>
```

4. 各クラスタポートの管理ステータスと動作ステータスを確認します。

a. すべてのクラスタポートが正常な状態で稼働していることを確認します。

「network port show -role cluster」のように表示されます

```
cluster1::*> network port show -role cluster
Node: cluster1-01
Ignore
                                 Speed(Mbps)
Health Health
Port IPspace Broadcast Domain Link MTU Admin/Oper
Status Status
_____ ____
e0a
     Cluster Cluster up 9000 auto/100000
healthy false
eOd Cluster Cluster up 9000 auto/100000
healthy false
Node: cluster1-02
Ignore
                                 Speed(Mbps)
Health Health
Port
    IPspace Broadcast Domain Link MTU Admin/Oper
Status Status
_____
     Cluster Cluster up 9000 auto/100000
e0a
healthy false
eOd Cluster Cluster up 9000 auto/100000
healthy false
8 entries were displayed.
Node: cluster1-03
 Ignore
                                 Speed(Mbps)
Health Health
Port IPspace Broadcast Domain Link MTU Admin/Oper
Status Status
_____ ____
e0a
     Cluster Cluster up 9000 auto/10000
healthy false
eOb Cluster Cluster up 9000 auto/10000
healthy false
```

b. すべてのクラスタインターフェイス( LIF )がホームポートにあることを確認します。

「network interface show -role cluster」のように表示されます

| cluster1::*> <b>network interfa</b><br>Logical | status Network               |  |  |  |
|------------------------------------------------|------------------------------|--|--|--|
| Current Current Is                             |                              |  |  |  |
| Vserver Interface                              | Admin/Oper Address/Mask Node |  |  |  |
| Port Home                                      |                              |  |  |  |
|                                                |                              |  |  |  |
|                                                |                              |  |  |  |
| Cluster                                        |                              |  |  |  |
| cluster1-01_clus                               | 1 up/up 169.254.3.4/23       |  |  |  |
| cluster1-01 e0a true                           |                              |  |  |  |
| cluster1-01_clus                               | 2 up/up 169.254.3.5/23       |  |  |  |
| cluster1-01 e0d true                           |                              |  |  |  |
| cluster1-02_clus                               | 1 up/up 169.254.3.8/23       |  |  |  |
| cluster1-02 e0a true                           |                              |  |  |  |
| cluster1-02_clus                               | 2 up/up 169.254.3.9/23       |  |  |  |
| cluster1-02 e0d true                           |                              |  |  |  |
| cluster1-03_clus                               | 1 up/up 169.254.1.3/23       |  |  |  |
| cluster1-03 e0a true                           |                              |  |  |  |
| cluster1-03_clus                               | 2 up/up 169.254.1.1/23       |  |  |  |
| cluster1-03 e0b true                           |                              |  |  |  |
| cluster1-04_clus                               | 1 up/up 169.254.1.6/23       |  |  |  |
| cluster1-04 e0a true                           |                              |  |  |  |
| cluster1-04_clus                               | 2 up/up 169.254.1.7/23       |  |  |  |
| cluster1-04 e0b true                           |                              |  |  |  |
| 8 entries were displayed.                      |                              |  |  |  |
| cluster1::*>                                   |                              |  |  |  |
|                                                |                              |  |  |  |

C. クラスタが両方のクラスタスイッチの情報を表示していることを確認します。

system cluster-switch show -is-monitoring enabled-operational true を使用します

例を示します

```
cluster1::*> system cluster-switch show -is-monitoring-enabled
-operational true
Switch
                                        Address
                        Туре
Model
_____
cs1
                       cluster-network 10.233.205.90 N9K-
C9336C-FX2
    Serial Number: FOCXXXXXGD
     Is Monitored: true
          Reason: None
 Software Version: Cisco Nexus Operating System (NX-OS) Software,
Version
                 9.3(5)
   Version Source: CDP
cs2
                       cluster-network 10.233.205.91
                                                      N9K-
C9336C-FX2
    Serial Number: FOCXXXXXGS
     Is Monitored: true
          Reason: None
 Software Version: Cisco Nexus Operating System (NX-OS) Software,
Version
                 9.3(5)
   Version Source: CDP
cluster1::*>
```

 クラスタLIFで自動リバートを無効にします。クラスタLIFはパートナークラスタスイッチにフェイルオー バーし、ターゲットスイッチでアップグレード手順を実行してもそのまま残ります。

network interface modify -vserver Cluster -lif \*-auto-revert false

6. NX-OS ソフトウェアおよび EPLD イメージを Nexus 9336C-FX2 スイッチにコピーします。

```
cs2# copy sftp: bootflash: vrf management
Enter source filename: /code/nxos.9.3.5.bin
Enter hostname for the sftp server: 172.19.2.1
Enter username: user1
Outbound-ReKey for 172.19.2.1:22
Inbound-ReKey for 172.19.2.1:22
user1@172.19.2.1's password:
sftp> progress
Progress meter enabled
sftp> get /code/nxos.9.3.5.bin /bootflash/nxos.9.3.5.bin
/code/nxos.9.3.5.bin 100% 1261MB 9.3MB/s 02:15
sftp> exit
Copy complete, now saving to disk (please wait) ...
Copy complete.
cs2# copy sftp: bootflash: vrf management
Enter source filename: /code/n9000-epld.9.3.5.img
Enter hostname for the sftp server: 172.19.2.1
Enter username: user1
Outbound-ReKey for 172.19.2.1:22
Inbound-ReKey for 172.19.2.1:22
user10172.19.2.1's password:
sftp> progress
Progress meter enabled
sftp> get /code/n9000-epld.9.3.5.img /bootflash/n9000-
epld.9.3.5.img
/code/n9000-epld.9.3.5.img 100% 161MB 9.5MB/s 00:16
sftp> exit
Copy complete, now saving to disk (please wait) ...
Copy complete.
```

7. NX-OS ソフトウェアの実行中のバージョンを確認します。

'how version (バージョンの表示) '

```
cs2# show version
Cisco Nexus Operating System (NX-OS) Software
TAC support: http://www.cisco.com/tac
Copyright (C) 2002-2020, Cisco and/or its affiliates.
All rights reserved.
The copyrights to certain works contained in this software are
owned by other third parties and used and distributed under their
own
licenses, such as open source. This software is provided "as is,"
and unless
otherwise stated, there is no warranty, express or implied,
including but not
limited to warranties of merchantability and fitness for a
particular purpose.
Certain components of this software are licensed under
the GNU General Public License (GPL) version 2.0 or
GNU General Public License (GPL) version 3.0 or the GNU
Lesser General Public License (LGPL) Version 2.1 or
Lesser General Public License (LGPL) Version 2.0.
A copy of each such license is available at
http://www.opensource.org/licenses/gpl-2.0.php and
http://opensource.org/licenses/gpl-3.0.html and
http://www.opensource.org/licenses/lgpl-2.1.php and
http://www.gnu.org/licenses/old-licenses/library.txt.
Software
 BIOS: version 08.38
 NXOS: version 9.3(4)
 BIOS compile time: 05/29/2020
 NXOS image file is: bootflash:///nxos.9.3.4.bin
 NXOS compile time: 4/28/2020 21:00:00 [04/29/2020 02:28:31]
Hardware
  cisco Nexus9000 C9336C-FX2 Chassis
 Intel(R) Xeon(R) CPU E5-2403 v2 @ 1.80GHz with 8154432 kB of
memory.
 Processor Board ID FOC20291J6K
  Device name: cs2
 bootflash: 53298520 kB
Kernel uptime is 0 day(s), 0 hour(s), 3 minute(s), 42 second(s)
```

```
Last reset at 157524 usecs after Mon Nov 2 18:32:06 2020
Reason: Reset Requested by CLI command reload
System version: 9.3(4)
Service:
plugin
Core Plugin, Ethernet Plugin
Active Package(s):
cs2#
```

8. NX-OS イメージをインストールします。

イメージファイルをインストールすると、スイッチをリブートするたびにロードされます。

```
cs2# install all nxos bootflash:nxos.9.3.5.bin
Installer will perform compatibility check first. Please wait.
Installer is forced disruptive
Verifying image bootflash:/nxos.9.3.5.bin for boot variable "nxos".
[] 100% -- SUCCESS
Verifying image type.
[] 100% -- SUCCESS
Preparing "nxos" version info using image bootflash:/nxos.9.3.5.bin.
[] 100% -- SUCCESS
Preparing "bios" version info using image bootflash:/nxos.9.3.5.bin.
[] 100% -- SUCCESS
Performing module support checks.
[] 100% -- SUCCESS
Notifying services about system upgrade.
[] 100% -- SUCCESS
Compatibility check is done:
Module Bootable Impact
                           Install-type Reason
_____ _____
 1
              Disruptive Reset
      yes
                                       Default upgrade is
not hitless
Images will be upgraded according to following table:
Module Image Running-Version(pri:alt)
                                                 New-
            Upg-Required
Version
_____ ____
_____ _
                                                  9.3(5)
 1 nxos 9.3(4)
yes
 1 bios v08.37(01/28/2020):v08.23(09/23/2015)
v08.38(05/29/2020) yes
```

```
Switch will be reloaded for disruptive upgrade.
Do you want to continue with the installation (y/n)? [n] y
Install is in progress, please wait.
Performing runtime checks.
[] 100% -- SUCCESS
Setting boot variables.
[] 100% -- SUCCESS
Performing configuration copy.
[] 100% -- SUCCESS
Module 1: Refreshing compact flash and upgrading
bios/loader/bootrom.
Warning: please do not remove or power off the module at this time.
[] 100% -- SUCCESS
Finishing the upgrade, switch will reboot in 10 seconds.
```

9. スイッチのリブート後に、NX-OS ソフトウェアの新しいバージョンを確認します。

'how version (バージョンの表示) '

#### cs2# show version

```
Cisco Nexus Operating System (NX-OS) Software
TAC support: http://www.cisco.com/tac
Copyright (C) 2002-2020, Cisco and/or its affiliates.
All rights reserved.
The copyrights to certain works contained in this software are
owned by other third parties and used and distributed under their
own
licenses, such as open source. This software is provided "as is,"
and unless
otherwise stated, there is no warranty, express or implied,
including but not
limited to warranties of merchantability and fitness for a
particular purpose.
Certain components of this software are licensed under
the GNU General Public License (GPL) version 2.0 or
GNU General Public License (GPL) version 3.0 or the GNU
Lesser General Public License (LGPL) Version 2.1 or
Lesser General Public License (LGPL) Version 2.0.
A copy of each such license is available at
http://www.opensource.org/licenses/gpl-2.0.php and
http://opensource.org/licenses/gpl-3.0.html and
http://www.opensource.org/licenses/lgpl-2.1.php and
http://www.gnu.org/licenses/old-licenses/library.txt.
Software
 BIOS: version 05.33
 NXOS: version 9.3(5)
 BIOS compile time: 09/08/2018
 NXOS image file is: bootflash:///nxos.9.3.5.bin
 NXOS compile time: 11/4/2018 21:00:00 [11/05/2018 06:11:06]
Hardware
  cisco Nexus9000 C9336C-FX2 Chassis
  Intel(R) Xeon(R) CPU E5-2403 v2 @ 1.80GHz with 8154432 kB of
memory.
  Processor Board ID FOC20291J6K
 Device name: cs2
 bootflash: 53298520 kB
Kernel uptime is 0 day(s), 0 hour(s), 3 minute(s), 42 second(s)
```
```
Last reset at 277524 usecs after Mon Nov 2 22:45:12 2020
Reason: Reset due to upgrade
System version: 9.3(4)
Service:
plugin
Core Plugin, Ethernet Plugin
Active Package(s):
```

10. EPLD イメージをアップグレードし、スイッチをリブートします。

cs2# show version module 1 epld EPLD Device Version \_\_\_\_\_ MI FPGA 0x7 IO FPGA 0x17 0x2 MI FPGA2 0x2 GEM FPGA GEM FPGA 0x2 GEM FPGA 0x2 GEM FPGA 0x2 cs2# install epld bootflash:n9000-epld.9.3.5.img module 1 Compatibility check: Upgradable Impact Reason Module Туре \_\_\_\_\_ \_\_\_\_\_ 1 SUP Yes disruptive Module Upgradable Retrieving EPLD versions.... Please wait. Images will be upgraded according to following table: Running-Version New-Version Upg-Module Type EPLD Required \_\_\_\_\_ 1 SUP MI FPGA 0x07 0x07 No 1 SUP IO FPGA 0x17 0x19 Yes 1 SUP MI FPGA2 0x02 0x02 No The above modules require upgrade. The switch will be reloaded at the end of the upgrade Do you want to continue (y/n)? [n] **y** Proceeding to upgrade Modules. Starting Module 1 EPLD Upgrade Module 1 : IO FPGA [Programming] : 100.00% ( 64 of 64 sectors) Module 1 EPLD upgrade is successful. Module Type Upgrade-Result -----1 SUP Success EPLDs upgraded. Module 1 EPLD upgrade is successful.

11. スイッチのリブート後に再度ログインし、新しいバージョンの EPLD が正常にロードされたことを確認し ます。

例を示します

| cs2# | show version module | 1 epld  |
|------|---------------------|---------|
| EPLD | Device              | Version |
| MI   | FPGA                | 0x7     |
| IO   | FPGA                | 0x19    |
| MI   | FPGA2               | 0x2     |
| GEM  | FPGA                | 0x2     |
| GEM  | FPGA                | 0x2     |
| GEM  | FPGA                | 0x2     |
| GEM  | FPGA                | 0x2     |

- 12. クラスタのクラスタポートの健常性を確認します。
  - a. クラスタポートが起動しており、クラスタ内のすべてのノードで正常に動作していることを確認します。

「 network port show -role cluster 」のように表示されます

```
cluster1::*> network port show -role cluster
Node: cluster1-01
Ignore
                                 Speed(Mbps)
Health Health
Port IPspace Broadcast Domain Link MTU Admin/Oper
Status Status
_____ ____
e0a
     Cluster Cluster up 9000 auto/10000
healthy false
eOb Cluster Cluster up 9000 auto/10000
healthy false
Node: cluster1-02
Ignore
                                 Speed(Mbps)
Health Health
    IPspace Broadcast Domain Link MTU Admin/Oper
Port
Status Status
_____ ____
     Cluster Cluster up 9000 auto/10000
e0a
healthy false
eOb Cluster Cluster up 9000 auto/10000
healthy false
Node: cluster1-03
Ignore
                                 Speed(Mbps)
Health Health
Port IPspace Broadcast Domain Link MTU Admin/Oper
Status Status
_____ ____
   Cluster Cluster up 9000 auto/100000
e0a
healthy false
   Cluster Cluster up 9000 auto/100000
e0d
healthy false
```

b. クラスタからスイッチの健常性を確認します。

「 network device-discovery show -protocol cdp 」と入力します

```
cluster1::*> network device-discovery show -protocol cdp
        Local Discovered
Node/
Protocol
        Port Device (LLDP: ChassisID) Interface
Platform
_____
cluster1-01/cdp
                                    Ethernet1/7 N9K-
        e0a
              cs1
C9336C-FX2
        e0d
              cs2
                                    Ethernet1/7
                                                 N9K-
C9336C-FX2
cluster01-2/cdp
         e0a cs1
                                    Ethernet1/8 N9K-
C9336C-FX2
                                   Ethernet1/8
        e0d
              cs2
                                                 N9K-
C9336C-FX2
cluster01-3/cdp
         e0a
                                    Ethernet1/1/1
              cs1
                                                  N9K-
C9336C-FX2
                                    Ethernet1/1/1
        e0b cs2
                                                  N9K-
C9336C-FX2
cluster1-04/cdp
                                    Ethernet1/1/2
        e0a cs1
                                                  N9K-
C9336C-FX2
        e0b cs2
                                   Ethernet1/1/2 N9K-
C9336C-FX2
cluster1::*> system cluster-switch show -is-monitoring-enabled
-operational true
Switch
                                     Address
                      Type
Model
_____
                     cluster-network 10.233.205.90 N9K-
cs1
C9336C-FX2
    Serial Number: FOCXXXXXGD
    Is Monitored: true
         Reason: None
 Software Version: Cisco Nexus Operating System (NX-OS) Software,
Version
                9.3(5)
   Version Source: CDP
cs2
                      cluster-network 10.233.205.91
                                                   N9K-
```

41

```
C9336C-FX2
Serial Number: FOCXXXXXGS
Is Monitored: true
Reason: None
Software Version: Cisco Nexus Operating System (NX-OS) Software,
Version
9.3(5)
Version Source: CDP
2 entries were displayed.
```

スイッチにロードした RCF バージョンによっては、 cs1 スイッチコンソールで次の出力が表示され ることがあります。

2020 Nov 17 16:07:18 cs1 %\$ VDC-1 %\$ %STP-2-UNBLOCK\_CONSIST\_PORT: Unblocking port port-channel1 on VLAN0092. Port consistency restored. 2020 Nov 17 16:07:23 cs1 %\$ VDC-1 %\$ %STP-2-BLOCK\_PVID\_PEER: Blocking port-channel1 on VLAN0001. Inconsistent peer vlan. 2020 Nov 17 16:07:23 cs1 %\$ VDC-1 %\$ %STP-2-BLOCK\_PVID\_LOCAL: Blocking port-channel1 on VLAN0092. Inconsistent local vlan.

13. クラスタが正常であることを確認します。

「 cluster show 」を参照してください

例を示します

```
cluster1::*> cluster show
Node
               Health Eligibility Epsilon
_____ ____
cluster1-01
               true
                      true
                                false
                     true
cluster1-02
                                false
              true
cluster1-03
               true
                     true
                                true
cluster1-04
               true
                    true
                               false
4 entries were displayed.
cluster1::*>
```

14. 手順6~13を繰り返して、スイッチcs1にNX-OSソフトウェアをインストールします。

15. クラスタ LIF で自動リバートを有効にします。

network interface modify -vserver Cluster -lif \*-auto-revert trueを指定します

16. クラスタ LIF がホームポートにリバートされたことを確認します。

「 network interface show -role cluster 」のように表示されます

例を示します

| cluster1::*> | > network interface | show -role | cluster        |         |
|--------------|---------------------|------------|----------------|---------|
|              | Logical             | Status     | Network        | Current |
| Current Is   |                     |            |                |         |
| Vserver      | Interface           | Admin/Oper | Address/Mask   | Node    |
| Port Home    | e                   |            |                |         |
|              |                     |            |                |         |
|              |                     |            |                |         |
| Cluster      |                     |            |                |         |
|              | cluster1-01_clus1   | up/up      | 169.254.3.4/23 |         |
| cluster1-01  | e0d tr              | ae         |                |         |
|              | cluster1-01_clus2   | up/up      | 169.254.3.5/23 |         |
| cluster1-01  | e0d tr              | le         |                |         |
|              | cluster1-02_clus1   | up/up      | 169.254.3.8/23 |         |
| cluster1-02  | e0d tr              | le         |                |         |
|              | cluster1-02_clus2   | up/up      | 169.254.3.9/23 |         |
| cluster1-02  | e0d tr              | le         |                |         |
|              | cluster1-03_clus1   | up/up      | 169.254.1.3/23 |         |
| cluster1-03  | e0b tr              | le         |                |         |
|              | cluster1-03_clus2   | up/up      | 169.254.1.1/23 |         |
| cluster1-03  | eOb tri             | le         |                |         |
|              | cluster1-04_clus1   | up/up      | 169.254.1.6/23 |         |
| cluster1-04  | eOb tri             | le         |                |         |
|              | cluster1-04_clus2   | up/up      | 169.254.1.7/23 |         |
| cluster1-04  | eOb tr              | e          |                |         |
| 8 entries we | ere displayed.      |            |                |         |
| cluster1::*> | >                   |            |                |         |
|              |                     |            |                |         |

いずれかのクラスタLIFがホームポートに戻っていない場合は、ローカルノードから手動でリバートしま す。

network interface revert -vserver Cluster -lif <lif\_name>

## 次の手順

"RCFをインストールします"。

リファレンス構成ファイル (RCF)のインストール

Nexus 9336C-FX2スイッチの初回セットアップ後にリファレンス構成ファイル(RCF) をインストールできます。 作業を開始する前に、の手順を完了します "NX-OSおよびRCFのインストールを準備します"。

作業を開始する前に

次のインストールと接続を確認します。

- スイッチへのコンソール接続。スイッチへのリモートアクセスがある場合、コンソール接続はオプションです。
- スイッチcs1とスイッチcs2の電源がオンになっており、スイッチの初期セットアップが完了しています( 管理IPアドレスとSSHのセットアップが完了しています)。
- ・目的のバージョンのNX-OSがインストールされている。
- スイッチ間のInter-Switch Link(ISL;スイッチ間リンク)接続が接続されている。
- ・ONTAPノードのクラスタポートが接続されていません。

手順1:スイッチにRCFをインストールする

- 1. SSHまたはシリアルコンソールを使用して、スイッチcs1にログインします。
- 2. FTP、TFTP、SFTP、またはSCPのいずれかの転送プロトコルを使用して、スイッチcs1のブートフラッシュにRCFをコピーします。

Ciscoコマンドの詳細については、『』の該当するガイドを参照してください "Cisco Nexus 9000 Series NX-OS Command Reference 』を参照してください"。

例を示します

次に、TFTPを使用してスイッチcs1のブートフラッシュにRCFをコピーする例を示します。

csl# copy tftp: bootflash: vrf management Enter source filename: Nexus\_9336C\_RCF\_v1.6-Cluster-HA-Breakout.txt Enter hostname for the tftp server: 172.22.201.50 Trying to connect to tftp server....Connection to Server Established. TFTP get operation was successful Copy complete, now saving to disk (please wait)...

3. ブートフラッシュに前にダウンロードした RCF を適用します。

Ciscoコマンドの詳細については、『』の該当するガイドを参照してください "Cisco Nexus 9000 Series NX-OS Command Reference 』を参照してください"。

この例は、RCFファイルを示しています Nexus\_9336C\_RCF\_v1.6-Cluster-HA-Breakout.txt スイッチcs1にインストールする手順は次のとおりです。

cs1# copy Nexus\_9336C\_RCF\_v1.6-Cluster-HA-Breakout.txt running-config echo-commands

4. 「 show banner motd 」コマンドのバナー出力を確認します。スイッチの設定と動作を適切に行うには、 次の手順を参照して実行する必要があります。

```
cs1# show banner motd
*******
* NetApp Reference Configuration File (RCF)
* Switch : Nexus N9K-C9336C-FX2
* Filename : Nexus 9336C RCF v1.6-Cluster-HA-Breakout.txt
* Date : 10-23-2020
* Version : v1.6
* Port Usage:
* Ports 1- 3: Breakout mode (4x10G) Intra-Cluster Ports, int
e1/1/1-4, e1/2/1-4
, e1/3/1-4
* Ports 4- 6: Breakout mode (4x25G) Intra-Cluster/HA Ports, int
e1/4/1-4, e1/5/
1-4, e1/6/1-4
* Ports 7-34: 40/100GbE Intra-Cluster/HA Ports, int e1/7-34
* Ports 35-36: Intra-Cluster ISL Ports, int e1/35-36
*
* Dynamic breakout commands:
* 10G: interface breakout module 1 port <range> map 10g-4x
* 25G: interface breakout module 1 port <range> map 25g-4x
* Undo breakout commands and return interfaces to 40/100G
configuration in confi
g mode:
* no interface breakout module 1 port <range> map 10g-4x
* no interface breakout module 1 port <range> map 25g-4x
* interface Ethernet <interfaces taken out of breakout mode>
* inherit port-profile 40-100G
* priority-flow-control mode auto
* service-policy input HA
* exit
*******
```

5. RCF ファイルが正しい新しいバージョンであることを確認します。

'how running-config'

出力をチェックして正しい RCF があることを確認する場合は、次の情報が正しいことを確認してくだ さい。

- °RCF バナー
- 。ノードとポートの設定
- 。カスタマイズ

出力内容はサイトの構成によって異なります。ポートの設定を確認し、インストールした RCF に固有 の変更がないかリリースノートを参照してください。

- 以前のカスタマイズをスイッチの設定に再適用します。"ケーブル接続と構成に関する考慮事項を確認"必要なその他の変更の詳細については、を参照してください。
- 7. 基本設定の詳細をブートフラッシュのwrite\_erase.cfgファイルに保存します。

cs1# show run | i "username admin password" > bootflash:write erase.cfg

csl# show run | section "vrf context management" >> bootflash:write erase.cfg

csl# show run | section "interface mgmt0" >> bootflash:write erase.cfg

csl# show run | section "switchname" >> bootflash:write erase.cfg

8. RCF バージョン 1.12 以降の場合は、次のコマンドを実行します。

csl# echo "hardware access-list tcam region ing-racl 1024" >> bootflash:write erase.cfg

csl# echo "hardware access-list tcam region egr-racl 1024" >> bootflash:write erase.cfg

csl# echo "hardware access-list tcam region ing-l2-qos 1280" >> bootflash:write erase.cfg

ナレッジベースの記事を参照してください "リモート接続を維持したままCiscoインターコネクトスイッチの設定をクリアする方法"詳細についてはこちらをご覧ください。

9. write\_erase.cfg ファイルが期待どおりに入力されていることを確認します。

show file bootflash:write erase.cfg

10. 問題write eraseコマンドを使用して、現在保存されている設定を消去します。

## cs1# write erase

Warning: This command will erase the startup-configuration.

Do you wish to proceed anyway? (y/n) [n]  $\boldsymbol{y}$ 

11. 以前に保存した基本設定をスタートアップコンフィギュレーションにコピーします。

cs1# copy bootflash:write\_erase.cfg startup-config

12. スイッチcs1をリブートします。

cs1# **reload** 

This command will reboot the system. (y/n)? [n]  $\mathbf{y}$ 

- 13. スイッチ cs2 で手順1~12 を繰り返します。
- 14. ONTAPクラスタ内のすべてのノードのクラスタポートをスイッチcs1とcs2に接続します。

手順2:スイッチの接続を確認する

1. クラスタポートに接続されているスイッチポートが\*up\*であることを確認します。

show interface brief

例を示します

```
cs1# show interface brief | grep up
•
.
Eth1/1/1
          1 eth access up none
10G(D) --
Eth1/1/2
          1 eth access up
                               none
10G(D) --
Eth1/7
          1 eth trunk up
                               none
100G(D) --
Eth1/8
        1 eth trunk up
                               none
100G(D) --
•
•
```

2. 次のコマンドを使用して、クラスタノードが正しいクラスタVLANに含まれていることを確認します。

show vlan brief

show interface trunk

| cs1# show vlan brief         |        |                                           |
|------------------------------|--------|-------------------------------------------|
| VLAN Name                    | Status | Ports                                     |
|                              |        |                                           |
| 1 default<br>Eth1/3          | active | Pol, Eth1/1, Eth1/2,                      |
|                              |        | Eth1/4, Eth1/5,                           |
| Ethl/6, Ethl/7               |        | Eth1/8, Eth1/35,                          |
| Eth1/36                      |        | E+h1/9/1, E+h1/9/2,                       |
| Eth1/9/3                     |        |                                           |
| Eth1/10/2                    |        | Eth1/9/4, Eth1/10/1,                      |
| 17 VLAN0017<br>Ftb1/3 Ftb1/4 | active | Eth1/10/3, Eth1/10/4<br>Eth1/1, Eth1/2,   |
|                              |        | Eth1/5, Eth1/6,                           |
| Eth1/7, Eth1/8               |        | Eth1/9/1, Eth1/9/2,                       |
| Eth1/9/3                     |        |                                           |
| Eth1/10/2                    |        | Etn1/9/4, Etn1/10/1,                      |
| 18 VLAN0018                  | active | Eth1/10/3, Eth1/10/4<br>Eth1/1, Eth1/2,   |
| ECHI/S, ECHI/4               |        | Eth1/5, Eth1/6,                           |
| Eth1/7, Eth1/8               |        | Eth1/9/1, Eth1/9/2,                       |
| Eth1/9/3                     |        |                                           |
| Eth1/10/2                    |        | Etni/9/4, Etni/10/1,                      |
| 31 VLAN0031<br>Etb1/13       | active | Eth1/10/3, Eth1/10/4<br>Eth1/11, Eth1/12, |
| 2011, 10                     |        | Eth1/14, Eth1/15,                         |
| Eth1/16                      |        | Eth1/17, Eth1/18,                         |
| Eth1/19                      |        | Eth1/20 Eth1/21                           |
| Eth1/22                      |        | EUNI/20, ETNI/21,                         |
| 32 VLAN0032                  | active | Eth1/23, Eth1/24,                         |

| Eth1/25                          |                |          |                 | Eth1/26, | Eth1/27, |
|----------------------------------|----------------|----------|-----------------|----------|----------|
| Eth1/28                          |                |          |                 | F+b1/29  | F+b1/30  |
| Eth1/31                          |                |          |                 | ECH1/23, | ECH1/30, |
| Eth1/34                          |                |          |                 | Eth1/32, | Eth1/33, |
| 33 VLAN003                       | 33             |          | active          | Eth1/11, | Eth1/12, |
| Ethl/13                          |                |          |                 | Eth1/14, | Eth1/15, |
| Eth1/16                          |                |          |                 | Eth1/17, | Eth1/18, |
| Eth1/19                          |                |          |                 | Eth1/20, | Eth1/21, |
| Eth1/22<br>34 VLAN003<br>Eth1/25 | 34             |          | active          | Eth1/23, | Eth1/24, |
|                                  |                |          |                 | Eth1/26, | Eth1/27, |
| Eth1/28                          |                |          |                 | Eth1/29, | Eth1/30, |
| Eth1/34                          |                | _        |                 | Eth1/32, | Eth1/33, |
| csl# <b>show i</b>               | nterface t     | runk     |                 |          |          |
| Port                             | Native<br>Vlan | Status   | Port<br>Channel |          |          |
| Eth1/1                           | 1              | trunking |                 |          |          |
| Eth1/2                           | 1              | trunking |                 |          |          |
| Eth1/3                           | 1              | trunking |                 |          |          |
| Eth1/4                           | 1              | trunking |                 |          |          |
| Eth1/5                           | 1              | trunking |                 |          |          |
| Eth1/6                           | 1              | trunking |                 |          |          |
| Eth1/7                           | 1              | trunking |                 |          |          |
| Eth1/8                           | 1              | trunking |                 |          |          |
| Eth1/9/1                         | 1              | trunking |                 |          |          |
| Eth1/9/2                         | 1              | trunking |                 |          |          |
| Eth1/9/3                         | 1              | trunking |                 |          |          |
| Eth1/9/4                         | 1              | trunking |                 |          |          |
| Eth1/10/1                        | 1              | trunking |                 |          |          |
| Eth1/10/2                        | 1              | trunking |                 |          |          |
| Eth1/10/3                        | 1              | trunking |                 |          |          |
| Eth1/10/4                        | 1              | trunking |                 |          |          |

| Eth1/11   | 33    | trunking      |     |  |
|-----------|-------|---------------|-----|--|
| Eth1/12   | 33    | trunking      |     |  |
| Eth1/13   | 33    | trunking      |     |  |
| Eth1/14   | 33    | trunking      |     |  |
| Eth1/15   | 33    | trunking      |     |  |
| Eth1/16   | 33    | trunking      |     |  |
| Eth1/17   | 33    | trunking      |     |  |
| Eth1/18   | 33    | trunking      |     |  |
| Eth1/19   | 33    | trunking      |     |  |
| Eth1/20   | 33    | trunking      |     |  |
| Eth1/21   | 33    | trunking      |     |  |
| Eth1/22   | 33    | trunking      |     |  |
| Eth1/23   | 34    | trunking      |     |  |
| Eth1/24   | 34    | trunking      |     |  |
| Eth1/25   | 34    | trunking      |     |  |
| Eth1/26   | 34    | trunking      |     |  |
| Eth1/27   | 34    | trunking      |     |  |
| Eth1/28   | 34    | trunking      |     |  |
| Eth1/29   | 34    | trunking      |     |  |
| Eth1/30   | 34    | trunking      |     |  |
| Eth1/31   | 34    | trunking      |     |  |
| Eth1/32   | 34    | trunking      |     |  |
| Eth1/33   | 34    | trunking      |     |  |
| Eth1/34   | 34    | trunking      |     |  |
| Eth1/35   | 1     | trnk-bndl     | Pol |  |
| Eth1/36   | 1     | trnk-bndl     | Pol |  |
| Pol       | 1     | trunking      |     |  |
|           |       |               |     |  |
| Port      | Vlans | Allowed on Tr | nk  |  |
| Eth1/1    | 1,17- | 18            |     |  |
| Eth1/2    | 1,17- | 18            |     |  |
| Eth1/3    | 1,17- | 18            |     |  |
| Eth1/4    | 1,17- | 18            |     |  |
| Eth1/5    | 1,17- | 18            |     |  |
| Eth1/6    | 1,17- | 18            |     |  |
| Eth1/7    | 1,17- | 18            |     |  |
| Eth1/8    | 1,17- | 18            |     |  |
| Eth1/9/1  | 1,17- | 18            |     |  |
| Eth1/9/2  | 1,17- | 18            |     |  |
| Eth1/9/3  | 1,17- | 18            |     |  |
| Eth1/9/4  | 1,17- | 18            |     |  |
| Eth1/10/1 | 1,17- | 18            |     |  |
| Eth1/10/2 | 1,17- | 18            |     |  |
| Eth1/10/3 | 1,17- | 18            |     |  |

| Eth1/10/4 | 1,17-18 |
|-----------|---------|
| Eth1/11   | 31,33   |
| Eth1/12   | 31,33   |
| Eth1/13   | 31,33   |
| Eth1/14   | 31,33   |
| Eth1/15   | 31,33   |
| Eth1/16   | 31,33   |
| Eth1/17   | 31,33   |
| Eth1/18   | 31,33   |
| Eth1/19   | 31,33   |
| Eth1/20   | 31,33   |
| Eth1/21   | 31,33   |
| Eth1/22   | 31,33   |
| Eth1/23   | 32,34   |
| Eth1/24   | 32,34   |
| Eth1/25   | 32,34   |
| Eth1/26   | 32,34   |
| Eth1/27   | 32,34   |
| Eth1/28   | 32,34   |
| Eth1/29   | 32,34   |
| Eth1/30   | 32,34   |
| Eth1/31   | 32,34   |
| Eth1/32   | 32,34   |
| Eth1/33   | 32,34   |
| Eth1/34   | 32,34   |
| Eth1/35   | 1       |
| Eth1/36   | 1       |
| Pol       | 1       |
| •••       |         |
| •••       |         |
|           |         |
|           |         |
| ••        |         |
|           |         |
|           |         |

**(i)** 

特定のポートおよびVLANの使用方法の詳細については、RCFのバナーおよび重要な注意事 項のセクションを参照してください。

3. cs1 と cs2 間の ISL が機能していることを確認します。

「ポートチャネルの概要」

cs1# show port-channel summary Flags: D - Down P - Up in port-channel (members) I - Individual H - Hot-standby (LACP only) s - Suspended r - Module-removed b - BFD Session Wait S - Switched R - Routed U - Up (port-channel) p - Up in delay-lacp mode (member) M - Not in use. Min-links not met \_\_\_\_\_ Type Protocol Member Ports Group Port-Channel \_\_\_\_\_ \_\_\_\_\_ Pol(SU) Eth LACP Eth1/35(P) Eth1/36(P) 1 cs1#

手順3:ONTAPクラスタをセットアップする

NetAppでは、System Managerを使用して新しいクラスタをセットアップすることを推奨しています。

System Managerでは、ノード管理IPアドレスの割り当て、クラスタの初期化、ローカル階層の作成、プロト コルの設定、初期ストレージのプロビジョニングなど、クラスタのセットアップと設定のワークフローをシン プルかつ簡単に実行できます。

に進みます "System Managerを使用して新しいクラスタにONTAPを設定します" を参照してください。

次の手順

"スイッチヘルス監視の設定"です。

リファレンス構成ファイル(RCF)をアップグレードする

運用中のスイッチに既存のバージョンのRCFファイルがインストールされている場合 は、RCFのバージョンをアップグレードします。

作業を開始する前に

次のものがあることを確認します。

- ・スイッチ設定の現在のバックアップ。
- クラスタが完全に機能している(ログにエラーがない、または同様の問題が発生している)。
- ・現在のRCF。
- RCFのバージョンを更新する場合は、目的のブートイメージが反映されたブート設定がRCFに必要です。

現在のブートイメージを反映するようにブート設定を変更する必要がある場合は、あとでリブートしたと きに正しいバージョンがインスタンス化されるように、 RCF を再適用する前に変更する必要がありま す。

この手順では、動作可能なInter-Switch Link(ISL;スイッチ間リンク)は必要ありません。RCFのバージョンを変更するとISL接続に一時的に影響する可能性があるため、これは設計上の変更です。クラスタのノンストップオペレーションを実現するために、次の手順は、ターゲットスイッチでの手順の実行中に、すべてのクラスタLIFを動作しているパートナースイッチに移行します。

()

新しいバージョンのスイッチソフトウェアと RCF をインストールする前に、スイッチの設定を 消去し、基本的な設定を完了する必要があります。スイッチ設定を消去する前に、シリアルコ ンソールを使用してスイッチに接続するか、基本的な設定情報を保持しておく必要がありま す。

手順1:アップグレードの準備

1. クラスタスイッチに接続されている各ノードのクラスタポートを表示します。

「 network device-discovery show 」のように表示されます

```
cluster1::*> network device-discovery show
        Local Discovered
Node/
Protocol
        Port Device (LLDP: ChassisID) Interface
Platform
_____
cluster1-01/cdp
                                   Ethernet1/7 N9K-
         e0a cs1
C9336C
                                   Ethernet1/7
         e0d
              cs2
                                                 N9K-
C9336C
cluster1-02/cdp
                                   Ethernet1/8 N9K-
         e0a cs1
C9336C
         e0d
                                   Ethernet1/8
              cs2
                                                 N9K-
C9336C
cluster1-03/cdp
                                   Ethernet1/1/1
         e0a
                                                 N9K-
               cs1
C9336C
         e0b
               cs2
                                   Ethernet1/1/1
                                                 N9K-
C9336C
cluster1-04/cdp
                                   Ethernet1/1/2
         e0a cs1
                                                 N9K-
C9336C
        e0b cs2
                                   Ethernet1/1/2
                                                 N9K-
C9336C
cluster1::*>
```

2. 各クラスタポートの管理ステータスと動作ステータスを確認します。

a. すべてのクラスタポートが正常な状態で稼働していることを確認します。

network port show -role cluster

```
cluster1::*> network port show -role cluster
Node: cluster1-01
Ignore
                                   Speed(Mbps)
Health Health
Port IPspace Broadcast Domain Link MTU Admin/Oper
Status Status
_____ ____
e0a
      Cluster Cluster up 9000 auto/100000
healthy false
eOd Cluster Cluster up 9000 auto/100000
healthy false
Node: cluster1-02
Ignore
                                   Speed(Mbps)
Health Health
    IPspace Broadcast Domain Link MTU Admin/Oper
Port
Status Status
_____ _ ____
_____ ____
      Cluster Cluster up 9000 auto/100000
e0a
healthy false
eOd Cluster Cluster up 9000 auto/100000
healthy false
8 entries were displayed.
Node: cluster1-03
 Ignore
                                   Speed(Mbps)
Health Health
Port IPspace Broadcast Domain Link MTU Admin/Oper
Status Status
_____ _ ____ _____ _____ ______
_____ ____
e0a
      Cluster Cluster up 9000 auto/10000
healthy false
eOb Cluster Cluster up 9000 auto/10000
healthy false
```

b. すべてのクラスタインターフェイス( LIF )がホームポートにあることを確認します。

「network interface show -role cluster」のように表示されます

| cluster1::*> n<br>Lc | <b>network interfac</b><br>ogical | <b>ce show -role</b><br>Status | e cluster<br>Network |      |
|----------------------|-----------------------------------|--------------------------------|----------------------|------|
| Current C            | Current Is                        |                                |                      |      |
| Vserver In           | nterface                          | Admin/Oper                     | r Address/Mask       | Node |
| Port Home            |                                   |                                |                      |      |
|                      |                                   |                                |                      |      |
|                      |                                   |                                |                      |      |
| Cluster              |                                   |                                |                      |      |
| cl                   | luster1-01_clus1                  | up/up                          | 169.254.3.4/23       |      |
| cluster1-01 e        | e0a true                          |                                |                      |      |
| cl                   | luster1-01_clus2                  | 2 up/up                        | 169.254.3.5/23       |      |
| cluster1-01 e        | eOd true                          |                                |                      |      |
| cl                   | luster1-02_clus1                  | up/up                          | 169.254.3.8/23       |      |
| cluster1-02 e        | e0a true                          |                                |                      |      |
| cl                   | luster1-02_clus2                  | 2 up/up                        | 169.254.3.9/23       |      |
| cluster1-02 e        | eOd true                          |                                |                      |      |
| cl                   | luster1-03_clus1                  | up/up                          | 169.254.1.3/23       |      |
| cluster1-03 e        | e0a true                          |                                |                      |      |
| cl                   | luster1-03_clus2                  | 2 up/up                        | 169.254.1.1/23       |      |
| cluster1-03 e        | eOb true                          |                                |                      |      |
| cl                   | luster1-04_clus1                  | up/up                          | 169.254.1.6/23       |      |
| cluster1-04 e        | e0a true                          |                                |                      |      |
| cl                   | luster1-04_clus2                  | 2 up/up                        | 169.254.1.7/23       |      |
| cluster1-04 e        | eOb true                          |                                |                      |      |
| 8 entries were       | e displayed.                      |                                |                      |      |
| cluster1::*>         |                                   |                                |                      |      |
|                      |                                   |                                |                      |      |

c. クラスタが両方のクラスタスイッチの情報を表示していることを確認します。

system cluster-switch show -is-monitoring enabled-operational true を使用します

```
cluster1::*> system cluster-switch show -is-monitoring-enabled
-operational true
Switch
                         Туре
                                         Address
Model
_____
cs1
                        cluster-network 10.233.205.90 N9K-
C9336C
    Serial Number: FOCXXXXXGD
     Is Monitored: true
          Reason: None
 Software Version: Cisco Nexus Operating System (NX-OS) Software,
Version
                 9.3(5)
   Version Source: CDP
cs2
                        cluster-network 10.233.205.91
                                                       N9K-
C9336C
    Serial Number: FOCXXXXXGS
     Is Monitored: true
          Reason: None
 Software Version: Cisco Nexus Operating System (NX-OS) Software,
Version
                 9.3(5)
   Version Source: CDP
cluster1::*>
```

3. クラスタ LIF で自動リバートを無効にします。

cluster1::\*> network interface modify -vserver Cluster -lif \* -auto-revert
false

手順2:ポートを設定する

1. クラスタスイッチ cs1 で、ノードのクラスタポートに接続されているポートをシャットダウンします。

cs1(config) # interface eth1/1/1-2,eth1/7-8

cs1(config-if-range)# shutdown

ネットワーク接続の問題が発生しないように、接続されている\*すべてのクラスタポートを シャットダウンしてください。 "スイッチOSのアップグレード時にクラスタLIFを移行する 際にノードがクォーラムのメンバーでない"詳細については、ナレッジベースの記事を参照 してください。

クラスタスイッチcs1でホストされているポートにクラスタLIFがフェイルオーバーされたことを確認します。これには数秒かかることがあります。

「network interface show -role cluster」のように表示されます

例を示します

(!)

| cluster1::*> | > network interfac | e show -role | e cluster      |         |
|--------------|--------------------|--------------|----------------|---------|
|              | Logical            | Status       | Network        | Current |
| Current Is   |                    |              |                |         |
| Vserver      | Interface          | Admin/Oper   | Address/Mask   | Node    |
| Port Home    | e                  |              |                |         |
|              |                    |              |                |         |
|              |                    |              |                |         |
| Cluster      |                    |              |                |         |
|              | cluster1-01_clus1  | up/up        | 169.254.3.4/23 |         |
| cluster1-01  | e0a true           |              |                |         |
|              | cluster1-01_clus2  | up/up        | 169.254.3.5/23 |         |
| cluster1-01  | e0a false          |              |                |         |
|              | cluster1-02_clus1  | up/up        | 169.254.3.8/23 |         |
| cluster1-02  | e0a true           |              |                |         |
|              | cluster1-02_clus2  | up/up        | 169.254.3.9/23 |         |
| cluster1-02  | e0a false          | ,            |                |         |
|              | cluster1-03_clus1  | up/up        | 169.254.1.3/23 |         |
| cluster1-03  | e0a true           | ,            |                |         |
|              | cluster1-03_clus2  | up/up        | 169.254.1.1/23 |         |
| cluster1-03  | eUa false          | ,            |                |         |
| 1 1 0 4      | cluster1-04_clus1  | up/up        | 169.254.1.6/23 |         |
| cluster1-04  | eUa true           | ,            |                |         |
| 1 1 0 4      | cluster1-04_clus2  | up/up        | 169.254.1.7/23 |         |
| cluster1-04  | eva iaise          |              |                |         |
| o entries we | ere dispiayed.     |              |                |         |
| ciusteri::*> | >                  |              |                |         |

3. クラスタが正常であることを確認します。

「 cluster show 」を参照してください

| cluster1::*> cluster      | show   |             |         |  |
|---------------------------|--------|-------------|---------|--|
| Node                      | Health | Eligibility | Epsilon |  |
| cluster1-01               | true   | true        | false   |  |
| cluster1-02               | true   | true        | false   |  |
| cluster1-03               | true   | true        | true    |  |
| cluster1-04               | true   | true        | false   |  |
| 4 entries were displayed. |        |             |         |  |
| cluster1::*>              |        |             |         |  |
|                           |        |             |         |  |

 現在のスイッチ設定のコピーをまだ保存していない場合は、次のコマンドの出力をテキストファイルにコ ピーして保存します。

'how running-config'

- a. 現在のrunning-configと使用中のRCFファイル(組織のSNMP設定など)の間にカスタムで追加された 内容を記録します。
- b. NX-OS 10.2以降では、コマンドを使用し `show diff running-config`て、ブートフラッシュに保存されているRCFファイルと比較します。それ以外の場合は、サードパーティの差分ツールまたは比較ツールを使用してください。
- 5. 基本設定の詳細をブートフラッシュのwrite\_erase.cfgファイルに保存します。

csl# show run | i "username admin password" > bootflash:write\_erase.cfg

csl# show run | section "vrf context management" >> bootflash:write erase.cfg

csl# show run | section "interface mgmt0" >> bootflash:write erase.cfg

csl# show run | section "switchname" >> bootflash:write erase.cfg

6. RCF バージョン 1.12 以降の場合は、次のコマンドを実行します。

cs1# echo "hardware access-list tcam region ing-racl 1024" >> bootflash:write erase.cfg

csl# echo "hardware access-list tcam region egr-racl 1024" >> bootflash:write erase.cfg

cs1# echo "hardware access-list tcam region ing-l2-qos 1280" >> bootflash:write\_erase.cfg

ナレッジベースの記事を参照してください "リモート接続を維持したままCiscoインターコネクトスイッチの設定をクリアする方法"詳細についてはこちらをご覧ください。

7. write\_erase.cfg ファイルが期待どおりに入力されていることを確認します。

show file bootflash:write erase.cfg

8. 問題write eraseコマンドを使用して、現在保存されている設定を消去します。

cs1# write erase

Warning: This command will erase the startup-configuration.

Do you wish to proceed anyway? (y/n) [n] **y** 

9. 以前に保存した基本設定をスタートアップコンフィギュレーションにコピーします。

cs1# copy bootflash:write erase.cfg startup-config

10. スイッチをリブートします。

switch# reload

This command will reboot the system. (y/n)? [n] **y** 

11. 管理IPアドレスに再びアクセスできるようになったら、SSHを使用してスイッチにログインします。

SSHキーに関連するホストファイルのエントリの更新が必要になる場合があります。

12. FTP、TFTP、SFTP、またはSCPのいずれかの転送プロトコルを使用して、スイッチcs1のブートフラッシュにRCFをコピーします。

Cisco コマンドの詳細については、『』の該当するガイドを参照してください "Cisco Nexus 9000 Series NX-OS Command Reference 』を参照してください" ガイド。

例を示します

次に、TFTPを使用してスイッチcs1のブートフラッシュにRCFをコピーする例を示します。

csl# copy tftp: bootflash: vrf management Enter source filename: Nexus\_9336C\_RCF\_v1.6-Cluster-HA-Breakout.txt Enter hostname for the tftp server: 172.22.201.50 Trying to connect to tftp server....Connection to Server Established. TFTP get operation was successful Copy complete, now saving to disk (please wait)...

13. ブートフラッシュに前にダウンロードした RCF を適用します。

Cisco コマンドの詳細については、『』の該当するガイドを参照してください "Cisco Nexus 9000 Series NX-OS Command Reference 』を参照してください" ガイド。

この例は、RCFファイルを示しています Nexus\_9336C\_RCF\_v1.6-Cluster-HA-Breakout.txt スイッチcs1にインストールする手順は次のとおりです。

cs1# copy Nexus\_9336C\_RCF\_v1.6-Cluster-HA-Breakout.txt running-config echo-commands

14. 「 show banner motd 」コマンドのバナー出力を確認します。スイッチの設定と動作を適切に行うには、 次の手順を参照して実行する必要があります。

```
cs1# show banner motd
*******
* NetApp Reference Configuration File (RCF)
* Switch : Nexus N9K-C9336C-FX2
* Filename : Nexus 9336C RCF v1.6-Cluster-HA-Breakout.txt
* Date : 10-23-2020
* Version : v1.6
* Port Usage:
* Ports 1- 3: Breakout mode (4x10G) Intra-Cluster Ports, int
e1/1/1-4, e1/2/1-4
, e1/3/1-4
* Ports 4- 6: Breakout mode (4x25G) Intra-Cluster/HA Ports, int
e1/4/1-4, e1/5/
1-4, e1/6/1-4
* Ports 7-34: 40/100GbE Intra-Cluster/HA Ports, int e1/7-34
* Ports 35-36: Intra-Cluster ISL Ports, int e1/35-36
*
* Dynamic breakout commands:
* 10G: interface breakout module 1 port <range> map 10g-4x
* 25G: interface breakout module 1 port <range> map 25g-4x
*
* Undo breakout commands and return interfaces to 40/100G
configuration in confi
g mode:
* no interface breakout module 1 port <range> map 10g-4x
* no interface breakout module 1 port <range> map 25q-4x
* interface Ethernet <interfaces taken out of breakout mode>
* inherit port-profile 40-100G
* priority-flow-control mode auto
* service-policy input HA
* exit
*******
```

15. RCF ファイルが正しい新しいバージョンであることを確認します。

'how running-config'

出力をチェックして正しい RCF があることを確認する場合は、次の情報が正しいことを確認してくだ さい。

- <sup>。</sup>RCF バナー
- 。ノードとポートの設定
- <sup>。</sup>カスタマイズ

出力内容はサイトの構成によって異なります。ポートの設定を確認し、インストールした RCF に固有 の変更がないかリリースノートを参照してください。

- 16. 以前のカスタマイズをスイッチの設定に再適用します。"ケーブル接続と構成に関する考慮事項を確認"必要なその他の変更の詳細については、を参照してください。
- 17. RCFのバージョン、カスタム追加、およびスイッチの設定が正しいことを確認したら、running-configフ ァイルをstartup-configファイルにコピーします。

Cisco コマンドの詳細については、『』の該当するガイドを参照してください "Cisco Nexus 9000 Series NX-OS Command Reference 』を参照してください" ガイド。

cs1# copy running-config startup-config

[] 100% Copy complete

18. スイッチcs1をリブートします。スイッチのリブート中にノードで報告される「cluster switch health monitor」アラートおよび「cluster ports down」イベントは無視してかまいません。

## cs1# **reload**

This command will reboot the system. (y/n)? [n] **y** 

- 19. クラスタのクラスタポートの健常性を確認します。
  - a. クラスタポートが起動しており、クラスタ内のすべてのノードで正常に動作していることを確認します。

「 network port show -role cluster 」のように表示されます

```
cluster1::*> network port show -role cluster
Node: cluster1-01
Ignore
                                 Speed(Mbps)
Health Health
Port IPspace Broadcast Domain Link MTU Admin/Oper
Status Status
_____ ___
e0a
     Cluster Cluster up 9000 auto/10000
healthy false
eOb Cluster Cluster up 9000 auto/10000
healthy false
Node: cluster1-02
Ignore
                                 Speed(Mbps)
Health Health
Port
    IPspace Broadcast Domain Link MTU Admin/Oper
Status Status
_____ _ ____
_____ ____
     Cluster Cluster up 9000 auto/10000
e0a
healthy false
eOb Cluster Cluster up 9000 auto/10000
healthy false
Node: cluster1-03
Ignore
                                 Speed(Mbps)
Health Health
Port IPspace Broadcast Domain Link MTU Admin/Oper
Status Status
_____ ____
   Cluster Cluster up 9000 auto/100000
e0a
healthy false
   Cluster Cluster up 9000 auto/100000
e0d
healthy false
```

b. クラスタからスイッチの健常性を確認します。

「 network device-discovery show -protocol cdp 」と入力します

```
cluster1::*> network device-discovery show -protocol cdp
        Local Discovered
Node/
Protocol
        Port Device (LLDP: ChassisID) Interface
Platform
_____
cluster1-01/cdp
                                    Ethernet1/7 N9K-
         e0a cs1
C9336C
         e0d
              cs2
                                    Ethernet1/7
                                                  N9K-
C9336C
cluster01-2/cdp
         e0a cs1
                                    Ethernet1/8 N9K-
C9336C
                                    Ethernet1/8
         e0d
              cs2
                                                  N9K-
C9336C
cluster01-3/cdp
         e0a
                                    Ethernet1/1/1
              cs1
                                                   N9K-
C9336C
         e0b cs2
                                    Ethernet1/1/1 N9K-
C9336C
cluster1-04/cdp
                                    Ethernet1/1/2
         e0a cs1
                                                   N9K-
C9336C
        e0b cs2
                                    Ethernet1/1/2 N9K-
C9336C
cluster1::*> system cluster-switch show -is-monitoring-enabled
-operational true
Switch
                                     Address
                       Type
Model
_____
____
                      cluster-network 10.233.205.90 NX9-
cs1
C9336C
    Serial Number: FOCXXXXXGD
     Is Monitored: true
         Reason: None
 Software Version: Cisco Nexus Operating System (NX-OS) Software,
Version
                9.3(5)
   Version Source: CDP
cs2
                      cluster-network 10.233.205.91
                                                    NX9-
```

```
C9336C
Serial Number: FOCXXXXXGS
Is Monitored: true
Reason: None
Software Version: Cisco Nexus Operating System (NX-OS) Software,
Version
9.3(5)
Version Source: CDP
```

2 entries were displayed.

スイッチにロードした RCF バージョンによっては、 cs1 スイッチコンソールで次の出力が表示され ることがあります。

2020 Nov 17 16:07:18 cs1 %\$ VDC-1 %\$ %STP-2-UNBLOCK\_CONSIST\_PORT: Unblocking port port-channel1 on VLAN0092. Port consistency restored. 2020 Nov 17 16:07:23 cs1 %\$ VDC-1 %\$ %STP-2-BLOCK\_PVID\_PEER: Blocking port-channel1 on VLAN0001. Inconsistent peer vlan. 2020 Nov 17 16:07:23 cs1 %\$ VDC-1 %\$ %STP-2-BLOCK\_PVID\_LOCAL: Blocking port-channel1 on VLAN0092. Inconsistent local vlan.

20. クラスタが正常であることを確認します。

「 cluster show 」を参照してください

例を示します

```
cluster1::*> cluster show
Node
               Health Eligibility Epsilon
_____ ____
cluster1-01
               true
                      true
                                false
                     true
cluster1-02
                                false
               true
cluster1-03
               true
                     true
                                true
cluster1-04
               true
                    true
                                false
4 entries were displayed.
cluster1::*>
```

21. スイッチcs2で手順1~20を繰り返します。

22. クラスタ LIF で自動リバートを有効にします。

cluster1::\*> network interface modify -vserver Cluster -lif \* -auto-revert
True

手順3:クラスタのネットワーク構成とクラスタの健全性を確認する

1. クラスタポートに接続されているスイッチポートが\*up\*であることを確認します。

show interface brief

例を示します

```
csl# show interface brief | grep up
.
.
Eth1/1/1 1 eth access up none
10G(D) --
Eth1/1/2 1 eth access up none
10G(D) --
Eth1/7 1 eth trunk up none
100G(D) --
Eth1/8 1 eth trunk up none
100G(D) --
.
.
```

2. 想定したノードが接続されていることを確認します。

'How CDP Neighbors' を参照してください
| cs1# show cdp nei           | cs1# show cdp neighbors |                   |               |  |  |  |  |
|-----------------------------|-------------------------|-------------------|---------------|--|--|--|--|
| Capability Codes:<br>Bridge | R - Router, T -         | Trans-Bridge, B - | Source-Route- |  |  |  |  |
|                             | S - Switch, H -         | Host, I - IGMP, r | - Repeater,   |  |  |  |  |
|                             | V - VoIP-Phone,         | D - Remotely-Mana | ged-Device,   |  |  |  |  |
|                             | s - Supports-SI         | 'P-Dispute        |               |  |  |  |  |
| Device-ID<br>Port ID        | Local Intrfce           | Hldtme Capability | Platform      |  |  |  |  |
| nodel                       | Eth1/1                  | 133 Н             | FAS2980       |  |  |  |  |
| e0a                         |                         |                   |               |  |  |  |  |
| node2                       | Eth1/2                  | 133 H             | FAS2980       |  |  |  |  |
| e0a                         |                         |                   |               |  |  |  |  |
| cs1                         | Eth1/35                 | 175 RSIS          | N9K-C9336C    |  |  |  |  |
| Eth1/35                     |                         |                   |               |  |  |  |  |
| CSL                         | Ethl/36                 | 175 RSIS          | N9K-C9336C    |  |  |  |  |
| ECHIT/20                    |                         |                   |               |  |  |  |  |
| Total entries dis           | played: 4               |                   |               |  |  |  |  |

3. 次のコマンドを使用して、クラスタノードが正しいクラスタVLANに含まれていることを確認します。

show vlan brief

show interface trunk

| cs1# show vlan brief   |        |                                         |
|------------------------|--------|-----------------------------------------|
| VLAN Name              | Status | Ports                                   |
|                        |        |                                         |
| 1 default<br>Eth1/3    | active | Pol, Eth1/1, Eth1/2,                    |
|                        |        | Eth1/4, Eth1/5,                         |
| Eth1/6, Eth1/7         |        | Eth1/8, Eth1/35,                        |
| Eth1/36                |        | E+b1/9/1 E+b1/9/2                       |
| Eth1/9/3               |        |                                         |
| Eth1/10/2              |        | Eth1/9/4, Eth1/10/1,                    |
| 17 VLAN0017            | active | Eth1/10/3, Eth1/10/4<br>Eth1/1, Eth1/2, |
| ECHI/J, ECHI/4         |        | Eth1/5, Eth1/6,                         |
| Eth1/7, Eth1/8         |        | F+b1/9/1 F+b1/9/2                       |
| Eth1/9/3               |        |                                         |
| E+b1/10/2              |        | Eth1/9/4, Eth1/10/1,                    |
| ECHI/10/2              |        | Eth1/10/3, Eth1/10/4                    |
| 18 VLAN0018            | active | Eth1/1, Eth1/2,                         |
| ECHI/S, ECHI/4         |        | Eth1/5, Eth1/6,                         |
| Eth1/7, Eth1/8         |        | E + b 1 / 0 / 1 = E + b 1 / 0 / 2       |
| Eth1/9/3               |        | ECHI/9/1, ECHI/9/2,                     |
| E+b1/10/2              |        | Eth1/9/4, Eth1/10/1,                    |
| ECHI/IO/Z              |        | Eth1/10/3, Eth1/10/4                    |
| 31 VLAN0031            | active | Eth1/11, Eth1/12,                       |
| Etn1/13                |        | Eth1/14, Eth1/15,                       |
| Eth1/16                |        |                                         |
| Eth1/19                |        | EUNI/I/, EUNI/18,                       |
| <b></b>                |        | Eth1/20, Eth1/21,                       |
| BEDI/22<br>32 VLAN0032 | active | Eth1/23, Eth1/24,                       |

| Eth1/25             |            |          |         | Eth1/26, | Eth1/27,  |
|---------------------|------------|----------|---------|----------|-----------|
| Eth1/28             |            |          |         | E+h1/29  | E+b1/30   |
| Eth1/31             |            |          |         | Eth1/20  | E = h1/22 |
| Eth1/34             |            |          |         | EUNI/32, | EUNI/33,  |
| 33 VLAN003          | 33         |          | active  | Eth1/11, | Eth1/12,  |
| Ethl/13             |            |          |         | Eth1/14, | Eth1/15,  |
| Eth1/16             |            |          |         | Eth1/17, | Eth1/18,  |
| Eth1/19             |            |          |         | Eth1/20, | Eth1/21,  |
| Eth1/22             |            |          |         |          |           |
| 34 VLAN003          | 34         |          | active  | Eth1/23, | Eth1/24,  |
| Eth1/25             |            |          |         | Eth1/26, | Eth1/27,  |
| Ethl/28             |            |          |         | Eth1/29, | Eth1/30,  |
| Eth1/31             |            |          |         | Eth1/32, | Eth1/33,  |
| cs1# <b>show in</b> | nterface t | runk     |         |          |           |
| Port                | Native     | Status   | Port    |          |           |
|                     | Vlan<br>   |          | Channel |          |           |
| Eth1/1              | 1          | trunking |         |          |           |
| Eth1/2              | 1          | trunking |         |          |           |
| Eth1/3              | 1          | trunking |         |          |           |
| Eth1/4              | 1          | trunking |         |          |           |
| Eth1/5              | 1          | trunking |         |          |           |
| Eth1/6              | 1          | trunking |         |          |           |
| Eth1/7              | 1          | trunking |         |          |           |
| Eth1/8              | 1          | trunking |         |          |           |
| Eth1/9/1            | 1          | trunking |         |          |           |
| Eth1/9/2            | 1          | trunking |         |          |           |
| Eth1/9/3            | 1          | trunking |         |          |           |
| Eth1/9/4            | 1          | trunking |         |          |           |
| Eth1/10/1           | 1          | trunking |         |          |           |
| Eth1/10/2           | 1          | trunking |         |          |           |
| Eth1/10/3           | 1          | trunking |         |          |           |
|                     | -          | 5        |         |          |           |

| ETNI/II                                                                                                    | 33                                                                                                    | trunking                                                                                                    |                       |  |
|----------------------------------------------------------------------------------------------------|----------------------------------------------------------------------------------------------------|----------------------------------------------------------------------------------------------------|-----------------------|--|
| Eth1/12                                                                                                    | 33                                                                                                    | trunking                                                                                                    |                       |  |
| Eth1/13                                                                                                    | 33                                                                                                    | trunking                                                                                                    |                       |  |
| Eth1/14                                                                                                    | 33                                                                                                    | trunking                                                                                                    |                       |  |
| Eth1/15                                                                                                    | 33                                                                                                    | trunking                                                                                                    |                       |  |
| Eth1/16                                                                                                    | 33                                                                                                    | trunking                                                                                                    |                       |  |
| Eth1/17                                                                                                    | 33                                                                                                    | trunking                                                                                                    |                       |  |
| Eth1/18                                                                                                    | 33                                                                                                    | trunking                                                                                                    |                       |  |
| Eth1/19                                                                                                    | 33                                                                                                    | trunking                                                                                                    |                       |  |
| Eth1/20                                                                                                    | 33                                                                                                    | trunking                                                                                                    |                       |  |
| Eth1/21                                                                                                    | 33                                                                                                    | trunking                                                                                                    |                       |  |
| Eth1/22                                                                                                    | 33                                                                                                    | trunking                                                                                                    |                       |  |
| Eth1/23                                                                                                    | 34                                                                                                    | trunking                                                                                                    |                       |  |
| Eth1/24                                                                                                    | 34                                                                                                    | trunking                                                                                                    |                       |  |
| Eth1/25                                                                                                    | 34                                                                                                    | trunking                                                                                                    |                       |  |
| Eth1/26                                                                                                    | 34                                                                                                    | trunking                                                                                                    |                       |  |
| Eth1/27                                                                                                    | 34                                                                                                    | trunking                                                                                                    |                       |  |
| Eth1/28                                                                                                    | 34                                                                                                    | trunking                                                                                                    |                       |  |
| Eth1/29                                                                                                    | 34                                                                                                    | trunking                                                                                                    |                       |  |
| Eth1/30                                                                                                    | 34                                                                                                    | trunking                                                                                                    |                       |  |
| Eth1/31                                                                                                    | 34                                                                                                    | trunking                                                                                                    |                       |  |
| Eth1/32                                                                                                    | 34                                                                                                    | trunking                                                                                                    |                       |  |
| Eth1/33                                                                                                    | 34                                                                                                    | trunking                                                                                                    |                       |  |
| $E \pm h1/34$                                                                                                    | 34                                                                                                    | trunking                                                                                                    |                       |  |
|                                                                                                    |                                                                                                    |                                                                                                    |                       |  |
| Eth1/35                                                                                                    | 1                                                                                                    | trnk-bndl                                                                                                    | Pol                   |  |
| Eth1/35<br>Eth1/36                                                                                                    | 1<br>1                                                                                                    | trnk-bndl<br>trnk-bndl                                                                                                    | Pol<br>Pol            |  |
| Eth1/35<br>Eth1/36<br>Po1                                                                                                    | 1<br>1<br>1                                                                                                    | trnk-bndl<br>trnk-bndl<br>trunking                                                                                                    | Po1<br>Po1<br>        |  |
| Eth1/35<br>Eth1/36<br>Po1<br>Port                                                                                                    | 1<br>1<br>1<br>Vlans                                                                                                    | trnk-bndl<br>trnk-bndl<br>trunking<br>Allowed on Tr                                                                                   | Pol<br>Pol<br><br>unk |  |
| Eth1/35<br>Eth1/36<br>Po1<br>Port<br>Eth1/1                                                                                                    | 1<br>1<br>1<br>Vlans<br>1,17-1                                                                                                    | trnk-bndl<br>trnk-bndl<br>trunking<br>Allowed on Tr                                                                                   | Pol<br>Pol<br>        |  |
| Eth1/35<br>Eth1/36<br>Po1<br>Port<br>Eth1/1<br>Eth1/1<br>Eth1/2                                                                                                    | 1<br>1<br>1<br>Vlans<br>1,17-1<br>1,17-1                                                                                                    | trnk-bndl<br>trnk-bndl<br>trunking<br>Allowed on Tr<br>                                                                               | Po1<br>Po1<br>        |  |
| Eth1/35<br>Eth1/36<br>Po1<br>Port<br>Eth1/1<br>Eth1/2<br>Eth1/3                                                                                                    | 1<br>1<br>1<br>Vlans<br>1,17-1<br>1,17-1<br>1,17-1                                                                                                    | trnk-bndl<br>trnk-bndl<br>trunking<br>Allowed on Tr<br>                                                                               | Po1<br>Po1<br>        |  |
| Eth1/35<br>Eth1/36<br>Po1<br>Port<br>Eth1/1<br>Eth1/2<br>Eth1/3<br>Eth1/4                                                                                                    | 1<br>1<br>1<br>Vlans<br>1,17-1<br>1,17-1<br>1,17-1<br>1,17-1<br>1,17-1                                                                                                    | trnk-bndl<br>trunking<br>Allowed on Tr<br>.8<br>.8<br>.8                                                                              | Pol<br>Pol<br><br>unk |  |
| Eth1/35<br>Eth1/36<br>Po1<br>Port<br>Eth1/1<br>Eth1/2<br>Eth1/3<br>Eth1/4<br>Eth1/5                                                                                                    | 1<br>1<br>1<br>Vlans<br>1,17-1<br>1,17-1<br>1,17-1<br>1,17-1<br>1,17-1<br>1,17-1                                                                                                    | trnk-bndl<br>trunking<br>Allowed on Tr<br>                                                                                            | Po1<br>Po1<br><br>ink |  |
| Eth1/35<br>Eth1/36<br>Po1<br>Port<br>Eth1/1<br>Eth1/2<br>Eth1/3<br>Eth1/4<br>Eth1/5<br>Eth1/6                                                                                                    | 1<br>1<br>1<br>Vlans<br>1,17-1<br>1,17-1<br>1,17-1<br>1,17-1<br>1,17-1<br>1,17-1<br>1,17-1<br>1,17-1                                                                                                    | trnk-bndl<br>trunking<br>Allowed on Tr<br>.8<br>.8<br>.8<br>.8                                                                        | Pol<br>Pol<br><br>unk |  |
| Eth1/35<br>Eth1/36<br>Po1<br>Port<br>Eth1/1<br>Eth1/2<br>Eth1/2<br>Eth1/3<br>Eth1/4<br>Eth1/5<br>Eth1/6<br>Eth1/7                                                                                     | 1<br>1<br>1<br>Vlans<br>1,17-1<br>1,17-1<br>1,17-1<br>1,17-1<br>1,17-1<br>1,17-1<br>1,17-1<br>1,17-1<br>1,17-1                                                                                                    | trnk-bndl<br>trunking<br>Allowed on Tr<br>                                                                                            | Po1<br><br>ink        |  |
| Eth1/35<br>Eth1/36<br>Po1<br>Port<br>Eth1/1<br>Eth1/2<br>Eth1/2<br>Eth1/3<br>Eth1/4<br>Eth1/5<br>Eth1/6<br>Eth1/7<br>Eth1/8                                                                           | 1<br>1<br>1<br>Vlans<br>1,17-1<br>1,17-1<br>1,17-1<br>1,17-1<br>1,17-1<br>1,17-1<br>1,17-1<br>1,17-1<br>1,17-1<br>1,17-1<br>1,17-1                                                                                      | trnk-bndl<br>trunking<br>Allowed on Tr<br>.8<br>.8<br>.8<br>.8<br>.8<br>.8                                                            | Po1<br>               |  |
| Eth1/35<br>Eth1/36<br>Po1<br>Port<br>Eth1/1<br>Eth1/2<br>Eth1/2<br>Eth1/3<br>Eth1/4<br>Eth1/5<br>Eth1/6<br>Eth1/7<br>Eth1/8<br>Eth1/9/1                                                               | 1<br>1<br>1<br>Vlans<br>1,17-1<br>1,17-1<br>1,17-1<br>1,17-1<br>1,17-1<br>1,17-1<br>1,17-1<br>1,17-1<br>1,17-1<br>1,17-1<br>1,17-1<br>1,17-1                                                                            | trnk-bndl<br>trunking<br>Allowed on Tr<br>                                                                                            | Po1<br><br>ink        |  |
| Eth1/35<br>Eth1/36<br>Po1<br>Port<br>Eth1/1<br>Eth1/2<br>Eth1/2<br>Eth1/3<br>Eth1/4<br>Eth1/5<br>Eth1/6<br>Eth1/7<br>Eth1/8<br>Eth1/9/1<br>Eth1/9/2                                                   | 1<br>1<br>1<br>Vlans<br>1,17-1<br>1,17-1<br>1,17-1<br>1,17-1<br>1,17-1<br>1,17-1<br>1,17-1<br>1,17-1<br>1,17-1<br>1,17-1<br>1,17-1<br>1,17-1<br>1,17-1<br>1,17-1<br>1,17-1                                              | trnk-bndl<br>trunking<br>Allowed on Tr<br>8<br>8<br>8<br>8<br>8<br>8<br>8<br>8<br>8<br>8<br>8<br>8<br>8<br>8<br>8<br>8<br>8<br>8<br>8 | Po1<br>               |  |
| Eth1/35<br>Eth1/36<br>Po1<br>Port<br>Eth1/1<br>Eth1/2<br>Eth1/2<br>Eth1/3<br>Eth1/4<br>Eth1/5<br>Eth1/6<br>Eth1/7<br>Eth1/8<br>Eth1/9/1<br>Eth1/9/2<br>Eth1/9/3                                       | 1<br>1<br>1<br>Vlans<br>1,17-1<br>1,17-1<br>1,17-1<br>1,17-1<br>1,17-1<br>1,17-1<br>1,17-1<br>1,17-1<br>1,17-1<br>1,17-1<br>1,17-1<br>1,17-1<br>1,17-1<br>1,17-1<br>1,17-1<br>1,17-1                                    | trnk-bndl<br>trunking<br>Allowed on Tr<br>                                                                                            | Po1<br>               |  |
| Eth1/35<br>Eth1/36<br>Po1<br>Port<br>Eth1/1<br>Eth1/2<br>Eth1/2<br>Eth1/3<br>Eth1/4<br>Eth1/5<br>Eth1/6<br>Eth1/7<br>Eth1/8<br>Eth1/9/1<br>Eth1/9/1<br>Eth1/9/3<br>Eth1/9/4                           | 1<br>1<br>1<br>1<br>Vlans<br>1,17-1<br>1,17-1<br>1,17-1<br>1,17-1<br>1,17-1<br>1,17-1<br>1,17-1<br>1,17-1<br>1,17-1<br>1,17-1<br>1,17-1<br>1,17-1<br>1,17-1<br>1,17-1<br>1,17-1<br>1,17-1                               | trnk-bndl<br>trunking<br>Allowed on Tr<br>8<br>8<br>8<br>8<br>8<br>8<br>8<br>8<br>8<br>8<br>8<br>8<br>8<br>8<br>8<br>8<br>8<br>8<br>8 | Po1<br>               |  |
| Eth1/35<br>Eth1/36<br>Po1<br>Port<br>Eth1/1<br>Eth1/2<br>Eth1/2<br>Eth1/3<br>Eth1/4<br>Eth1/5<br>Eth1/6<br>Eth1/7<br>Eth1/8<br>Eth1/9/1<br>Eth1/9/2<br>Eth1/9/3<br>Eth1/9/4<br>Eth1/9/4<br>Eth1/10/1  | 1<br>1<br>1<br>1<br>Vlans<br>1,17-1<br>1,17-1<br>1,17-1<br>1,17-1<br>1,17-1<br>1,17-1<br>1,17-1<br>1,17-1<br>1,17-1<br>1,17-1<br>1,17-1<br>1,17-1<br>1,17-1<br>1,17-1<br>1,17-1<br>1,17-1<br>1,17-1<br>1,17-1<br>1,17-1 | trnk-bndl<br>trunking<br>Allowed on Tr<br>.8<br>.8<br>.8<br>.8<br>.8<br>.8<br>.8<br>.8<br>.8<br>.8<br>.8<br>.8<br>.8                  | Po1<br>               |  |
| Eth1/35<br>Eth1/36<br>Po1<br>Port<br>Eth1/1<br>Eth1/2<br>Eth1/2<br>Eth1/3<br>Eth1/4<br>Eth1/5<br>Eth1/6<br>Eth1/7<br>Eth1/8<br>Eth1/9/1<br>Eth1/9/1<br>Eth1/9/3<br>Eth1/9/4<br>Eth1/10/1<br>Eth1/10/2 | 1<br>1<br>1<br>1<br>Vlans<br>1,17-1<br>1,17-1<br>1,17-1<br>1,17-1<br>1,17-1<br>1,17-1<br>1,17-1<br>1,17-1<br>1,17-1<br>1,17-1<br>1,17-1<br>1,17-1<br>1,17-1<br>1,17-1<br>1,17-1<br>1,17-1<br>1,17-1<br>1,17-1<br>1,17-1 | trnk-bndl<br>trunking<br>Allowed on Tr<br>8<br>8<br>8<br>8<br>8<br>8<br>8<br>8<br>8<br>8<br>8<br>8<br>8<br>8<br>8<br>8<br>8<br>8<br>8 | Po1<br>               |  |

|   | Eth1/10/4 | 1,17-18 |
|---|-----------|---------|
|   | Eth1/11   | 31,33   |
|   | Eth1/12   | 31,33   |
|   | Eth1/13   | 31,33   |
|   | Eth1/14   | 31,33   |
|   | Eth1/15   | 31,33   |
|   | Eth1/16   | 31,33   |
|   | Eth1/17   | 31,33   |
|   | Eth1/18   | 31,33   |
|   | Eth1/19   | 31,33   |
|   | Eth1/20   | 31,33   |
|   | Eth1/21   | 31,33   |
|   | Eth1/22   | 31,33   |
|   | Eth1/23   | 32,34   |
|   | Eth1/24   | 32,34   |
|   | Eth1/25   | 32,34   |
|   | Eth1/26   | 32,34   |
|   | Eth1/27   | 32,34   |
|   | Eth1/28   | 32,34   |
|   | Eth1/29   | 32,34   |
|   | Eth1/30   | 32,34   |
|   | Eth1/31   | 32,34   |
|   | Eth1/32   | 32,34   |
| l | Eth1/33   | 32,34   |
|   | Eth1/34   | 32,34   |
|   | Eth1/35   | 1       |
|   | Eth1/36   | 1       |
|   | Pol       | 1       |
|   | •••       |         |
|   | •••       |         |
|   | •••       |         |
|   | ••        |         |
|   | ••        |         |
|   |           |         |
|   |           |         |

**i** 

特定のポートおよびVLANの使用方法の詳細については、RCFのバナーおよび重要な注意事 項のセクションを参照してください。

4. cs1 と cs2 間の ISL が機能していることを確認します。

「ポートチャネルの概要」

cs1# show port-channel summary Flags: D - Down P - Up in port-channel (members) I - Individual H - Hot-standby (LACP only) s - Suspended r - Module-removed b - BFD Session Wait S - Switched R - Routed U - Up (port-channel) p - Up in delay-lacp mode (member) M - Not in use. Min-links not met \_\_\_\_\_ \_\_\_\_\_ Group Port- Type Protocol Member Ports Channel \_\_\_\_\_ \_\_\_\_\_ 1 Po1(SU) Eth LACP Eth1/35(P) Eth1/36(P) cs1#

5. クラスタ LIF がホームポートにリバートされたことを確認します。

「network interface show -role cluster」のように表示されます

| cluster1::*>  | network interface | show -role  | cluster        |         |
|---------------|-------------------|-------------|----------------|---------|
| I             | Logical           | Status      | Network        | Current |
| Current Is    | Interface         | Admin/Oper  | Iddress /Mask  | Node    |
| Port Home     |                   | namin, oper | naaress/nask   | Wode    |
|               |                   |             |                |         |
|               |                   | . <u> </u>  |                |         |
| Cluster       |                   |             |                |         |
| C             | cluster1-01_clus1 | up/up       | 169.254.3.4/23 |         |
| cluster1-01   | e0d tru           | le          |                |         |
| C             | cluster1-01_clus2 | up/up       | 169.254.3.5/23 |         |
| cluster1-01   | e0d tru           | le          |                |         |
| C             | cluster1-02_clus1 | up/up       | 169.254.3.8/23 |         |
| cluster1-02   | e0d tru           | le          |                |         |
| C             | cluster1-02_clus2 | up/up       | 169.254.3.9/23 |         |
| cluster1-02   | eOd tru           | le          |                |         |
| C             | cluster1-03_clus1 | up/up       | 169.254.1.3/23 |         |
| cluster1-03   | eOb tru           | le          |                |         |
| C             | cluster1-03_clus2 | up/up       | 169.254.1.1/23 |         |
| cluster1-03   | eOb tru           | le          |                |         |
| C             | cluster1-04_clus1 | up/up       | 169.254.1.6/23 |         |
| cluster1-04   | eOb tru           | le          |                |         |
| C             | cluster1-04_clus2 | up/up       | 169.254.1.7/23 |         |
| cluster1-04   | eOb tru           | le          |                |         |
| 8 entries wer | re displayed.     |             |                |         |
| cluster1::*>  |                   |             |                |         |

いずれかのクラスタLIFがホームポートに戻っていない場合は、ローカルノードから手動でリバートしま す。

network interface revert -vserver vserver\_name -lif lif\_name

6. クラスタが正常であることを確認します。

「 cluster show 」を参照してください

| cluster1::*> <b>cluster</b><br>Node | <b>show</b><br>Health | Eligibility | Epsilon |
|-------------------------------------|-----------------------|-------------|---------|
|                                     | ·                     |             |         |
| cluster1-01                         | true                  | true        | false   |
| cluster1-02                         | true                  | true        | false   |
| cluster1-03                         | true                  | true        | true    |
| cluster1-04                         | true                  | true        | false   |
| 4 entries were displ                | ayed.                 |             |         |
| cluster1::*>                        |                       |             |         |
|                                     |                       |             |         |

7. リモートクラスタインターフェイスの接続を確認します。

## ONTAP 9.9.1以降

を使用できます network interface check cluster-connectivity コマンドを使用してクラス タ接続のアクセスチェックを開始し、詳細を表示します。

network interface check cluster-connectivity start SLV network interface check cluster-connectivity show

cluster1::\*> network interface check cluster-connectivity start

\*注:\*数秒待ってからコマンドを実行して`show`詳細を表示してください。

| cluste | cluster1::*> network interface check cluster-connectivity show |          |        |                   |              |  |
|--------|----------------------------------------------------------------|----------|--------|-------------------|--------------|--|
|        |                                                                |          |        | Source            | Destination  |  |
| Packet |                                                                |          |        |                   |              |  |
| Node   | Date                                                           |          |        | LIF               | LIF          |  |
| Loss   |                                                                |          |        |                   |              |  |
|        |                                                                |          |        |                   |              |  |
|        |                                                                |          |        |                   |              |  |
| node1  |                                                                |          |        |                   |              |  |
|        | 3/5/2022                                                       | 19:21:18 | -06:00 | cluster1-01_clus2 | cluster1-02- |  |
| clus1  | none                                                           |          |        |                   |              |  |
|        | 3/5/2022                                                       | 19:21:20 | -06:00 | cluster1-01_clus2 | cluster1-    |  |
| 02_clu | s2 none                                                        |          |        |                   |              |  |
| node2  |                                                                |          |        |                   |              |  |
|        | 3/5/2022                                                       | 19:21:18 | -06:00 | cluster1-02_clus2 | cluster1-    |  |
| 01_clu | s1 none                                                        |          |        |                   |              |  |
|        | 3/5/2022                                                       | 19:21:20 | -06:00 | cluster1-02_clus2 | cluster1-    |  |
| 01_clu | s2 none                                                        |          |        |                   |              |  |

すべてのONTAPリリース

すべてのONTAPリリースで、 cluster ping-cluster -node <name> 接続を確認するコマンド:

cluster ping-cluster -node <name>

```
cluster1::*> cluster ping-cluster -node local
Host is cluster1-03
Getting addresses from network interface table ...
Cluster cluster1-03 clus1 169.254.1.3 cluster1-03 e0a
Cluster cluster1-03 clus2 169.254.1.1 cluster1-03 eOb
Cluster cluster1-04 clus1 169.254.1.6 cluster1-04 e0a
Cluster cluster1-04 clus2 169.254.1.7 cluster1-04 e0b
Cluster cluster1-01 clus1 169.254.3.4 cluster1-01 e0a
Cluster cluster1-01 clus2 169.254.3.5 cluster1-01 e0d
Cluster cluster1-02 clus1 169.254.3.8 cluster1-02 e0a
Cluster cluster1-02 clus2 169.254.3.9 cluster1-02 e0d
Local = 169.254.1.3 \ 169.254.1.1
Remote = 169.254.1.6 169.254.1.7 169.254.3.4 169.254.3.5 169.254.3.8
169.254.3.9
Cluster Vserver Id = 4294967293
Ping status:
. . . . . . . . . . . .
Basic connectivity succeeds on 12 path(s)
Basic connectivity fails on 0 path(s)
Detected 9000 byte MTU on 12 path(s):
   Local 169.254.1.3 to Remote 169.254.1.6
   Local 169.254.1.3 to Remote 169.254.1.7
   Local 169.254.1.3 to Remote 169.254.3.4
   Local 169.254.1.3 to Remote 169.254.3.5
   Local 169.254.1.3 to Remote 169.254.3.8
   Local 169.254.1.3 to Remote 169.254.3.9
   Local 169.254.1.1 to Remote 169.254.1.6
   Local 169.254.1.1 to Remote 169.254.1.7
   Local 169.254.1.1 to Remote 169.254.3.4
   Local 169.254.1.1 to Remote 169.254.3.5
   Local 169.254.1.1 to Remote 169.254.3.8
   Local 169.254.1.1 to Remote 169.254.3.9
Larger than PMTU communication succeeds on 12 path(s)
RPC status:
6 paths up, 0 paths down (tcp check)
6 paths up, 0 paths down (udp check)
```

#### 次の手順

"スイッチヘルス監視の設定"です。

# 9336C-FX2共有スイッチを工場出荷時のデフォルトにリセットします

9336C-FX2 共有スイッチを工場出荷時の設定にリセットするには、9336C-FX2 スイッ

チの設定を消去する必要があります。

このタスクについて

- ・シリアル コンソールを使用してスイッチに接続する必要があります。
- このタスクでは、管理ネットワークの設定をリセットします。

手順

1. 既存の設定を消去します。

write erase

(cs2) # write erase

Warning: This command will erase the startup-configuration. Do you wish to proceed anyway? (y/n) [n]  ${\bf y}$ 

2. スイッチ ソフトウェアをリロードします。

「再ロード」

(cs2)# **reload** 

This command will reboot the system. (y/n)? [n] **y** 

システムがリブートし、設定ウィザードが起動します。起動中に、「自動プロビジョニングを中止して通 常のセットアップを続行しますか?」というプロンプトが表示された場合は、 (はい/いいえ)[n]"の場合、続 行するには「はい」と答える必要があります。

# スイッチを移行

直接接続型ストレージを使用するスイッチレスクラスタから移行する

2つの新しい共有スイッチを追加することで、直接接続ストレージを使用するスイッチレ スクラスタから移行できます。

使用する手順は、各コントローラに2つの専用クラスタネットワークポートがあるか、1つのクラスタポートがあるかによって異なります。ここで説明するプロセスは、すべてのノードで光ポートまたはTwinaxポートを使用しているものの、ノードでクラスタネットワークポートにオンボード10Gb BASE-T RJ45ポートが使用されている場合は、このスイッチではサポートされません。

ほとんどのシステムでは、各コントローラに2つの専用クラスタネットワークポートが必要です。を参照してください "Cisco イーサネットスイッチ" を参照してください。

既存の 2 ノードスイッチレスクラスタ環境を使用している場合は、 Cisco Nexus 9336C-FX2 スイッチを使用 して 2 ノードスイッチクラスタ環境に移行し、 3 ノード以上にクラスタを拡張できます。

#### 要件を確認

次の点を確認します

- ・2ノードスイッチレス構成の場合:
  - 。2ノードスイッチレス構成が適切にセットアップされて機能しています。
  - <sup>。</sup>ノードでONTAP 9.8以降を実行している。
  - 。すべてのクラスタポートが「稼働」状態です。
  - <sup>。</sup>すべてのクラスタLIF(論理インターフェイス)の状態が\* up \*になっていて、ホーム\*ポートにあるこ とを確認します。
- Cisco Nexus 9336C-FX2スイッチの構成の場合:
  - 。両方のスイッチに管理ネットワーク接続があります。
  - <sup>•</sup> クラスタスイッチへのコンソールアクセスがあります。
  - 。Nexus 9336C-FX2ノード間スイッチおよびスイッチ間接続には、Twinaxケーブルまたはファイバケー ブルを使用します。
  - <sup>。</sup>ネットアップ "Hardware Universe" ケーブル接続の詳細については、を参照してください。
  - <sup>。</sup>スイッチ間リンク(ISL)ケーブルは、9336C-FX2スイッチのポート1/35および1/36に接続されていま す。
- ・9336C-FX2スイッチの初期カスタマイズが完了しました。次のようにします。
  - 。9336C-FX2 スイッチは最新バージョンのソフトウェアを実行しています
  - 。リファレンス構成ファイル(RCF)がスイッチに適用されている場合
  - <sup>。</sup>SMTP、SNMP、SSHなどのサイトのカスタマイズは、新しいスイッチで設定されます。

スイッチを移行します

例について

この手順の例では、クラスタスイッチとノードで次の命名法を使用しています。

- ・9336C-FX2 スイッチの名前は、 CS1\_および CS2\_ です。
- クラスタ SVM の名前は、\_node1 と \_node2 \_ です。
- ・LIF の名前は、ノード 1 では \_node1\_clus1\_AND \_node1\_clus2\_on 、ノード 2 では \_node2\_clus1\_and \_node2\_clus2\_on です。
- cluster1 : \* > プロンプトは、クラスタの名前を示します。
- この手順で使用されているクラスタポートは、AFF A400 コントローラに準拠した \_e3a および \_e3b です。。 "Hardware Universe" プラットフォームの実際のクラスタポートに関する最新情報が含まれます。

手順1:直接接続型のスイッチレスクラスタから移行する

1. このクラスタで AutoSupport が有効になっている場合は、 AutoSupport メッセージを呼び出してケースの 自動作成を抑制します。「 system node AutoSupport invoke -node \* -type all -message MAINT= xh 」

x は、メンテナンス時間の長さ(時間単位)です。

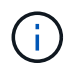

AutoSupport メッセージはテクニカルサポートにこのメンテナンスタスクについて通知し、メ ンテナンス時間中はケースの自動作成が停止されます。

1. [step2]権限レベルをadvancedに変更します。続行するかどうかを尋ねられたら、「y」と入力します。

「advanced」の権限が必要です

advanced のプロンプト(\*>)が表示されます。

新しいクラスタスイッチ cs1 と cs2 の両方で、すべてのノード側ポート(ISL ポートではない)を無効にします。ISL ポートを無効にしないでください。

例を示します

次の例は、スイッチ cs1 でノードに接続されたポート 1~34 が無効になっていることを示しています。

# cs1# config Enter configuration commands, one per line. End with CNTL/Z. cs1(config)# interface e1/1-34 cs1(config-if-range)# shutdown

 [[step4] 2つの9336C-FX2スイッチcs1とcs2間のISLでISLポートと物理ポートがポート1/35および1/36で動 作していることを確認します。

「ポートチャネルの概要」

次の例は、スイッチ cs1 上の ISL ポートが up になっていることを示しています。 cs1# show port-channel summary Flags: D - Down P - Up in port-channel (members) I - Individual H - Hot-standby (LACP only) s - Suspended r - Module-removed b - BFD Session Wait S - Switched R - Routed U - Up (port-channel) p - Up in delay-lacp mode (member) M - Not in use. Min-links not met \_\_\_\_\_ \_\_\_\_\_ \_\_\_\_\_ Group Port- Type Protocol Member Ports Channel \_\_\_\_\_ \_\_\_\_\_ Pol(SU) Eth LACP Eth1/35(P) Eth1/36(P) 1

次の例は、スイッチ cs2 上の ISL ポートが up になっていることを示しています。

cs2# show port-channel summary Flags: D - Down P - Up in port-channel (members) I - Individual H - Hot-standby (LACP only) s - Suspended r - Module-removed b - BFD Session Wait S - Switched R - Routed U - Up (port-channel) p - Up in delay-lacp mode (member) M - Not in use. Min-links not met \_\_\_\_\_ \_\_\_\_\_ \_\_\_\_\_ Group Port- Type Protocol Member Ports Channel \_\_\_\_\_ Po1(SU) Eth LACP Eth1/35(P) Eth1/36(P) 1

4. [[step5]隣接デバイスのリストを表示します。

'How CDP Neighbors' を参照してください

このコマンドは、システムに接続されているデバイスに関する情報を提供します。

## 例を示します

次の例は、スイッチ cs1 上の隣接デバイスを示しています。

| cs1# show cdp neighbors |                 |                                 |  |  |  |  |
|-------------------------|-----------------|---------------------------------|--|--|--|--|
| Capability Codes:       | R - Router, T - | Trans-Bridge, B - Source-Route- |  |  |  |  |
| Bridge                  |                 |                                 |  |  |  |  |
|                         | S - Switch, H - | Host, I - IGMP, r - Repeater,   |  |  |  |  |
|                         | V - VoIP-Phone, | D - Remotely-Managed-Device,    |  |  |  |  |
|                         | s - Supports-ST | P-Dispute                       |  |  |  |  |
| Device-ID               | Local Intrfce   | Hldtme Capability Platform      |  |  |  |  |
| Port ID                 |                 |                                 |  |  |  |  |
| cs2                     | Eth1/35         | 175 R S I s N9K-C9336C          |  |  |  |  |
| Eth1/35                 |                 |                                 |  |  |  |  |
| cs2                     | Eth1/36         | 175 R S I S N9K-C9336C          |  |  |  |  |
| Eth1/36                 |                 |                                 |  |  |  |  |
| Total entries dis       | played: 2       |                                 |  |  |  |  |

次の例は、スイッチ cs2 上の隣接デバイスを表示します。

```
cs2# show cdp neighbors
Capability Codes: R - Router, T - Trans-Bridge, B - Source-Route-
Bridge
                S - Switch, H - Host, I - IGMP, r - Repeater,
                V - VoIP-Phone, D - Remotely-Managed-Device,
                s - Supports-STP-Dispute
Device-ID
                 Local Intrfce Hldtme Capability Platform
Port ID
                 Eth1/35
                              177 R S I S N9K-C9336C
cs1
Eth1/35
cs1
            ) Eth1/36 177 R S I s N9K-C9336C
Eth1/36
Total entries displayed: 2
```

5. [[step6]すべてのクラスタポートが稼働していることを確認します。

network port show - ipspace Cluster

各ポートで、Linkにはup、Health Statusにはhealthyと表示されるはずです。

```
cluster1::*> network port show -ipspace Cluster
Node: node1
                                 Speed(Mbps)
Health
Port IPspace Broadcast Domain Link MTU Admin/Oper
Status
_____
e3a Cluster Cluster up 9000 auto/100000
healthy
    Cluster Cluster up 9000 auto/100000
e3b
healthy
Node: node2
                                 Speed(Mbps)
Health
Port IPspace Broadcast Domain Link MTU Admin/Oper
Status
_____ ___ ____
_____
e3a Cluster Cluster up 9000 auto/100000
healthy
    Cluster Cluster up 9000 auto/100000
e3b
healthy
4 entries were displayed.
```

6. [[step7]すべてのクラスタLIFが稼働していることを確認します。

network interface show - vserver Cluster

各クラスタ LIF は 'Is Home' に true を表示し 'Status Admin/Oper は up/up と表示する必要があります

```
cluster1::*> network interface show -vserver Cluster
         Logical Status Network
                                         Current
Current Is
Vserver Interface Admin/Oper Address/Mask Node
Port Home
_____ ___
Cluster
        nodel clus1 up/up 169.254.209.69/16 node1
e3a
     true
         nodel clus2 up/up
                         169.254.49.125/16 node1
e3b
     true
         node2 clus1 up/up 169.254.47.194/16 node2
e3a true
         node2 clus2 up/up 169.254.19.183/16 node2
e3b
     true
4 entries were displayed.
```

7. [[step8]すべてのクラスタLIFで自動リバートが有効になっていることを確認します。

network interface show - vserver Cluster -fields auto-revert

例を示します

8. [[step9]:ノード 1 のクラスタポート e3a からケーブルを外し、クラスタスイッチ cs1 のポート 1 に e3a に接続します。これには、 9336C-FX2 スイッチでサポートされている適切なケーブル接続を使用しま す。

ネットアップ "Hardware Universe" ケーブル接続の詳細については、を参照してください。

- 9. 9336C-FX2 スイッチでサポートされている適切なケーブル接続を使用して、ノード 2 のクラスタポート e3a からケーブルを外し、クラスタスイッチ cs1 のポート 2 に e3a を接続します。
- 10. クラスタスイッチ cs1 のすべてのノード側ポートを有効にします。

次の例は、スイッチ cs1 でポート 1/1~1/34 が有効になっていることを示しています。

```
cs1# config
Enter configuration commands, one per line. End with CNTL/Z.
cs1(config)# interface e1/1-34
cs1(config-if-range)# no shutdown
```

11. すべてのクラスタLIFが\* up \*、Operational、およびdisplay as true forであることを確認します Is Home :

network interface show - vserver Cluster

例を示します

```
次の例は、ノード 1 とノード 2 のすべての LIF が * up * で、 Is Home の結果が * true であることを示しています。
```

| cluster1::*> network interface show -vserver Cluster |            |                   |         |     |  |  |  |
|------------------------------------------------------|------------|-------------------|---------|-----|--|--|--|
| Logical                                              | Status     | Network           | Current |     |  |  |  |
| Current Is                                           |            |                   |         |     |  |  |  |
| Vserver Interface                                    | Admin/Oper | Address/Mask      | Node    |     |  |  |  |
| Port Home                                            |            |                   |         |     |  |  |  |
|                                                      |            |                   |         |     |  |  |  |
|                                                      |            |                   |         |     |  |  |  |
| Cluster                                              |            |                   |         |     |  |  |  |
| node1_clus1                                          | up/up      | 169.254.209.69/16 | node1   | e3a |  |  |  |
| true                                                 |            |                   |         |     |  |  |  |
| node1_clus2                                          | up/up      | 169.254.49.125/16 | node1   | e3b |  |  |  |
| true                                                 | ,          |                   |         |     |  |  |  |
| node2_clus1                                          | up/up      | 169.254.47.194/16 | node2   | e3a |  |  |  |
| true                                                 | /          | 100 054 10 100/10 | 1 0     | 21  |  |  |  |
| node2_clus2                                          | up/up      | 169.254.19.183/16 | node2   | dt9 |  |  |  |
| true                                                 |            |                   |         |     |  |  |  |
| 4 entries were display                               | /ea.       |                   |         |     |  |  |  |

12. クラスタ内のノードのステータスに関する情報を表示します。

「 cluster show 」を参照してください

次の例は、クラスタ内のノードの健全性と参加資格に関する情報を表示します。

| cluster1::*> <b>cluster</b><br>Node | <b>show</b><br>Health | Eligibility | Epsilon |
|-------------------------------------|-----------------------|-------------|---------|
| node1                               | true                  | true        | false   |
| node2                               | true                  | true        | false   |
| 2 entries were displ                | ayed.                 |             |         |

- 13. ノード 1 のクラスタポート e3b からケーブルを外し、 9336C-FX2 スイッチでサポートされている適切 なケーブルを使用して、クラスタスイッチ cs2 のポート 1 に e3b を接続します。
- 14. ノード 2 のクラスタポート e3b からケーブルを外し、 9336C-FX2 スイッチでサポートされている適切な ケーブルを使用して、クラスタスイッチ cs2 のポート 2 に e3b を接続します。
- 15. クラスタスイッチ cs2 のすべてのノード側ポートを有効にします。

例を示します

次の例は、スイッチ cs2 でポート 1/1~1/34 が有効になっていることを示しています。

```
cs2# config
Enter configuration commands, one per line. End with CNTL/Z.
cs2(config)# interface e1/1-34
cs2(config-if-range)# no shutdown
```

16. すべてのクラスタポートが稼働していることを確認します。

network port show - ipspace Cluster

```
次の例は、ノード1とノード2のすべてのクラスタポートが up になっていることを示しています。
 cluster1::*> network port show -ipspace Cluster
 Node: node1
 Ignore
                                   Speed (Mbps)
 Health Health
 Port IPspace Broadcast Domain Link MTU Admin/Oper
 Status Status
 _____ ____
 e3a Cluster Cluster up 9000 auto/100000
 healthy false
     Cluster Cluster up 9000 auto/100000
 e3b
 healthy false
 Node: node2
 Ignore
                                   Speed (Mbps)
 Health Health
 Port IPspace Broadcast Domain Link MTU Admin/Oper
 Status Status
 _____ ____
 e3a Cluster Cluster up 9000 auto/100000
 healthy false
     Cluster Cluster up 9000 auto/100000
 e3b
 healthy false
 4 entries were displayed.
```

17. すべてのインターフェイスでtrueが表示されることを確認します Is Home:

network interface show - vserver Cluster

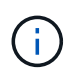

この処理が完了するまでに数分かかることがあります。

次の例は、ノード 1 とノード 2 のすべての LIF が \* up \* であり、 Is Home の結果が true であることを示しています。

| <pre>cluster1::*&gt; network interface show -vserver Cluster</pre> |              |            |                   |         |      |  |  |
|--------------------------------------------------------------------|--------------|------------|-------------------|---------|------|--|--|
|                                                                    | Logical      | Status     | Network           | Current |      |  |  |
| Current I                                                          | S            |            |                   |         |      |  |  |
| Vserver                                                            | Interface    | Admin/Oper | Address/Mask      | Node    | Port |  |  |
| Home                                                               |              |            |                   |         |      |  |  |
|                                                                    |              |            |                   |         |      |  |  |
|                                                                    |              |            |                   |         |      |  |  |
| Cluster                                                            |              |            |                   |         |      |  |  |
|                                                                    | node1_clus1  | up/up      | 169.254.209.69/16 | node1   | e3a  |  |  |
| true                                                               |              |            |                   |         |      |  |  |
|                                                                    | node1_clus2  | up/up      | 169.254.49.125/16 | node1   | e3b  |  |  |
| true                                                               |              |            |                   |         |      |  |  |
|                                                                    | node2_clus1  | up/up      | 169.254.47.194/16 | node2   | e3a  |  |  |
| true                                                               |              |            |                   |         |      |  |  |
|                                                                    | node2_clus2  | up/up      | 169.254.19.183/16 | node2   | e3b  |  |  |
| true                                                               | _            |            |                   |         |      |  |  |
| 4 entries                                                          | were display | ed.        |                   |         |      |  |  |
|                                                                    |              |            |                   |         |      |  |  |

18. 両方のノードに各スイッチへの接続が1つあることを確認します。

'How CDP Neighbors' を参照してください

次の例は、両方のスイッチの該当する結果を示しています。

cs1# show cdp neighbors Capability Codes: R - Router, T - Trans-Bridge, B - Source-Route-Bridge S - Switch, H - Host, I - IGMP, r - Repeater, V - VoIP-Phone, D - Remotely-Managed-Device, s - Supports-STP-Dispute Device-ID Local Intrfce Hldtme Capability Platform Port ID node1 Eth1/1 133 Н AFFA400 e3a node2 Eth1/2 133 н AFFA400 e3a cs2 Eth1/35 175 RSIS N9K-C9336C Eth1/35 cs2 Eth1/36 175 R S I S N9K-C9336C Eth1/36 Total entries displayed: 4 cs2# show cdp neighbors Capability Codes: R - Router, T - Trans-Bridge, B - Source-Route-Bridge S - Switch, H - Host, I - IGMP, r - Repeater, V - VoIP-Phone, D - Remotely-Managed-Device, s - Supports-STP-Dispute Device-ID Local Intrfce Hldtme Capability Platform Port ID node1 Eth1/1 133 Н AFFA400 e3b node2 Eth1/2 133 Н AFFA400 e3b 175 R S I S N9K-C9336C cs1 Eth1/35 Eth1/35 cs1 Eth1/36 175 R S I s N9K-C9336C Eth1/36 Total entries displayed: 4

19. クラスタ内で検出されたネットワークデバイスに関する情報を表示します。

「 network device-discovery show -protocol cdp 」と入力します

| Node/     | Local    | Discovered    |            |           |      |
|-----------|----------|---------------|------------|-----------|------|
| Protocol  | Port     | Device (LLDP: | ChassisID) | Interface |      |
| Platform  |          |               |            |           |      |
|           |          |               |            |           |      |
|           |          |               |            |           |      |
| node2     | /cdp     |               |            |           |      |
|           | e3a      | cs1           |            | 0/2       | N9K- |
| C9336C    |          |               |            |           |      |
|           | e3b      | cs2           |            | 0/2       | N9K- |
| C9336C    |          |               |            |           |      |
|           |          |               |            |           |      |
| nodel     | /cdp     |               |            |           |      |
|           | e3a      | cs1           |            | 0/1       | N9K- |
| C9336C    |          |               |            |           |      |
|           | e3b      | cs2           |            | 0/1       | N9K- |
| C9336C    |          |               |            |           |      |
| 4 entries | were dis | played.       |            |           |      |

20. [[step21] HAペア1(およびHAペア2)のストレージ構成が正しいこととエラーがないことを確認します。

system switch ethernet show

```
storage::*> system switch ethernet show
                                           Address
Switch
                       Type
Model
_____
_____
sh1
                       storage-network 172.17.227.5
C9336C
      Serial Number: FOC221206C2
       Is Monitored: true
            Reason: None
   Software Version: Cisco Nexus Operating System (NX-OS) Software,
Version
                   9.3(5)
     Version Source: CDP
sh2
                       storage-network 172.17.227.6
C9336C
      Serial Number: FOC220443LZ
      Is Monitored: true
            Reason: None
   Software Version: Cisco Nexus Operating System (NX-OS) Software,
Version
                   9.3(5)
     Version Source: CDP
2 entries were displayed.
storage::*>
```

21. 設定が無効になっていることを確認します。

network options switchless-cluster show

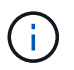

コマンドが完了するまでに数分かかることがあります。3 分間の有効期間が終了することを 通知するアナウンスが表示されるまで待ちます。

次の例では 'false' の出力は ' 構成設定が無効になっていることを示しています

cluster1::\*> network options switchless-cluster show
Enable Switchless Cluster: false

22. クラスタ内のノードメンバーのステータスを確認します。

「 cluster show 」を参照してください

例を示します

次の例は、クラスタ内のノードの健全性と参加資格に関する情報を表示します。

| cluster1::*> cluster | show   |             |         |
|----------------------|--------|-------------|---------|
| Node                 | Health | Eligibility | Epsilon |
|                      |        |             |         |
| node1                | true   | true        | false   |
| node2                | true   | true        | false   |
|                      |        |             |         |

23. リモートクラスタインターフェイスの接続を確認します。

## ONTAP 9.9.1以降

を使用できます network interface check cluster-connectivity コマンドを使用してクラス タ接続のアクセスチェックを開始し、詳細を表示します。

network interface check cluster-connectivity start SLV network interface check cluster-connectivity show

cluster1::\*> network interface check cluster-connectivity start

\*注:\*数秒待ってからコマンドを実行して `show`詳細を表示してください。

| <pre>cluster1::*&gt; network interface check cluster-connectivity show</pre> |          |                 |   |             |             |  |
|------------------------------------------------------------------------------|----------|-----------------|---|-------------|-------------|--|
|                                                                              |          |                 |   | Source      | Destination |  |
| Packet                                                                       |          |                 |   |             |             |  |
| Node                                                                         | Date     |                 |   | LIF         | LIF         |  |
| Loss                                                                         |          |                 |   |             |             |  |
|                                                                              |          |                 |   |             |             |  |
|                                                                              |          |                 |   |             |             |  |
| node1                                                                        |          |                 |   |             |             |  |
|                                                                              | 3/5/2022 | 19:21:18 -06:00 | C | node1_clus2 | node2-clus1 |  |
| none                                                                         |          |                 |   |             |             |  |
|                                                                              | 3/5/2022 | 19:21:20 -06:00 | C | node1_clus2 | node2_clus2 |  |
| none                                                                         |          |                 |   |             |             |  |
| node2                                                                        |          |                 |   |             |             |  |
|                                                                              | 3/5/2022 | 19:21:18 -06:00 | C | node2_clus2 | node1_clus1 |  |
| none                                                                         |          |                 |   |             |             |  |
|                                                                              | 3/5/2022 | 19:21:20 -06:00 | C | node2_clus2 | node1_clus2 |  |
| none                                                                         |          |                 |   |             |             |  |

すべてのONTAPリリース

すべてのONTAPリリースで、 cluster ping-cluster -node <name> 接続を確認するコマンド:

cluster ping-cluster -node <name>

```
cluster1::*> cluster ping-cluster -node local
Host is node2
Getting addresses from network interface table ...
Cluster node1 clus1 169.254.209.69 node1 e3a
Cluster nodel clus2 169.254.49.125 nodel e3b
Cluster node2 clus1 169.254.47.194 node2 e3a
Cluster node2 clus2 169.254.19.183 node2 e3b
Local = 169.254.47.194 169.254.19.183
Remote = 169.254.209.69 169.254.49.125
Cluster Vserver Id = 4294967293
Ping status:
. . . .
Basic connectivity succeeds on 4 path(s)
Basic connectivity fails on 0 path(s)
. . . . . . . . . . . . . . . .
Detected 9000 byte MTU on 4 path(s):
Local 169.254.47.194 to Remote 169.254.209.69
Local 169.254.47.194 to Remote 169.254.49.125
Local 169.254.19.183 to Remote 169.254.209.69
Local 169.254.19.183 to Remote 169.254.49.125
Larger than PMTU communication succeeds on 4 path(s)
RPC status:
2 paths up, 0 paths down (tcp check)
2 paths up, 0 paths down (udp check)
```

1. 権限レベルをadminに戻します。

「特権管理者」

手順2:共有スイッチをセットアップします

この手順の例では、スイッチとノードで次の命名法を使用しています。

・2つの共有スイッチの名前は、 sh1\_AND\_sh2\_ です。

ノードは、\_node1\_と\_node2\_です。

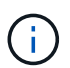

手順 ONTAP では、特に記載がない限り、 ONTAP コマンドと Cisco Nexus 9000 シリーズスイ ッチコマンドの両方を使用する必要があります。

1. HAペア1(およびHAペア2)のストレージ構成が正しいこと、およびエラーがないことを確認します。

system switch ethernet show

```
storage::*> system switch ethernet show
Switch
                       Type
                                           Address
Model
_____
_____
sh1
                       storage-network 172.17.227.5
C9336C
     Serial Number: FOC221206C2
      Is Monitored: true
           Reason: None
  Software Version: Cisco Nexus Operating System (NX-OS) Software,
Version
                  9.3(5)
    Version Source: CDP
sh2
                       storage-network 172.17.227.6
C9336C
      Serial Number: FOC220443LZ
      Is Monitored: true
            Reason: None
   Software Version: Cisco Nexus Operating System (NX-OS) Software,
Version
                   9.3(5)
     Version Source: CDP
2 entries were displayed.
storage::*>
```

2. ストレージノードポートが正常で動作していることを確認します。

storage port show -port-type enet

|                    |      |      |         | Speed  |         |        |
|--------------------|------|------|---------|--------|---------|--------|
| VLAN<br>Node<br>ID | Port | Туре | Mode    | (Gb/s) | State   | Status |
|                    |      |      |         |        |         |        |
| nodel              | e0c  | ENET | storage | 100    | enabled | online |
| 30                 | e0d  | ENET | storage | 100    | enabled | online |
| 30                 | e5a  | ENET | storage | 100    | enabled | online |
| 30                 | e5b  | ENET | storage | 100    | enabled | online |
| node2              |      |      |         |        |         |        |
| 2.0                | eOc  | ENET | storage | 100    | enabled | online |
| 30                 | e0d  | ENET | storage | 100    | enabled | online |
| 30                 | e5a  | ENET | storage | 100    | enabled | online |
| 30                 | e5b  | ENET | storage | 100    | enabled | online |

- 3. HA ペア1、NSM224 パスA のポートを sh1 ポート範囲 11-22 に移動します。
- HA ペア 1 の node1 のパス A から sh1 のポート範囲 11-22 にケーブルを接続します。たとえば、 AFF A400 のパス A のストレージポートは e0c です。
- 5. HA ペア1、 node2、パスA から sh1 のポート範囲 11-22 ヘケーブルを接続します。
- 6. ノードポートが正常で動作していることを確認します。

storage port show -port-type enet

例を示します

|                    |      | y- F | olo bilon po | Speed  |         |         |
|--------------------|------|------|--------------|--------|---------|---------|
| VLAN<br>Node<br>ID | Port | Туре | Mode         | (Gb/s) | State   | Status  |
|                    |      |      |              |        |         |         |
| nodel              | eOc  | ENET | storage      | 100    | enabled | online  |
| 30                 | e0d  | ENET | storage      | 0      | enabled | offline |
| 30                 | e5a  | ENET | storage      | 0      | enabled | offline |
| 30                 | e5b  | ENET | storage      | 100    | enabled | online  |
| node2              |      |      |              |        |         |         |
| 30                 | eOc  | ENET | storage      | 100    | enabled | online  |
| 30                 | e0d  | ENET | storage      | 0      | enabled | offline |
| 30                 | e5a  | ENET | storage      | 0      | enabled | offline |
| 30                 | e5b  | ENET | storage      | 100    | enabled | online  |

7. クラスタにストレージスイッチやケーブル接続の問題がないことを確認します。

system health alert show -instance

例を示します

storage::\*> system health alert show -instance
There are no entries matching your query.

- 8. HAペア1のNSM224パスBポートを、sh2ポート範囲11-22に移動します。
- 9. HA ペア 1 、 node1 、パス B から sh2 のポート範囲 11-22 にケーブルを接続します。たとえば、 AFF A400 のパス B ストレージポートは e5b になります。
- 10. HA ペア1、 node2、パス B から sh2 のポート範囲 11-22 にケーブルを接続します。

例を示します

11. ノードポートが正常で動作していることを確認します。

storage port show -port-type enet

例を示します

| storage            | e::*> sto | orage p | ort show -po | Speed  |         |         |
|--------------------|-----------|---------|--------------|--------|---------|---------|
| VLAN<br>Node<br>ID | Port      | Туре    | Mode         | (Gb/s) | State   | Status  |
|                    |           |         |              |        |         |         |
| noder              | eOc       | ENET    | storage      | 100    | enabled | online  |
| 30                 | e0d       | ENET    | storage      | 0      | enabled | offline |
| 30                 | e5a       | ENET    | storage      | 0      | enabled | offline |
| 30                 | e5b       | ENET    | storage      | 100    | enabled | online  |
| node2              |           |         |              |        |         |         |
| 30                 | eOc       | ENET    | storage      | 100    | enabled | online  |
| 30                 | e0d       | ENET    | storage      | 0      | enabled | offline |
| 30                 | e5a       | ENET    | storage      | 0      | enabled | offline |
| 30                 | e5b       | ENET    | storage      | 100    | enabled | online  |
|                    |           |         |              |        |         |         |

12. HAペア1のストレージ構成が正しいこと、およびエラーがないことを確認します。

system switch ethernet show

```
storage::*> system switch ethernet show
Switch
                       Type
                                           Address
Model
_____
_____
sh1
                      storage-network 172.17.227.5
C9336C
     Serial Number: FOC221206C2
      Is Monitored: true
           Reason: None
  Software Version: Cisco Nexus Operating System (NX-OS) Software,
Version
                  9.3(5)
    Version Source: CDP
sh2
                       storage-network 172.17.227.6
C9336C
     Serial Number: FOC220443LZ
     Is Monitored: true
           Reason: None
  Software Version: Cisco Nexus Operating System (NX-OS) Software,
Version
                  9.3(5)
    Version Source: CDP
2 entries were displayed.
storage::*>
```

13. HAペア1の未使用の(コントローラ)セカンダリストレージポートをストレージからネットワークに再設 定します。複数の NS224 が直接接続されている場合は、ポートを再設定する必要があります。

例を示します

```
storage port modify -node [node name] -port [port name] -mode
network
```

ストレージポートをブロードキャストドメインに配置するには、次の手順を実行します。

。「 network port broadcast-domain create 」(必要に応じて新しいドメインを作成)

。「 network port broadcast-domain add-ports 」 (既存のドメインにポートを追加する)

14. ケースの自動作成を抑制した場合は、 AutoSupport メッセージを呼び出して作成を再度有効にします。

「 system node AutoSupport invoke -node \* -type all -message MAINT= end 」というメッセージが表示されます

次の手順

"スイッチヘルス監視の設定"です。

直接接続型ストレージを使用するスイッチ構成から移行

2つの新しい共有スイッチを追加することで、直接接続ストレージを使用するスイッチ構 成から移行できます。

サポートされるスイッチ

サポートされるスイッチは次のとおりです。

- Nexus 9336C-FX2
- Nexus 3232C

この手順でサポートされている ONTAP および NX-OS のバージョンは、 Cisco Ethernet Switches のページに 記載されています。を参照してください "Cisco イーサネットスイッチ"。

接続ポート

スイッチは、次のポートを使用してノードに接続します。

• Nexus 9336C-FX2 :

- <sup>。</sup>ポート 1-3 :ブレークアウトモード( 10G × 4 )クラスタ内ポート、内部 e1/1/4 、 e1/2/1~4 、 e1/3~4
- <sup>。</sup>ポート 4-6 :ブレークアウトモード( 4x25G )クラスタ内 / HA ポート、内部 e1/4/1-4 、 e1/5/1-4 、 e1/6/1~4
- <sup>◦</sup> ポート 7-34 : 40/100GbE Intra-Cluster/HA ポート、 int E1/7-34
- Nexus 3232C :
  - <sup>°</sup> ポート 1~30 : 10 / 40 / 100GbE
- ・スイッチは、次のスイッチ間リンク( ISL )ポートを使用します。
  - ° ポート int e1/35-36 : Nexus 9336C-FX2
  - ° ポート e1/31~32 : Nexus 3232C
- 。 "Hardware Universe" すべてのクラスタスイッチでサポートされているケーブル接続について説明します。

必要なもの

- ・次の作業を完了していることを確認します。
  - °Nexus 9336C-FX2スイッチの一部のポートが100GbEで動作するように設定しました。
  - 。ノードからNexus 9336C-FX2スイッチへの100GbEの接続を計画、移行、文書化。

- 。ONTAP クラスタからCisco Nexus 9336C-FX2ネットワークスイッチへ、無停止で他のCiscoクラスタ スイッチを移行。
- ・既存のスイッチネットワークが適切にセットアップされ、機能している。
- ・ノンストップオペレーションを実現するため、すべてのポートが稼働状態です。
- Nexus 9336C-FX2スイッチは、適切なバージョンのNX-OSがインストールされ、リファレンス構成ファ イル(RCF)が適用された状態で設定され、動作しています。
- ・既存のネットワーク構成には次のものがあります。
  - 。両方の古い Cisco スイッチを使用する、完全に機能している冗長なネットアップクラスタ。
  - 。古い Cisco スイッチと新しいスイッチの両方への管理接続とコンソールアクセス。
  - 。クラスタ LIF がすべてホームポートにある状態の \* up \* 状態のクラスタ LIF がすべて表示されていま す。
  - 。ISL ポートが有効で、他の Cisco スイッチ間および新しいスイッチ間でケーブル接続されている。
- 例について

この手順の例では、スイッチとノードで次の命名法を使用しています。

- 既存の Cisco Nexus 3232C クラスタスイッチは、 c1 AND c2 です。
- 新しい Nexus 9336C-FX2 スイッチは、 sh1\_and \_sh2 です。
- ノードは、\_node1\_と\_node2\_です。
- ・クラスタ LIF は、ノード 1 では \_node1\_clus1\_AND \_node1\_clus2\_on 、ノード 2 では \_node2\_clus1\_and \_node2\_clus2\_on です。
- ・最初にスイッチ c2 をスイッチ sh2 に交換し、次にスイッチ c1 をスイッチ sh1 に交換します。

手順

 このクラスタで AutoSupport が有効になっている場合は、 AutoSupport メッセージを呼び出してケースの 自動作成を抑制します。

system node autosupport invoke -node \* -type all -message MAINT=x h

x は、メンテナンス時間の長さ(時間単位)です。

- 2. 各クラスタポートの管理ステータスと動作ステータスを確認します。
- 3. すべてのクラスタポートが正常な状態であることを確認します。

network port show -role cluster

```
cluster1::*> network port show -role cluster
Node: node1
Ignore
                                Speed(Mbps) Health
Health
Port IPspace Broadcast Domain Link MTU Admin/Ope Status
Status
_____ _ _____
_____
e3a Cluster Cluster up 9000 auto/100000 healthy
false
e3b Cluster Cluster up 9000 auto/100000 healthy
false
Node: node2
Ignore
                                Speed(Mbps) Health
Health
Port IPspace Broadcast Domain Link MTU Admin/Oper Status
Status
e3a Cluster Cluster up 9000 auto/100000 healthy
false
e3b Cluster Cluster up 9000 auto/100000 healthy
false
4 entries were displayed.
cluster1::*>
```

4. すべてのクラスタインターフェイス(LIF)がホームポートにあることを確認します。

「network interface show -role cluster」のように表示されます

| <pre>cluster1::*&gt; network interface show -role cluster</pre> |               |            |                |         |      |  |  |
|-----------------------------------------------------------------|---------------|------------|----------------|---------|------|--|--|
|                                                                 | Logical       | Status     | Network        | Current |      |  |  |
| Current                                                         | Is            |            |                |         |      |  |  |
| Vserver                                                         | Interface     | Admin/Oper | Address/Mask   | Node    | Port |  |  |
| Home                                                            |               |            |                |         |      |  |  |
|                                                                 |               |            |                |         |      |  |  |
|                                                                 |               |            |                |         |      |  |  |
| Cluster                                                         |               |            |                |         |      |  |  |
|                                                                 | node1_clus1   | up/up      | 169.254.3.4/23 | nodel   | e3a  |  |  |
| true                                                            |               |            |                |         |      |  |  |
|                                                                 | node1_clus2   | up/up      | 169.254.3.5/23 | nodel   | e3b  |  |  |
| true                                                            |               |            |                |         |      |  |  |
|                                                                 | node2_clus1   | up/up      | 169.254.3.8/23 | node2   | e3a  |  |  |
| true                                                            |               |            |                |         |      |  |  |
|                                                                 | node2_clus2   | up/up      | 169.254.3.9/23 | node2   | e3b  |  |  |
| true                                                            |               |            |                |         |      |  |  |
| 4 entrie                                                        | es were displ | ayed.      |                |         |      |  |  |
| cluster                                                         | 1::*>         |            |                |         |      |  |  |
|                                                                 |               |            |                |         |      |  |  |

5. [[step5]両方のクラスタスイッチの情報がクラスタに表示されることを確認します。

system cluster-switch show -is-monitoring enabled-operational true を使用します
例を示します

```
cluster1::*> system cluster-switch show -is-monitoring-enabled
-operational true
Switch
                                      Address
                                                     Model
                       Туре
_____
                          _____ ____
                      cluster-network 10.233.205.90
                                                     N9K-
sh1
C9336C
    Serial Number: FOCXXXXXGD
     Is Monitored: true
          Reason: None
 Software Version: Cisco Nexus Operating System (NX-OS) Software,
Version
                 9.3(5)
   Version Source: CDP
sh2
                  cluster-network 10.233.205.91 N9K-
C9336C
    Serial Number: FOCXXXXXGS
     Is Monitored: true
          Reason: None
 Software Version: Cisco Nexus Operating System (NX-OS) Software,
Version
                 9.3(5)
   Version Source: CDP
cluster1::*>
```

6. [[step6]] クラスタ LIF での自動リバートを無効にします。

例を示します

cluster1::\*> network interface modify -vserver Cluster -lif \* -auto
-revert false

7. [[step7] C2スイッチをシャットダウンします。

c2# configure terminal Enter configuration commands, one per line. End with CNTL/Z. c2(config)# interface ethernet <int range> c2(config)# shutdown

8. [[step8]クラスタLIFが、クラスタスイッチsh1でホストされているポートに移行されたことを確認します。

「network interface show -role cluster」のように表示されます

これには数秒かかることがあります。

例を示します

|          | Logical       | Status     | Network        | Current |      |
|----------|---------------|------------|----------------|---------|------|
| Current  | Is            |            |                |         |      |
| Vserver  | Interface     | Admin/Oper | Address/Mask   | Node    | Port |
| Home     |               |            |                |         |      |
|          |               |            |                |         | -    |
|          |               |            |                |         |      |
| Cluster  |               |            |                |         |      |
|          | node1_clus1   | up/up      | 169.254.3.4/23 | nodel   | e3a  |
| true     |               |            |                |         |      |
|          | node1_clus2   | up/up      | 169.254.3.5/23 | node1   | e3a  |
| false    |               |            |                |         |      |
|          | node2_clus1   | up/up      | 169.254.3.8/23 | node2   | e3a  |
| true     |               |            |                |         |      |
|          | node2_clus2   | up/up      | 169.254.3.9/23 | node2   | e3a  |
| false    |               |            |                |         |      |
| 4 entrie | s were displa | yed.       |                |         |      |

9. [[step9] スイッチ c2 を新しいスイッチ sh2 に交換し、新しいスイッチをケーブル接続し直します。
 10. ポートが sh2 でバックアップされていることを確認します。\* 注 \* LIF はスイッチ c1 にあります。
 11. c1スイッチをシャットダウンします。

cl# configure terminal Enter configuration commands, one per line. End with CNTL/Z. cl(config)# interface ethernet <int range> cl(config)# shutdown

12. クラスタ LIF が、クラスタスイッチ sh2 でホストされているポートに移行されたことを確認します。こ れには数秒かかることがあります。

例を示します

| <pre>cluster1::*&gt; network interface show -role cluster</pre> |                 |            |                |         |          |  |  |  |
|-----------------------------------------------------------------|-----------------|------------|----------------|---------|----------|--|--|--|
|                                                                 | Logical         | Status     | Network        | Current | Current  |  |  |  |
| Is                                                              |                 |            |                |         |          |  |  |  |
| Vserver                                                         | Interface       | Admin/Oper | Address/Mask   | Node    | Port     |  |  |  |
| Home                                                            |                 |            |                |         |          |  |  |  |
|                                                                 |                 |            |                |         |          |  |  |  |
|                                                                 |                 |            |                |         |          |  |  |  |
| Cluster                                                         |                 | ,          |                |         |          |  |  |  |
|                                                                 | nodel_clus1     | up/up      | 169.254.3.4/23 | nodel   | e3a      |  |  |  |
| true                                                            | nodel clus?     | מנו/ מנו   | 169 254 3 5/23 | nodel   | <u> </u> |  |  |  |
| false                                                           |                 | սբ/սբ      | 107.234.3.3723 | noder   | CJa      |  |  |  |
| 14100                                                           | node2 clus1     | up/up      | 169.254.3.8/23 | node2   | e3a      |  |  |  |
| true                                                            | _               | 1 1        |                |         |          |  |  |  |
|                                                                 | node2_clus2     | up/up      | 169.254.3.9/23 | node2   | e3a      |  |  |  |
| false                                                           |                 |            |                |         |          |  |  |  |
| 4 entrie                                                        | s were displaye | d.         |                |         |          |  |  |  |
| cluster1                                                        | ::*>            |            |                |         |          |  |  |  |
|                                                                 |                 |            |                |         |          |  |  |  |

- 13. スイッチ c1 を新しいスイッチ sh1 に交換し、新しいスイッチをケーブル接続し直します。
- 14. ポートが sh1 でバックアップされていることを確認します。\* LIF がスイッチ C2 に接続されたままであ ることに注意してください。
- 15. クラスタ LIF で自動リバートを有効にします。

例を示します

cluster1::\*> network interface modify -vserver Cluster -lif \* -auto
-revert True

16. クラスタが正常であることを確認します。

「 cluster show 」を参照してください

例を示します

ストレージスイッチを再利用して、スイッチ接続ストレージを使用するスイッチレス構 成から移行する

ストレージスイッチを再利用することで、スイッチ接続ストレージを使用するスイッチ レス構成から移行できます。

HAペア1のストレージスイッチを再利用することで、次の図に示すように共有スイッチになります。

### Switch Attached

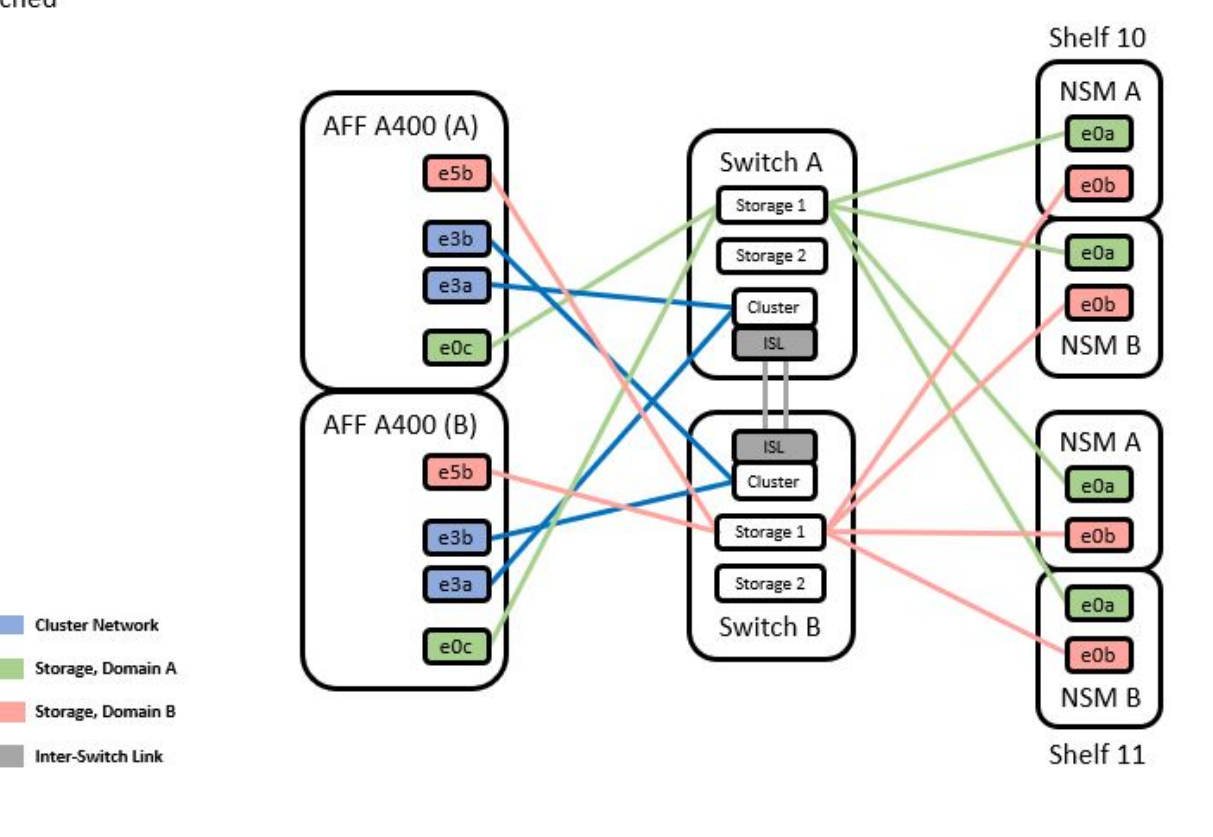

#### 手順

1. HAペア1(およびHAペア2)のストレージ構成が正しいこと、およびエラーがないことを確認します。

system switch ethernet show

例を示します

```
storage::*> system switch ethernet show
Switch
                       Туре
                                          Address
Model
_____
_____
sh1
                     storage-network 172.17.227.5
C9336C
   Serial Number: FOC221206C2
    Is Monitored: true
         Reason: none
 Software Version: Cisco Nexus Operating System (NX-OS) Software,
Version
                9.3(5)
  Version Source: CDP
sh2
                     storage-network 172.17.227.6
C9336C
   Serial Number: FOC220443LZ
   Is Monitored: true
         Reason: None
Software Version: Cisco Nexus Operating System (NX-OS) Software,
Version
                9.3(5)
  Version Source: CDP
2 entries were displayed.
storage::*>
```

2. [[step2]ノードポートが正常で動作していることを確認します。

storage port show -port-type enet

| Scorag             | c > 50 | orage po | re bliew pe | Speed  | -       |        |
|--------------------|--------|----------|-------------|--------|---------|--------|
| VLAN<br>Node<br>ID | Port   | Туре     | Mode        | (Gb/s) | State   | Status |
|                    |        |          |             |        |         |        |
| nodel              | eOc    | ENET     | storage     | 100    | enabled | online |
| 50                 | e0d    | ENET     | storage     | 100    | enabled | online |
| 30                 | e5a    | ENET     | storage     | 100    | enabled | online |
| 30                 | e5b    | ENET     | storage     | 100    | enabled | online |
| node2              |        |          |             |        |         |        |
| 20                 | e0c    | ENET     | storage     | 100    | enabled | online |
| 30                 | e0d    | ENET     | storage     | 100    | enabled | online |
| 30                 | e5a    | ENET     | storage     | 100    | enabled | online |
| 30                 | e5b    | ENET     | storage     | 100    | enabled | online |
| 30                 | 0.010  |          | 2002090     | 100    |         |        |

- 3. [[step3] HA ペア 1 の NSM224 パス A ケーブルをストレージスイッチ A から HA ペア 1 の共有 NS224 ストレージポートに移動します。このストレージスイッチ A のパス A
- HA ペア1のノードAから、ストレージスイッチA上のHAペア1のノードAの共有ストレージポート ヘケーブルを接続します
- 5. HA ペア 1 のノード B から、ストレージスイッチ A の HA ペア 1 のノード B の共有ストレージポートヘ ケーブルを接続します
- 6. HAペア1のストレージスイッチAに接続されているストレージが正常であることを確認します。

system health alert show -instance

例を示します

```
storage::*> system health alert show -instance
There are no entries matching your query.
```

- 7. [[step7] 共有スイッチ A のストレージ RCF を共有 RCF ファイルに置き換えます。を参照してください "Cisco Nexus 9336C-FX2 共有スイッチに RCF をインストールします" を参照してください。
- 8. HAペア1に接続されたストレージが正常であること、ストレージスイッチBが正常であることを確認しま す。

system health alert show -instance

例を示します

storage::\*> system health alert show -instance
There are no entries matching your query.

- 9. [[step9] HA ペア1 、 NSM224 パス B のケーブルをストレージスイッチ B から HA ペア1 の共有 NS224 ストレージポートに移動し、ストレージスイッチ B へのパス B を移動します
- 10. HA ペア 1 のノード A のパス B から、 HA ペア 1 の共有ストレージポート、ノード A のパス B にケーブ ルを接続します
- HA ペア1、ノードB、パスBから、ストレージスイッチBのHAペア1、ノードB、パスBの共有ストレージポートにケーブルを接続します
- 12. HAペア1に接続されたストレージが正常であること、ストレージスイッチBが正常であることを確認します。

system health alert show -instance

例を示します

storage::\*> system health alert show -instance

There are no entries matching your query.

- 13. 共有スイッチ B のストレージ RCF ファイルを共有 RCF ファイルで置き換えます。を参照してください "Cisco Nexus 9336C-FX2 共有スイッチに RCF をインストールします" を参照してください。
- 14. HAペア1に接続されたストレージが正常であること、ストレージスイッチBが正常であることを確認します。

system health alert show -instance

```
storage::*> system health alert show -instance
There are no entries matching your query.
```

15. 共有スイッチAと共有スイッチBの間に ISL をインストールします。

例を示します

```
sh1# configure
Enter configuration commands, one per line. End with CNTL/Z.
sh1 (config)# interface e1/35-36
sh1 (config-if-range)# no lldp transmit
sh1 (config-if-range)# no lldp receive
sh1 (config-if-range)# switchport mode trunk
sh1 (config-if-range)# no spanning-tree bpduguard enable
sh1 (config-if-range)# channel-group 101 mode active
sh1 (config-if-range)# exit
sh1 (config-if-range)# exit
sh1 (config)# interface port-channel 101
sh1 (config-if)# switchport mode trunk
sh1 (config-if)# spanning-tree port type network
sh1 (config-if)# exit
sh1 (config-if)# exit
```

- スイッチレスクラスタからスイッチ使用のクラスタへの HA ペア 1 の変換。共有 RCF で定義されてい るクラスタポートの割り当てを使用します。を参照してください "NX-OS ソフトウェアおよび RCF のイ ンストール"を参照してください。
- 17. スイッチネットワーク構成が有効であることを確認します。

「 network port show 」のように表示されます

スイッチ接続型ストレージを使用するスイッチクラスタからの移行

ストレージスイッチを再利用することで、スイッチが接続されたストレージを使用する スイッチクラスタから移行できます。

HAペア1のストレージスイッチを再利用することで、次の図に示すように共有スイッチになります。

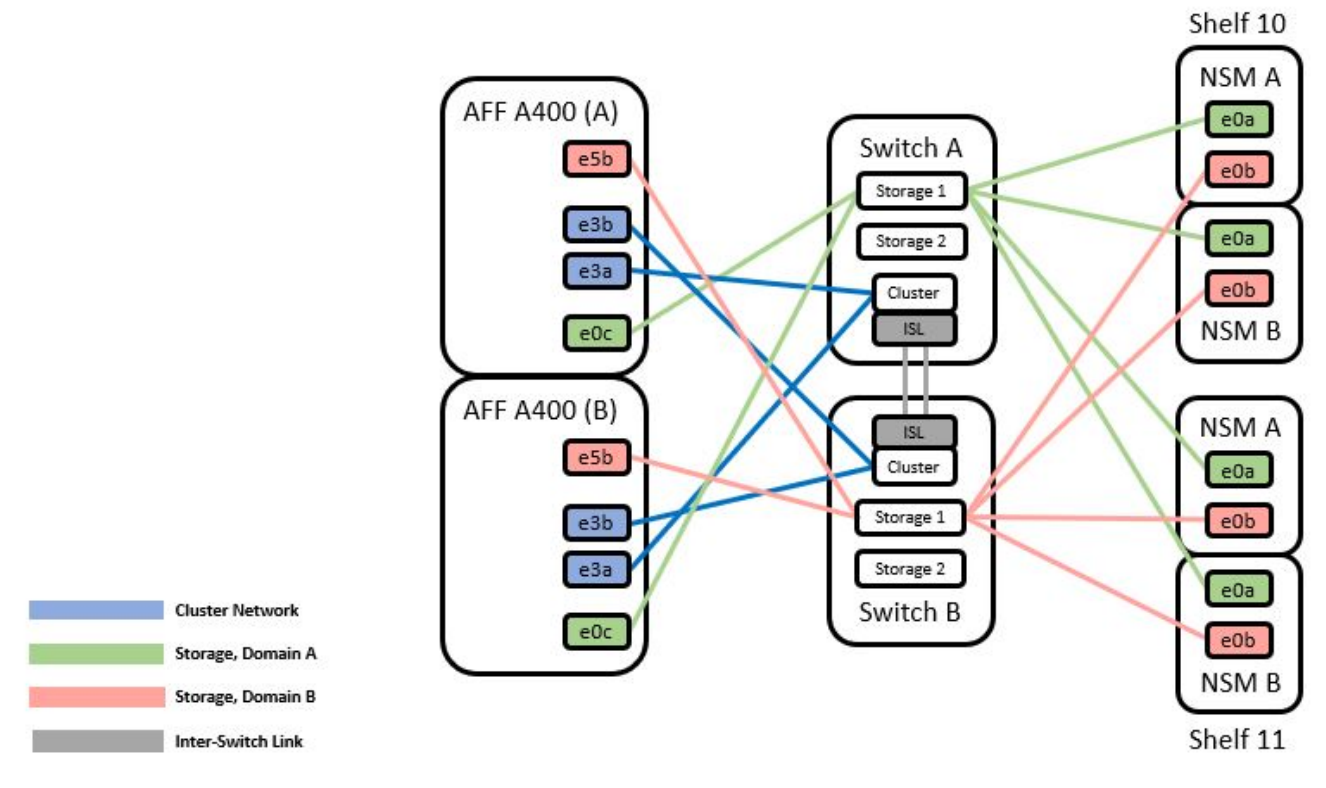

## 手順

1. HAペア1(およびHAペア2)のストレージ構成が正しいこと、およびエラーがないことを確認します。

system switch ethernet show

例を示します

```
storage::*> system switch ethernet show
Switch
                       Type
                                                        Model
                                        Address
_____ ____
                                              _____
_____
sh1
                       storage-network 172.17.227.5 C9336C
    Serial Number: FOC221206C2
     Is Monitored: true
          Reason: None
 Software Version: Cisco Nexus Operating System (NX-OS) Software,
Version
                  9.3(5)
     Version Source: CDP
sh2
                       storage-network 172.17.227.6 C9336C
    Serial Number: FOC220443LZ
     Is Monitored: true
          Reason: None
 Software Version: Cisco Nexus Operating System (NX-OS) Software,
Version
                  9.3(5)
   Version Source: CDP
2 entries were displayed.
storage::*>
```

- [step2] HA ペア1、 NSM224 パス A ケーブルをストレージスイッチ A から HA ペア1の NSM224 ストレージポート、ストレージスイッチ A のパス A に移動します
- HA ペア1のノードAから、HAペア1の場合はNSM224 ストレージポート、ストレージスイッチAに ケーブルを接続します
- HA ペア1のノード B から、ストレージスイッチ A の HA ペア1のノード B の NSM224 ストレージポートにケーブルを接続します
- 5. HAペア1のストレージスイッチAに接続されているストレージが正常であることを確認します。

storage port show -port-type enet

| storage::*> <b>storage port show -port-type ENET</b><br>Speed |      |      |         |        |         |        |  |
|---------------------------------------------------------------|------|------|---------|--------|---------|--------|--|
| VLAN<br>Node<br>ID                                            | Port | Туре | Mode    | (Gb/s) | State   | Status |  |
|                                                               |      |      |         |        |         |        |  |
| node1                                                         | e0c  | ENET | storage | 100    | enabled | online |  |
| 30                                                            | e0d  | ENET | storage | 100    | enabled | online |  |
| 30                                                            | e5a  | ENET | storage | 100    | enabled | online |  |
| 30                                                            | e5b  | ENET | storage | 100    | enabled | online |  |
| node2                                                         |      |      |         |        |         |        |  |
| 30                                                            | eOc  | ENET | storage | 100    | enabled | online |  |
| 30                                                            | e0d  | ENET | storage | 100    | enabled | online |  |
| 30                                                            | e5a  | ENET | storage | 100    | enabled | online |  |
| 0                                                             | e5b  | ENET | storage | 100    | enabled | online |  |

- 6. [[step6] 共有スイッチ A のストレージ RCF を共有 RCF ファイルに置き換えます。を参照してください "Cisco Nexus 9336C-FX2 共有スイッチに RCF をインストールします" を参照してください。
- 7. HAペア1のストレージスイッチAに接続されているストレージが正常であることを確認します。

system health alert show -instance

例を示します

30

storage::\*> system health alert show -instance
There are no entries matching your query.

8. [[step8] HA ペア1 、 NSM224 パス B のケーブルをストレージスイッチ B から HA ペア1 の共有 NS224 ストレージポートに移動し、パス B をストレージスイッチ B に移動します

- 9. HA ペア 1 のノード A のパス B から、 HA ペア 1 の共有ストレージポート、ノード A のパス B にケーブ ルを接続します
- HA ペア1、ノードB、パスBから、ストレージスイッチBのHAペア1、ノードB、パスBの共有ストレージポートにケーブルを接続します
- 11. HAペア1に接続されたストレージが正常であること、ストレージスイッチBが正常であることを確認します。

system health alert show -instance

例を示します

storage::\*> system health alert show -instance
There are no entries matching your query.

- 12. 共有スイッチ B のストレージ RCF ファイルを共有 RCF ファイルで置き換えます。を参照してください "Cisco Nexus 9336C-FX2 共有スイッチに RCF をインストールします" を参照してください。
- 13. HAペア1に接続されたストレージが正常であること、ストレージスイッチBが正常であることを確認します。

system health alert show -instance

例を示します

storage::\*> system health alert show -instance
There are no entries matching your query.

14. HAペア1のストレージ構成が正しいことを確認し、エラーがないことを確認します。

system switch ethernet show

例を示します

```
storage::*> system switch ethernet show
Switch
                       Type
                                         Address
Model
______ ____
_____
sh1
                       storage-network 172.17.227.5
C9336C
   Serial Number: FOC221206C2
    Is Monitored: true
          Reason: None
 Software Version: Cisco Nexus Operating System (NX-OS) Software,
Version
                 9.3(5)
  Version Source: CDP
sh2
                       storage-network 172.17.227.6
C9336C
   Serial Number: FOC220443LZ
   Is Monitored: true
          Reason: None
 Software Version: Cisco Nexus Operating System (NX-OS) Software,
Version
                 9.3(5)
  Version Source: CDP
2 entries were displayed.
storage::*>
```

15. 共有スイッチAと共有スイッチBの間に ISL をインストールします。

```
sh1# configure
Enter configuration commands, one per line. End with CNTL/Z.
sh1 (config)# interface e1/35-36*
sh1 (config-if-range)# no lldp transmit
sh1 (config-if-range)# no lldp receive
sh1 (config-if-range)# switchport mode trunk
sh1 (config-if-range)# no spanning-tree bpduguard enable
sh1 (config-if-range)# no spanning-tree bpduguard enable
sh1 (config-if-range)# channel-group 101 mode active
sh1 (config-if-range)# exit
sh1 (config-if-range)# exit
sh1 (config)# interface port-channel 101
sh1 (config-if)# switchport mode trunk
sh1 (config-if)# spanning-tree port type network
sh1 (config-if)# exit
sh1 (config-if)# exit
```

- 16. [step16] スイッチ交換用の手順と共有の RCF を使用して、既存のクラスタスイッチから共有スイッチに クラスタネットワークを移行します。新しい共有スイッチ A は「 cs1 」です。新しい共有スイッチ B は「 cs2 」です。を参照してください "Cisco Nexus 9336C-FX2 共有スイッチを交換します" および "Cisco Nexus 9336C-FX2 共有スイッチに RCF をインストールします" を参照してください。
- 17. スイッチネットワーク設定が有効であることを確認します。

「 network port show 」のように表示されます

18. 使用されていないクラスタスイッチを削除します。

19. 未使用のストレージスイッチを取り外します。

# **Cisco Nexus 9336C-FX2** 共有スイッチを交換します

故障したNexus 9336C-FX2共有スイッチは交換できます。これは、無停止の手順 (NDU;非停止アップグレード)です。

作業を開始する前に

スイッチの交換を実行する前に、次の点を確認してください。

- ・既存のクラスタとネットワークインフラ:
  - <sup>。</sup>既存のクラスタは、少なくとも1つのクラスタスイッチが完全に接続された状態で、完全に機能するこ とが検証されています。
  - 。すべてのクラスタポートが\*稼働しています。
  - クラスタのすべての論理インターフェイス(LIF)の状態が\*upで、ホームポートにあることを確認します。
  - 。ONTAP cluster ping-cluster -node node1 コマンドは、すべてのパスで基本的な接続と larger than

PMTU communication が成功したことを示す必要があります。

- Nexus 9336C-FX2交換スイッチの場合:
  - 。交換用スイッチの管理ネットワーク接続は機能しています。
  - 。交換用スイッチへのコンソールアクセスが確立されています。
  - 。ノード接続はポート 1/1~1/34 です。
  - <sup>。</sup>ポート1/35および1/36では、すべてのスイッチ間リンク(ISL)ポートが無効になっています。
  - ・目的のリファレンス構成ファイル(RCF)とNX-OSオペレーティングシステムのイメージスイッチが スイッチにロードされます。
  - STP、 SNMP、 SSH などの以前のサイトのカスタマイズは、すべて新しいスイッチにコピーする必要があります。

例について

クラスタ LIF を移行するコマンドは、そのクラスタ LIF がホストされているノードで実行する必要がありま す。

この手順の例では、スイッチとノードで次の命名法を使用しています。

- ・既存の Nexus 9336C-FX2 スイッチの名前は、 sh1\_and \_sh2\_ です。
- ・新しい Nexus 9336C-FX2 スイッチの名前は \_newsh1\_and \_newsh2\_です。
- ・ノード名は \_node1\_AND \_node2 \_ です。
- ・各ノードのクラスタポートの名前は \_e3a および \_e3b \_ です。
- ・クラスタ LIF 名は、 node1 の場合は「 node1\_clus1'」、ノード 1 の場合は「 node1\_clus1'」、 node2 の場合は「 node2 \_ clus2 」です。
- ・すべてのクラスタノードへの変更を求めるプロンプトは、 cluster1 : \* > です。

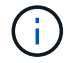

次の手順は、次のネットワークトポロジに基づいています。

cluster1::\*> network port show -ipspace Cluster Node: node1 Ignore Speed(Mbps) Health Health Port IPspace Broadcast Domain Link MTU Admin/Oper Status Status \_\_\_\_\_ Cluster Cluster up 9000 auto/100000 healthy e3a false e3b Cluster Cluster up 9000 auto/100000 healthy false Node: node2 Ignore Speed(Mbps) Health Health Port IPspace Broadcast Domain Link MTU Admin/Oper Status Status \_\_\_\_\_ \_ \_\_\_\_ \_\_\_\_\_ Cluster Cluster up 9000 auto/100000 healthy e3a false Cluster Cluster up 9000 auto/100000 healthy e3b false 4 entries were displayed. cluster1::\*> network interface show -vserver Cluster Logical Status Network Current Current Is Vserver Interface Admin/Oper Address/Mask Node Port Home \_\_\_\_\_ \_\_\_\_ \_\_\_\_\_ \_\_\_ Cluster nodel clus1 up/up 169.254.209.69/16 node1 e3a true node1 clus2 up/up 169.254.49.125/16 node1 e3b true

node2 clus1 up/up 169.254.47.194/16 node2 e3a true node2 clus2 up/up 169.254.19.183/16 node2 e3b true 4 entries were displayed. cluster1::\*> network device-discovery show -protocol cdp Local Discovered Node/ Port Device (LLDP: ChassisID) Interface Protocol Platform \_\_\_\_\_ node2 /cdp e3a sh1 Eth1/2 N9K-C9336C e3b sh2 Eth1/2 N9K-C9336C node1 /cdp e3a sh1 Eth1/1 N9K-C9336C e3b sh2 Eth1/1 N9K-C9336C 4 entries were displayed. sh1# show cdp neighbors Capability Codes: R - Router, T - Trans-Bridge, B - Source-Route-Bridge S - Switch, H - Host, I - IGMP, r - Repeater, V - VoIP-Phone, D - Remotely-Managed-Device, s - Supports-STP-Dispute Device-ID Local Intrfce Hldtme Capability Platform Port ID node1 Eth1/1 144 Η FAS2980 e3a node2 Eth1/2 145 FAS2980 e3a Η sh2 Eth1/35 R S I S N9K-C9336C 176 Eth1/35 sh2 (FD0220329V5) Eth1/36 176 R S I S N9K-C9336C Eth1/36 Total entries displayed: 4 sh2# show cdp neighbors Capability Codes: R - Router, T - Trans-Bridge, B - Source-Route-Bridge S - Switch, H - Host, I - IGMP, r - Repeater, V - VoIP-Phone, D - Remotely-Managed-Device, s - Supports-STP-Dispute Device-ID Local Intrfce Hldtme Capability Platform Port ID

| node1         | Eth1/1       | 139 | Н    | FAS2980    | eb |
|---------------|--------------|-----|------|------------|----|
| node2         | Eth1/2       | 124 | Н    | FAS2980    | eb |
| sh1           | Eth1/35      | 178 | RSIS | N9K-C9336C |    |
| Eth1/35       |              |     |      |            |    |
| sh1           | Eth1/36      | 178 | RSIS | N9K-C9336C |    |
| Eth1/36       |              |     |      |            |    |
| Total entries | displayed: 4 |     |      |            |    |
|               |              |     |      |            |    |

手順

 このクラスタで AutoSupport が有効になっている場合は、 AutoSupport メッセージを呼び出してケースの 自動作成を抑制します。

「 system node AutoSupport invoke -node \* -type all -message MAINT= xh 」というメッセージが表示されます

x は、メンテナンス時間の長さ(時間単位)です。

- 2. オプション:スイッチ newsh2 に適切な RCF とイメージをインストールし、必要なサイトの準備を行います。
  - a. 必要に応じて、新しいスイッチ用に、 RCF および NX-OS ソフトウェアの適切なバージョンを確認、 ダウンロード、およびインストールします。新しいスイッチが正しくセットアップされており、 RCF および NX-OS ソフトウェアの更新が不要であることを確認した場合は、に進みます 手順 3。
  - b. ネットアップサポートサイトのネットアップクラスタおよび管理ネットワークスイッチリファレンス 構成ファイルの概要ページにアクセスします。
  - c. Cluster Network and Management Network Compatibility Matrix のリンクをクリックし、必要なスイッチソフトウェアのバージョンを確認します。
  - d. ブラウザの戻る矢印をクリックして概要ページに戻り、[続行]をクリックしてライセンス契約に同意し、[ダウンロード]ページに移動します。
  - e. ダウンロードページの手順に従って、インストールする ONTAP ソフトウェアのバージョンに対応した正しい RCF ファイルと NX-OS ファイルをダウンロードします。
- 新しいスイッチで admin としてログインし、ノードクラスタインターフェイス(ポート 1/1~1/34 )に 接続するすべてのポートをシャットダウンします。交換するスイッチが機能せず、電源がオフになってい る場合は、に進みます 手順 4。クラスタノードの LIF は、各ノードのもう一方のクラスタポートにすでに フェイルオーバーされている必要があります。

例を示します

```
newsh2# config
Enter configuration commands, one per line. End with CNTL/Z.
newsh2(config)# interface e1/1-34
newsh2(config-if-range)# shutdown
```

4. すべてのクラスタ LIF で自動リバートが有効になっていることを確認します。

network interface show - vserver Cluster -fields auto-revert

例を示します

| cluster1::><br><b>revert</b> | network interf | ace show -vserver Cluster -fields auto- |
|------------------------------|----------------|-----------------------------------------|
|                              | Logical        |                                         |
| Vserver                      | Interface      | Auto-revert                             |
|                              |                |                                         |
| Cluster                      | node1_clus1    | true                                    |
| Cluster                      | node1_clus2    | true                                    |
| Cluster                      | node2_clus1    | true                                    |
| Cluster                      | node2_clus2    | true                                    |
| 4 entries we                 | ere displayed. |                                         |

5. リモートクラスタインターフェイスの接続を確認します。

### ONTAP 9.9.1以降

を使用できます network interface check cluster-connectivity コマンドを使用してクラス タ接続のアクセスチェックを開始し、詳細を表示します。

network interface check cluster-connectivity start st J J network interface check cluster-connectivity show

cluster1::\*> network interface check cluster-connectivity start

\*注:\*数秒待ってからコマンドを実行して`show`詳細を表示してください。

| cluste: | <pre>cluster1::*&gt; network interface check cluster-connectivity show</pre> |              |      |             |             |  |  |  |
|---------|------------------------------------------------------------------------------|--------------|------|-------------|-------------|--|--|--|
|         |                                                                              |              |      | Source      | Destination |  |  |  |
| Packet  |                                                                              |              |      |             |             |  |  |  |
| Node    | Date                                                                         |              |      | LIF         | LIF         |  |  |  |
| Loss    |                                                                              |              |      |             |             |  |  |  |
|         |                                                                              |              |      |             |             |  |  |  |
|         |                                                                              |              |      |             |             |  |  |  |
| node1   |                                                                              |              |      |             |             |  |  |  |
|         | 3/5/2022                                                                     | 19:21:18 -06 | 5:00 | node1_clus2 | node2-clus1 |  |  |  |
| none    |                                                                              |              |      |             |             |  |  |  |
|         | 3/5/2022                                                                     | 19:21:20 -06 | 5:00 | node1_clus2 | node2_clus2 |  |  |  |
| none    |                                                                              |              |      |             |             |  |  |  |
| node2   |                                                                              |              |      |             |             |  |  |  |
|         | 3/5/2022                                                                     | 19:21:18 -06 | 5:00 | node2_clus2 | node1_clus1 |  |  |  |
| none    |                                                                              |              |      |             |             |  |  |  |
|         | 3/5/2022                                                                     | 19:21:20 -06 | 5:00 | node2_clus2 | node1_clus2 |  |  |  |
| none    |                                                                              |              |      |             |             |  |  |  |

すべてのONTAPリリース

すべてのONTAPリリースで、 cluster ping-cluster -node <name> 接続を確認するコマンド:

cluster ping-cluster -node <name>

```
cluster1::*> cluster ping-cluster -node local
Host is node2
Getting addresses from network interface table ...
Cluster node1 clus1 169.254.209.69 node1 e3a
Cluster nodel clus2 169.254.49.125 nodel e3b
Cluster node2 clus1 169.254.47.194 node2 e3a
Cluster node2 clus2 169.254.19.183 node2 e3b
Local = 169.254.47.194 169.254.19.183
Remote = 169.254.209.69 169.254.49.125
Cluster Vserver Id = 4294967293
Ping status:
. . . .
Basic connectivity succeeds on 4 path(s)
Basic connectivity fails on 0 path(s)
. . . . . . . . . . . . . . . .
Detected 9000 byte MTU on 4 path(s):
Local 169.254.47.194 to Remote 169.254.209.69
Local 169.254.47.194 to Remote 169.254.49.125
Local 169.254.19.183 to Remote 169.254.209.69
Local 169.254.19.183 to Remote 169.254.49.125
Larger than PMTU communication succeeds on 4 path(s)
RPC status:
2 paths up, 0 paths down (tcp check)
2 paths up, 0 paths down (udp check)
```

1. [[step6] Nexus 9336C-FX2 スイッチ sh1 の ISL ポート 1/35 および 1/36 をシャットダウンします。

例を示します

```
sh1# configure
Enter configuration commands, one per line. End with CNTL/Z.
sh1(config)# interface e1/35-36
sh1(config-if-range)# shutdown
```

- 2. [[step7] すべてのケーブルを Nexus 9336C-FX2 sh2 スイッチから取り外し、 Nexus C9336C-FX2 newsh2 スイッチの同じポートに接続します。
- 3. sh1 スイッチと newsh2 スイッチの間で ISL ポート 1/35 と 1/36 を起動し、ポートチャネルの動作ステー タスを確認します。

ポートチャネルは Po1 ( SU )を示し、メンバーポートは Eth1/35 ( P )および Eth1/36 ( P )を示し ている必要があります。 次の例では、 ISL ポート 1/35 および 1/36 をイネーブルにし、スイッチ sh1 のポートチャネルの概 要を表示します。

```
sh1# configure
Enter configuration commands, one per line. End with CNTL/Z.
sh1 (config) # int e1/35-36
sh1 (config-if-range) # no shutdown
sh1 (config-if-range) # show port-channel summary
Flags: D - Down P - Up in port-channel (members)
      I - Individual H - Hot-standby (LACP only)
      s - Suspended r - Module-removed
      b - BFD Session Wait
      S - Switched R - Routed
      U - Up (port-channel)
      p - Up in delay-lacp mode (member)
      M - Not in use. Min-links not met
         _____
                               _____
_____
Group Port- Type Protocol Member Ports
    Channel
_____
_____
1 Po1(SU) Eth LACP Eth1/35(P) Eth1/36(P)
sh1 (config-if-range)#
```

4. [[step9]すべてのノードでポートe3bが稼働していることを確認します。

「network port show -ipspace cluster」のように表示されます

出力は次のようになります。

```
cluster1::*> network port show -ipspace Cluster
Node: node1
Ignore
                                  Speed (Mbps)
Health Health
Port IPspace Broadcast Domain Link MTU Admin/Oper
Status Status
_____ ___
     Cluster Cluster up 9000 auto/100000
e3a
healthy false
    Cluster Cluster up 9000 auto/100000
e3b
healthy false
Node: node2
Ignore
                                  Speed (Mbps)
Health Health
Port IPspace Broadcast Domain Link MTU Admin/Oper
Status Status
_____ ___
e3a Cluster Cluster up 9000 auto/100000
healthy false
    Cluster Cluster up 9000 auto/auto
e3b
false
4 entries were displayed.
```

5. 前の手順で使用したノードで、 network interface revert コマンドを使用して、前の手順でポートに関連 付けられているクラスタ LIF をリバートします。

この例では、 Home の値が true でポート番号が e3b である場合、ノード 1 の LIF node1\_clus2 は正常に リバートされています。

次のコマンドは、 node1 の LIF node1\_clus2 をホームポート e3a に返し、両方のノードの LIF に関する 情報を表示します。両方のクラスタインターフェイスの ls Home 列が \* true であり、この例では e3a お よび node1 の e3b で正しいポート割り当てが示されている場合、最初のノードの起動は成功します。

```
例を示します
```

```
cluster1::*> network interface show -vserver Cluster
        Logical Status Network
                                        Current
Current Is
Vserver Interface Admin/Oper Address/Mask Node
Port
     Home
 _____ _ ____
_____ ____
Cluster
        nodel clus1 up/up 169.254.209.69/16 node1
e3a true
        nodel clus2 up/up 169.254.49.125/16 nodel
e3b
     true
        node2 clus1 up/up 169.254.47.194/16 node2
e3a
     true
         node2 clus2 up/up 169.254.19.183/16 node2
     false
e3a
4 entries were displayed.
```

6. クラスタ内のノードに関する情報を表示します。

「 cluster show 」を参照してください

例を示します

7. すべての物理クラスタポートが稼働していることを確認します。

「network port show -ipspace cluster」のように表示されます

例を示します

```
cluster1::*> network port show -ipspace Cluster
Node nodel
Ignore
                                   Speed (Mbps)
Health Health
Port IPspace Broadcast Domain Link MTU Admin/Oper
Status Status
_____ ____
     Cluster Cluster up 9000 auto/100000
e3a
healthy false
   Cluster Cluster up 9000 auto/100000
e3b
healthy false
Node: node2
Ignore
                                   Speed(Mbps)
Health Health
Port IPspace Broadcast Domain Link MTU Admin/Oper
Status Status
_____ _ ____
_____ _ ___
e3a Cluster Cluster up 9000 auto/100000
healthy false
e3b
     Cluster Cluster up 9000 auto/100000
healthy false
4 entries were displayed.
```

8. リモートクラスタインターフェイスの接続を確認します。

### ONTAP 9.9.1以降

を使用できます network interface check cluster-connectivity コマンドを使用してクラス タ接続のアクセスチェックを開始し、詳細を表示します。

network interface check cluster-connectivity start SLV network interface check cluster-connectivity show

cluster1::\*> network interface check cluster-connectivity start

\*注:\*数秒待ってからコマンドを実行して `show`詳細を表示してください。

| cluste | <pre>cluster1::*&gt; network interface check cluster-connectivity show</pre> |                |   |             |             |  |  |  |
|--------|------------------------------------------------------------------------------|----------------|---|-------------|-------------|--|--|--|
|        |                                                                              |                |   | Source      | Destination |  |  |  |
| Packet |                                                                              |                |   |             |             |  |  |  |
| Node   | Date                                                                         |                |   | LIF         | LIF         |  |  |  |
| Loss   |                                                                              |                |   |             |             |  |  |  |
|        |                                                                              |                |   |             |             |  |  |  |
|        |                                                                              |                |   |             |             |  |  |  |
| nodel  |                                                                              |                |   |             |             |  |  |  |
|        | 3/5/2022                                                                     | 19:21:18 -06:0 | 0 | node1_clus2 | node2-clus1 |  |  |  |
| none   |                                                                              |                |   |             |             |  |  |  |
|        | 3/5/2022                                                                     | 19:21:20 -06:0 | 0 | node1_clus2 | node2_clus2 |  |  |  |
| none   |                                                                              |                |   |             |             |  |  |  |
| node2  |                                                                              |                |   |             |             |  |  |  |
|        | 3/5/2022                                                                     | 19:21:18 -06:0 | 0 | node2_clus2 | node1_clus1 |  |  |  |
| none   |                                                                              |                |   |             |             |  |  |  |
|        | 3/5/2022                                                                     | 19:21:20 -06:0 | 0 | node2_clus2 | node1_clus2 |  |  |  |
| none   |                                                                              |                |   |             |             |  |  |  |

すべてのONTAPリリース

すべてのONTAPリリースで、 cluster ping-cluster -node <name> 接続を確認するコマンド:

cluster ping-cluster -node <name>

```
cluster1::*> cluster ping-cluster -node local
Host is node2
Getting addresses from network interface table...
Cluster nodel clus1 169.254.209.69 nodel e3a
Cluster nodel clus2 169.254.49.125 nodel e3b
Cluster node2 clus1 169.254.47.194 node2 e3a
Cluster node2 clus2 169.254.19.183 node2 e3b
Local = 169.254.47.194 169.254.19.183
Remote = 169.254.209.69 169.254.49.125
Cluster Vserver Id = 4294967293
Ping status:
. . . .
Basic connectivity succeeds on 4 path(s)
Basic connectivity fails on 0 path(s)
. . . . . . . . . . . . . . . .
Detected 9000 byte MTU on 4 path(s):
Local 169.254.47.194 to Remote 169.254.209.69
Local 169.254.47.194 to Remote 169.254.49.125
Local 169.254.19.183 to Remote 169.254.209.69
Local 169.254.19.183 to Remote 169.254.49.125
Larger than PMTU communication succeeds on 4 path(s)
RPC status:
2 paths up, 0 paths down (tcp check)
2 paths up, 0 paths down (udp check)
```

1. 次のクラスタネットワーク構成を確認します。

「 network port show 」のように表示されます

```
cluster1::*> network port show -ipspace Cluster
Node: node1
Ignore
                           Speed(Mbps)
Health Health
Port IPspace Broadcast Domain Link MTU Admin/Oper
Status Status
_____ ____
e3a
      Cluster Cluster
                          up 9000 auto/100000
healthy false
e3b Cluster Cluster up 9000 auto/100000
healthy false
Node: node2
Ignore
                            Speed(Mbps)
Health Health
      IPspace Broadcast Domain Link MTU Admin/Oper
Port
Status Status
_____ ____
      Cluster Cluster up 9000 auto/100000
e3a
healthy false
e3b Cluster Cluster up 9000 auto/100000
healthy false
4 entries were displayed.
cluster1::*> network interface show -vserver Cluster
       Logical Status Network
                                     Current
Current Is
Vserver Interface Admin/Oper Address/Mask
                                    Node
Port
    Home
_____ ____
_____ ___
Cluster
       node1_clus1 up/up 169.254.209.69/16 node1
e3a true
        nodel clus2 up/up
                       169.254.49.125/16 node1
e3b true
        node2_clus1_up/up 169.254.47.194/16_node2
```

e3a true node2 clus2 up/up 169.254.19.183/16 node2 e3b true 4 entries were displayed. cluster1::> network device-discovery show -protocol cdp Local Discovered Node/ Port Device (LLDP: ChassisID) Interface Protocol Platform \_\_\_\_\_ node2 /cdp e3a sh1 0/2 N9K-C9336C 0/2 e3b newsh2 N9K-C9336C node1 /cdp e3a sh1 0/1 N9K-C9336C e3b 0/1 newsh2 N9K-C9336C 4 entries were displayed. sh1# show cdp neighbors Capability Codes: R - Router, T - Trans-Bridge, B - Source-Route-Bridge S - Switch, H - Host, I - IGMP, r - Repeater, V - VoIP-Phone, D - Remotely-Managed-Device, s - Supports-STP-Dispute Local Intrfce Hldtme Capability Platform Device-ID Port ID node1 Eth1/1 144 Н FAS2980 e3a node2 Eth1/2 145 H FAS2980 e3a newsh2 Eth1/35 176 RSIS N9K-C9336C Eth1/35 newsh2 Eth1/36 176 RSIS N9K-C9336C Eth1/36 Total entries displayed: 4 sh2# show cdp neighbors Capability Codes: R - Router, T - Trans-Bridge, B - Source-Route-Bridge S - Switch, H - Host, I - IGMP, r - Repeater, V - VoIP-Phone, D - Remotely-Managed-Device, s - Supports-STP-Dispute

| Device-ID          | Local Intrfce | Hldtme | Capability | Platform   |
|--------------------|---------------|--------|------------|------------|
| Port ID            |               |        |            |            |
| nodel              | Eth1/1        | 139    | Н          | FAS2980    |
| e3b                |               |        |            |            |
| node2              | Eth1/2        | 124    | Н          | FAS2980    |
| eb                 |               |        |            |            |
| shl                | Eth1/35       | 178    | RSIS       | N9K-C9336C |
| Eth1/35            |               |        |            |            |
| shl                | Eth1/36       | 178    | RSIS       | N9K-C9336C |
| Eth1/36            |               |        |            |            |
| Total entries disp | layed: 4      |        |            |            |

- 2. 古いスイッチ sh2 のストレージポートを新しいスイッチ newsh2 に移動します。
- 3. HA ペア1の共有スイッチ newsh2 に接続されたストレージが正常であることを確認します。
- 4. HAペア2の共有スイッチnewsh2に接続されたストレージが正常であることを確認します。

storage port show -port-type enet

| storage            | <pre>storage::*&gt; storage port show -port-type ENET</pre> |      |          |        |              |         |  |  |  |
|--------------------|-------------------------------------------------------------|------|----------|--------|--------------|---------|--|--|--|
| VLAN<br>Node<br>ID | Port                                                        | Туре | Mode<br> | (Gb/s) | State        | Status  |  |  |  |
|                    |                                                             |      |          |        |              |         |  |  |  |
| nodel              | e3a                                                         | ENET | storage  | 100    | enabled      | online  |  |  |  |
| 30                 | e3b                                                         | ENET | storage  | 0      | enabled      | offline |  |  |  |
| 30                 | e7a                                                         | ENET | storage  | 0      | enabled      | offline |  |  |  |
| 30                 | e7b                                                         | ENET | storage  | 100    | enabled      | online  |  |  |  |
| 30                 | 012                                                         |      | 2001090  |        | 011010 1 0 0 | 0       |  |  |  |
| node2              |                                                             |      |          |        |              |         |  |  |  |
| 30                 | e3a                                                         | ENET | storage  | 100    | enabled      | online  |  |  |  |
| 20                 | e3b                                                         | ENET | storage  | 0      | enabled      | offline |  |  |  |
| 30                 | e7a                                                         | ENET | storage  | 0      | enabled      | offline |  |  |  |
| 30                 | e7b                                                         | ENET | storage  | 100    | enabled      | online  |  |  |  |
| 30                 |                                                             |      | -        |        |              |         |  |  |  |

例を示します

5. シェルフが正しくケーブル接続されていることを確認します。

storage shelf port show -fields remote- device, remote-port

```
例を示します
```

6. 古いスイッチ sh2 を削除します。

7. スイッチ sh1 と新しいスイッチ newsh1 について、上記の手順を繰り返します。

8. ケースの自動作成を抑制した場合は、AutoSupport メッセージを呼び出して作成を再度有効にします。

「 system node AutoSupport invoke -node \* -type all -message MAINT= end 」というメッセージが表示さ れます

次の手順

"スイッチヘルス監視の設定"です。

Copyright © 2025 NetApp, Inc. All Rights Reserved. Printed in the U.S.このドキュメントは著作権によって保護されています。著作権所有者の書面による事前承諾がある場合を除き、画像媒体、電子媒体、および写真複写、記録媒体、テープ媒体、電子検索システムへの組み込みを含む機械媒体など、いかなる形式および方法による複製も禁止します。

ネットアップの著作物から派生したソフトウェアは、次に示す使用許諾条項および免責条項の対象となりま す。

このソフトウェアは、ネットアップによって「現状のまま」提供されています。ネットアップは明示的な保 証、または商品性および特定目的に対する適合性の暗示的保証を含み、かつこれに限定されないいかなる暗示 的な保証も行いません。ネットアップは、代替品または代替サービスの調達、使用不能、データ損失、利益損 失、業務中断を含み、かつこれに限定されない、このソフトウェアの使用により生じたすべての直接的損害、 間接的損害、偶発的損害、特別損害、懲罰的損害、必然的損害の発生に対して、損失の発生の可能性が通知さ れていたとしても、その発生理由、根拠とする責任論、契約の有無、厳格責任、不法行為(過失またはそうで ない場合を含む)にかかわらず、一切の責任を負いません。

ネットアップは、ここに記載されているすべての製品に対する変更を随時、予告なく行う権利を保有します。 ネットアップによる明示的な書面による合意がある場合を除き、ここに記載されている製品の使用により生じ る責任および義務に対して、ネットアップは責任を負いません。この製品の使用または購入は、ネットアップ の特許権、商標権、または他の知的所有権に基づくライセンスの供与とはみなされません。

このマニュアルに記載されている製品は、1つ以上の米国特許、その他の国の特許、および出願中の特許によって保護されている場合があります。

権利の制限について:政府による使用、複製、開示は、DFARS 252.227-7013(2014年2月)およびFAR 5252.227-19(2007年12月)のRights in Technical Data -Noncommercial Items(技術データ - 非商用品目に関 する諸権利)条項の(b)(3)項、に規定された制限が適用されます。

本書に含まれるデータは商用製品および / または商用サービス(FAR 2.101の定義に基づく)に関係し、デー タの所有権はNetApp, Inc.にあります。本契約に基づき提供されるすべてのネットアップの技術データおよび コンピュータ ソフトウェアは、商用目的であり、私費のみで開発されたものです。米国政府は本データに対 し、非独占的かつ移転およびサブライセンス不可で、全世界を対象とする取り消し不能の制限付き使用権を有 し、本データの提供の根拠となった米国政府契約に関連し、当該契約の裏付けとする場合にのみ本データを使 用できます。前述の場合を除き、NetApp, Inc.の書面による許可を事前に得ることなく、本データを使用、開 示、転載、改変するほか、上演または展示することはできません。国防総省にかかる米国政府のデータ使用権 については、DFARS 252.227-7015(b)項(2014年2月)で定められた権利のみが認められます。

### 商標に関する情報

NetApp、NetAppのロゴ、http://www.netapp.com/TMに記載されているマークは、NetApp, Inc.の商標です。その他の会社名と製品名は、それを所有する各社の商標である場合があります。